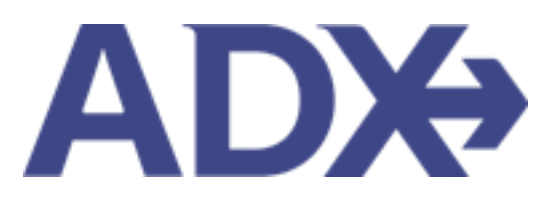

Hotel Booking Guide

# Contents

| 1. HOTEL B | OOKING GUIDE                        | 3 |
|------------|-------------------------------------|---|
| 1.1. SEA   | RCH AND SELECT                      |   |
| 1.1. C     | reate search                        | 5 |
| 1.2. S     | elect Property                      | 7 |
| 1.3. S     | elect rate                          | 9 |
| 1.2. QUO   | OTE HOTEL                           |   |
| 1.3. HOT   | TEL COMPARISON                      |   |
| 1.3.1.     | Property Shortlist                  |   |
| 1.3.2.     | Rate Shortlist                      |   |
| 1.3.3.     | Access the Hotel Comparison         |   |
| 1.3.4.     | Review the Hotel Comparison         |   |
| 1.4. BOC   | OK HOTEL                            |   |
| 1.5. HOT   | TEL PAYMENT                         |   |
| 1.6. HOT   | TEL MANAGEMENT                      |   |
| 1.6.1.     | Saved Hotel Search                  |   |
| 1.6.2.     | Multiple Rooms                      |   |
| 1.6.3.     | Hotel Results Views                 |   |
| 1.6.4.     | Filtering Search Results            |   |
| 1.6.5.     | Hotel Rate Options                  |   |
| 1.6.6.     | Advisor Hotel Loyalty Program       |   |
| 1.6.7.     | Modify Hotel                        |   |
| 1.6.8.     | Cancel Hotel                        |   |
| 1.6.9.     | Adding Special Instructions         |   |
| 1.6.10.    | Editing Hotel Content for Itinerary |   |

# 1. HOTEL BOOKING GUIDE

Search over 300,000 properties with a single tool that shows you exclusive offers and amenities. Book into partner properties and rates to unlock extra exclusives, pricing, as well as gain access into standard Sabre hotel rates without having to have Sabre access. Sell Hotel EDGE rates and increase your revenue by adding a markup amount to the rate. Build comparison options for your clients with up to four (4) different properties or different rates. Manage all your hotel bookings in one platform.

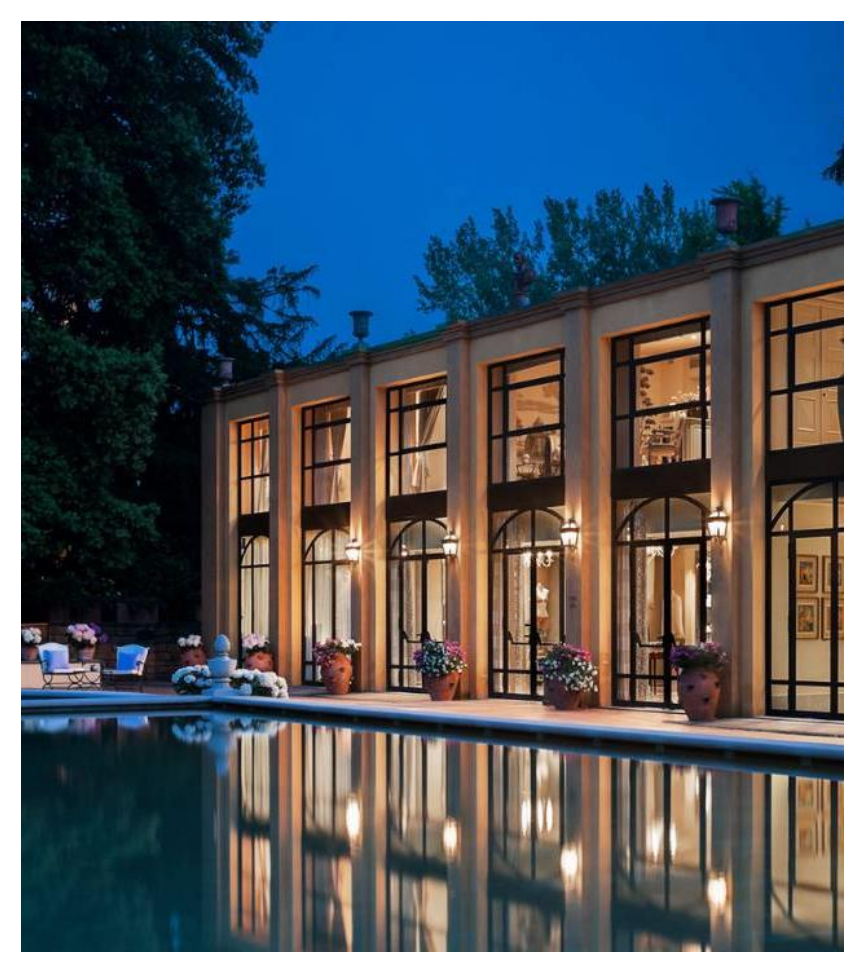

- Search over 300,000 properties with a single tool that shows your advisor exclusive offers and amenities to you and your client
- List and map views of search results
- Build a compare email to quote a client with up to 4 properties in a single click
- Easy to read, professional itineraries and invoices
- Add markup opportunities to EDGE rates
- Auto invoiced for finance commission tracking

### 1.1.SEARCH AND SELECT

ADX users will have access to Preferred, Sabre and EDGE hotels when searching for hotel. The search format is simple and quick and allows you to search based on property or destination. You will easily be able to distinguish preferred and EDGE properties and check availability of these rates.

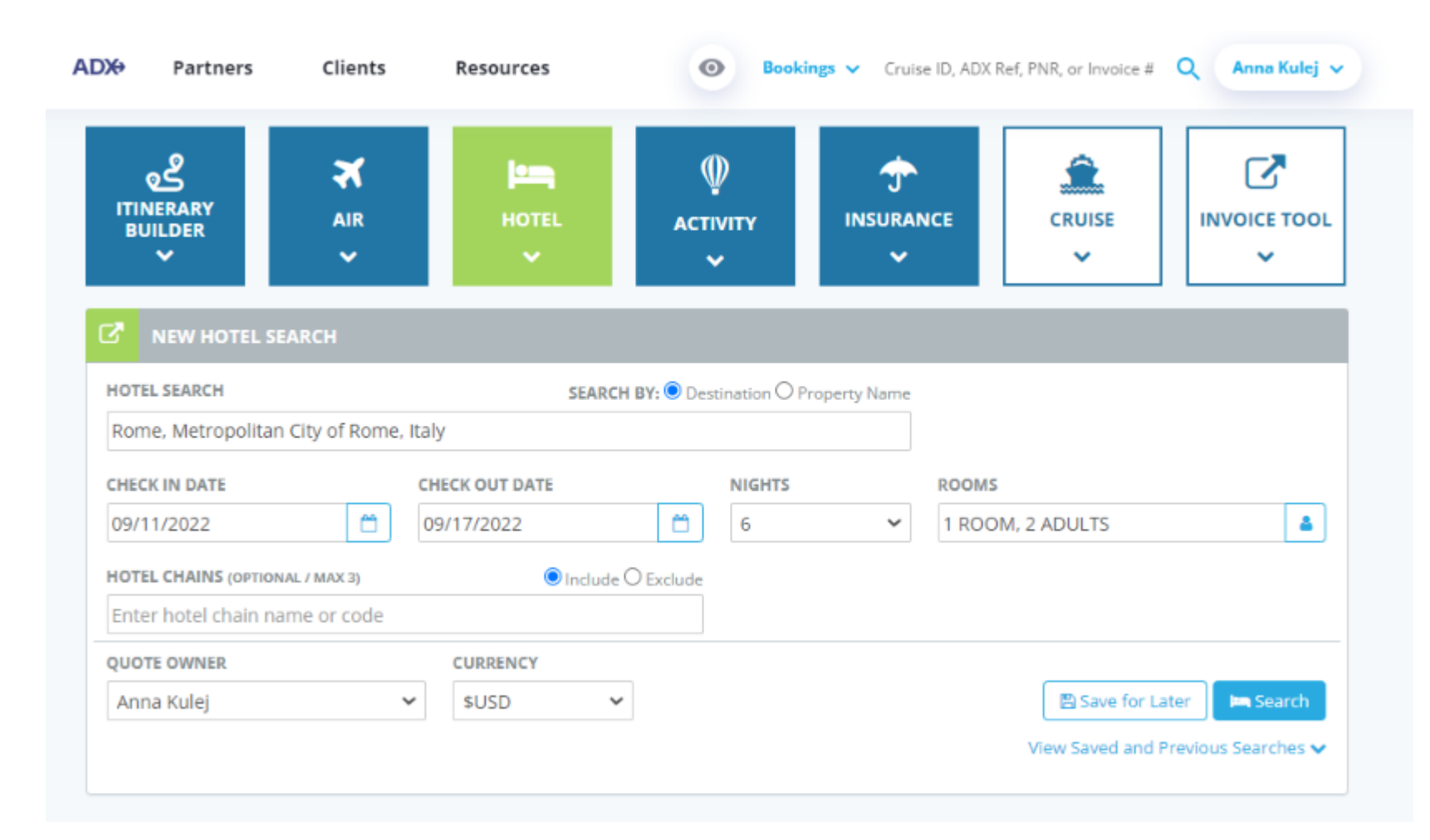

### 1.1.Create search

The search allows you to search either by destination (address, airport, point of interest) or by specific property.

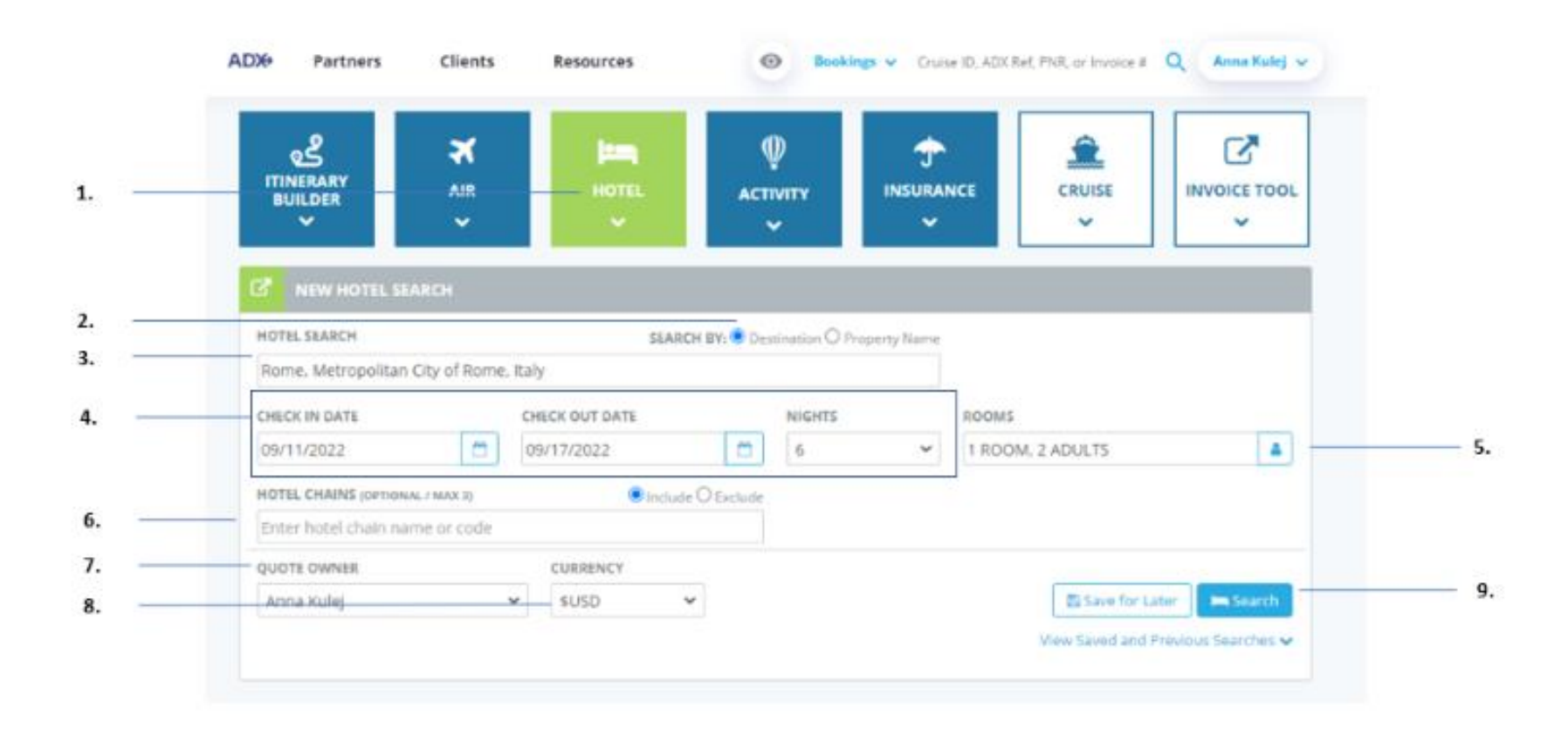

| ₩<br>E | Steps                                                                       |                                                                                         | Notes                                                                                                    |
|--------|-----------------------------------------------------------------------------|-----------------------------------------------------------------------------------------|----------------------------------------------------------------------------------------------------|
| 1.     | Press HOTEL box                                                             | • B<br>• V                                                                              | Button will turn green<br>Vill open search widget below                                                                                                    |
| 2.     | Click search by either Destination or Property                              | • D<br>h<br>• P                                                                         | <b>Destination —</b> address, landmark, airport, city,<br>otel chain<br><b>Property Name —</b> specific property only                                                                                                    |
| 3.     | Enter hotel name, landmark, address, postal/zip                             | •                                                                                       |                                                                                                    |
| 4.     | Indicate check in/check out dates or # of nights                            | • Ij<br>vi<br>s                                                                         | <sup>f</sup> you enter check in/check out the nights field<br>vill auto populate with the number of nights<br>elected                                                                                                    |
| 5.     | Indicate number of rooms and maturity type in each room                     | • ^                                                                                     | Aultiple rooms ONLY available with EDGE rates                                                                                                    |
| 6.     | Click include/Exclude and hotel chain name to include or exclude - optional | • S<br>• II                                                                             | elect by brand or hotel name<br>nclude/exclude up to three (3) properties                                                                                                    |
| 7.     | Set Quote Owner                                                             | • [<br>b                                                                                | Delegation must be set to be able to book on ehalf of another advisor                                                                                                    |
| 8.     | Set Currency                                                                | <ul> <li>L</li> <li>C</li> <li>L</li> <li>C</li> <li>C</li> <li>C</li> <li>B</li> </ul> | ead in pricing ONLY<br>Client charged in hotels home currency<br>ISD advisor will see USD ONLY<br>CAD advisor will see CAD and USD – setting<br>urrency to CAD will remove all EDGE rates<br>CMD advisors will see USD ONLY |
| 9.     | Press SEARCH button                                                         | •                                                                                       |                                                                                                    |

### 1.2.Select Property

Hotel property results can be viewed in a list or map view. Hotel results can be sorted/filtered by price, rate type, property name, distance and rating. Lead in pricing will always show in currency selected on search page<sup>1</sup>. Check the availability of the rate before selecting a property if you are looking to book a preferred or **E** EDGE rate.

|   | New Quote                                                                                             | b                    |                                   |                                                                                         |                                                                                                    |                                            |                                                                                                    |                                    | No                                |
|---|----------------------------------------------------------------------------------------------------|----------------------|-----------------------------------|-----------------------------------------------------------------------------------------|----------------------------------------------------------------------------------------------------|--------------------------------------------|----------------------------------------------------------------------------------------------------|------------------------------------|-----------------------------------|
|   | Hotel Sear                                                                                            | rch Resul            | ts                                |                                                                                         |                                                                                                    |                                            |                                                                                                    |                                    |                                   |
|   | In Progress                                                                                           |                      |                                   |                                                                                         |                                                                                                    |                                            |                                                                                                    |                                    |                                   |
|   | DESTINATION                                                                                           |                      | FROM                              | /10                                                                                     | RC                                                                                                    | IONS                                       |                                                                                                    |                                    |                                   |
|   | Rome, Metrop                                                                                          | olitan City of I     | tome, kaly Sep 11                 | 2022 - Sep 17 302                                                                       | 2 11                                                                                                    | toom (7 Adulta)                            |                                                                                                    |                                    |                                   |
|   | Filters:                                                                                              |                      |                                   |                                                                                         |                                                                                                    |                                            | 0.4                                                                                                    | the Land                           | C Links                           |
|   | No filters applie                                                                                     | d. Click en col      | umn headings to nar               | row down your sea                                                                       | irch results.                                                                                                 |                                            |                                                                                                    |                                    |                                   |
|   | List Vew                                                                                              | Map View             |                                   |                                                                                         |                                                                                                    | Results: 1 - 2                             | 5 of 204 e 4 1 2                                                                                                    | 2 4 5 -                            | 85                                |
|   |                                                                                                    |                      |                                   |                                                                                         |                                                                                                    |                                            |                                                                                                    |                                    |                                   |
| - | EST. PHICE~                                                                                           | RATE                 | PROPERTY NAME                     | -                                                                                       | DISTANCE -                                                                                                    |                                            |                                                                                                    | SHORTLIST                          |                                   |
| - | USD \$1,591                                                                                           | ani-                 | PROPERTY NAME<br>The St Regis Ron | ne                                                                                      | DISTANCE -                                                                                                    | RATING ~                                   | Orek Andubility                                                                                                    | SHORTLIST                          | Select                            |
|   | USD \$1,591                                                                                           | anv<br>a             | PROPERTY NAME<br>The St Regis Rom | The St f                                                                                | 0.11 mi<br>Regis Rome 🛣                                                                                       | RATING                                     | Check Audiobity                                                                                                    | SHORTLIST                          | Select                            |
| - | USD \$1,591                                                                                           | ant-                 | PROPERTY NAME<br>The St Regis Rom | The St F                                                                                | 0.11 mi<br>Regis Rome 🖈 1                                                                                     | RATING                                     | Check Auslability<br>Homepage                                                                                                    | SHORTLIST                          | Select                            |
| 2 | 251 PRICE-<br>USD 51,591                                                                              | ал<br>а              | PROPERTY NAME<br>The St Regis Rom | The St I<br>Address<br>Via Vitori                                                       | 0.11 mi<br>0.31 mi<br>Regis Rome 🖈 f                                                                          | RATING                                     | Over Australia<br>Homepage<br>WWW.STREAS.CO                                                                                               |                                    | Select                            |
|   | USD \$1,591                                                                                           | a                    | PROPERTY NAME<br>The St Regis Rom | The St I<br>Address<br>Via Vitori<br>FCO, 0018<br>Phone Na                              | 0.31 mi<br>0.31 mi<br>Regis Rome + f                                                                          | RATHIG                                     | Oreck Auslability<br>Homepage<br>WWW-STREGIS CO<br>Email<br>STREGISCIMMORO                                                                |                                    | Select                            |
|   | USD \$1,591                                                                                           | a                    | PROPERTY NAME<br>The St Regis Rom | The St f<br>Address<br>Via Vittorii<br>FCO, 0018<br>Phone Nu<br>39-064-70               | 0.11 mi<br>0.31 mi<br>Regis Rome ★1<br>0 E. Orlando 3<br>15<br>umber<br>191                                   | RATNIS                                     | Check Auslability<br>Homepage<br>WWW STREAS CO<br>Email<br>STREASCAWNORO                                                                  | SHORTLIST<br>O<br>M<br>MEØSTREGS   | Select                            |
| 2 | EST. PRICE-<br>USD \$1,591                                                                            | a                    | PROPERTY NAME<br>The St Regis Rom | The St S Address Via Vittori FCO, 0018 Phone Na 39-064-70 bior Rome                     | Diffance -<br>0.11 mi<br>Regis Rome #1<br>0 E. Orlando 3<br>(5<br>91<br>91<br>0.47 mi                         | RATING<br>*****<br>k***                    | Orect Australia<br>Homepage<br>Www.stiteGis.co<br>Email<br>StiteGisCawnono                                                                | SHORTLIST<br>O<br>M<br>MEDISTREGES | Solect<br>COM<br>Solect           |
|   | EST. PRICE-<br>USD \$1,591                                                                            | a<br>a<br>t a        | PROPERTY NAME<br>The St Regis Rom | The St F<br>Address<br>Via Vittori<br>FCO, 0018<br>Phone Ni<br>39-064-70<br>Hoore Rome  | 0.11 mi<br>0.11 mi<br>Regis Rome 🖈 1<br>o E. Orlando 3<br>5<br>amber<br>91<br>0.47 mi<br>0.47 mi              | RATING<br>*****<br>****                    | Over Australity<br>Homepage<br>WWW.STIECIS.CO<br>Email<br>STIECISCIMNORO<br>Occ.Australity<br>Check.Australity                            | Milliostikings                     | Select<br>COM<br>Select<br>Select |
|   | EST. PHICE-<br>USD \$1,591<br>USD \$1,591<br>USD \$1,033<br>USD \$1,033<br>USD \$1,033<br>USD \$1,684 | a<br>a<br>c a<br>c a | PROPERTY NAME<br>The St Regis Rom | The St S<br>Address<br>Via Vittorii<br>FCO, 0018<br>Phone Nu<br>39-064-70<br>Hsior Rome | Diffance -<br>0.11 mi<br>Regis Rome #1<br>0 E. Orlando 3<br>5<br>umber<br>91<br>0.47 mi<br>0.55 mi<br>0.57 mi | RATING<br>*****<br>*****<br>*****<br>***** | Check Auslability<br>Homepage<br>WWW.STREGIS.CO<br>Email<br>STREGISCRANORO<br>Check Auslability<br>Check Auslability<br>Check Auslability | 500071157<br>0<br>M<br>MEDSTREAS   | COM<br>Select<br>Select<br>Select |

<sup>&</sup>lt;sup>1</sup> CAD advisors who selected CAD only will NOT see Hotel EDGE rates

| ¥≡ | Steps                                                                       |                         | Notes                                                                                                    |
|----|-----------------------------------------------------------------------------|-------------------------|----------------------------------------------------------------------------------------------------|
| 1. | Review search criteria – as required                                        | •                       |                                                                                                    |
| 2. | Press MODIFY SEARCH – as required                                           | • V<br>a                | Vill let you change the search criteria and re-run<br>search                                                                                            |
| 3. | Click LIST VIEW or MAP VIEW                                                 | • 1                     | /iew hotel results in a list OR on a map                                                                                                    |
| 4. | Press v on column to add filters                                            | • S                     | ort and filter by price, property name, rating,<br>listance from destination point, rate type                                                           |
| 5. | Press v to review hotel details                                             | • [                     | Details section will expand                                                                                                    |
| 6. | Press CHECK AVAILIBLITY button                                              | • ()<br>a<br>• V<br>• L | Theck to see if Edge and Preferred hotel rates<br>are available on the next page<br>Vill check in real time<br>Inavailable rates the icon will grey out |
| 7. | Check box next to hotel to shortlist for purpose of a comparison – optional | • ()<br>• S             | Treate a hotel comparison<br>Thortlist available on property and on rate page                                                                           |
| 8. | Press SELECT                                                                | • 1                     | Vill continue to the rate selection page                                                                                                    |

### 1.3.Select rate

Rate selection page will display all available Preferred, EDGE and Sabre rates, and show details of which have access to special amenities. Advisors can use the shortlist functionality to offer a comparison of up to 4 different rates within one hotel. Make sure to press the DETAILS button to review the rate cancellation and modification policy before booking for your clients!

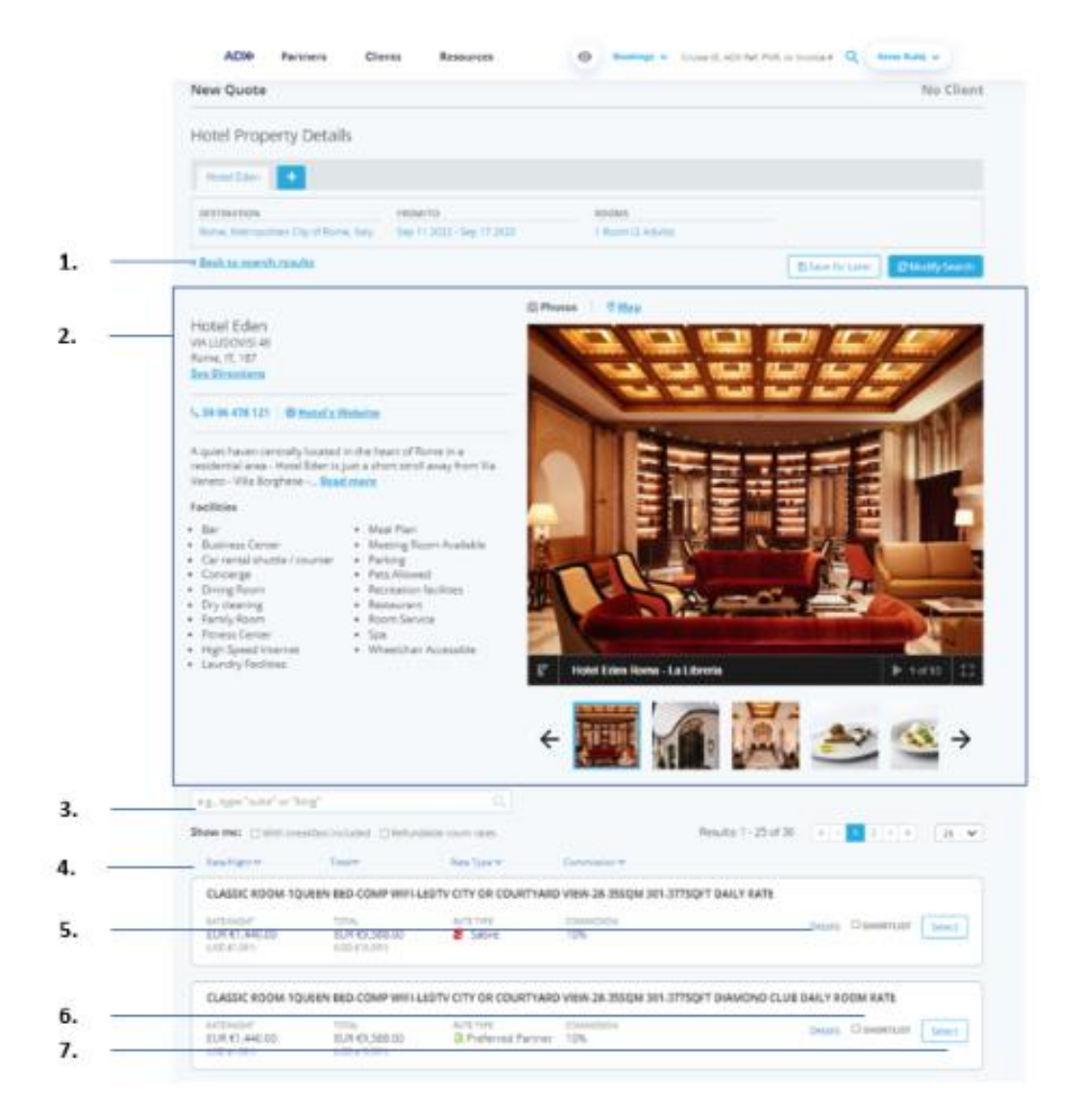

| ĭ≦ | Steps                                                       |                 | Notes                                                                                                    |
|----|-------------------------------------------------------------|-----------------|----------------------------------------------------------------------------------------------------|
| 1. | Press Back to search Results – as needed                    | • F<br>c        | Return to the hotel results page to select a<br>lifferent property                                                                                                    |
| 2. | Review Hotel details                                        | • (<br>• (      | Click READ MORE to see full list of details<br>Jse arrows to scroll through hotel images                                                                                        |
| 3. | Apply key word search (if required)                         | • F             | Filter by key word such as bedding type, rate<br>name, etc.                                                                                                    |
| 4. | Click v under column to apply filters                       | • /             | Apply a rate/night range, total range, specify a pecific rate type, commission range                                                                                            |
| 5. | Press DETAILS to expand details of rate                     | • /<br>s<br>• F | ALWAYS review the details of a rate to make<br>ure you know what type you are booking<br>Review amenities, payment type, cancellation<br>policy, refund policy, payment details |
| 6. | Click SHORTLIST checkbox to apply to comparison – as needed | • (<br>• S      | Create a hotel comparison<br>Chortlist available on property and on rate page                                                                                                   |
| 7. | Press SELECT button                                         | • 7             | his will build the quote for you                                                                                                    |

## 1.2.QUOTE HOTEL

Itineraries are saved once an option is QUOTED you can email your client the quoted itinerary or comparison from the trip services page. If you navigate from this page, your work will be lost and you will need to run your search again. To save the option you MUST either press the QUOTE or BOOK button.

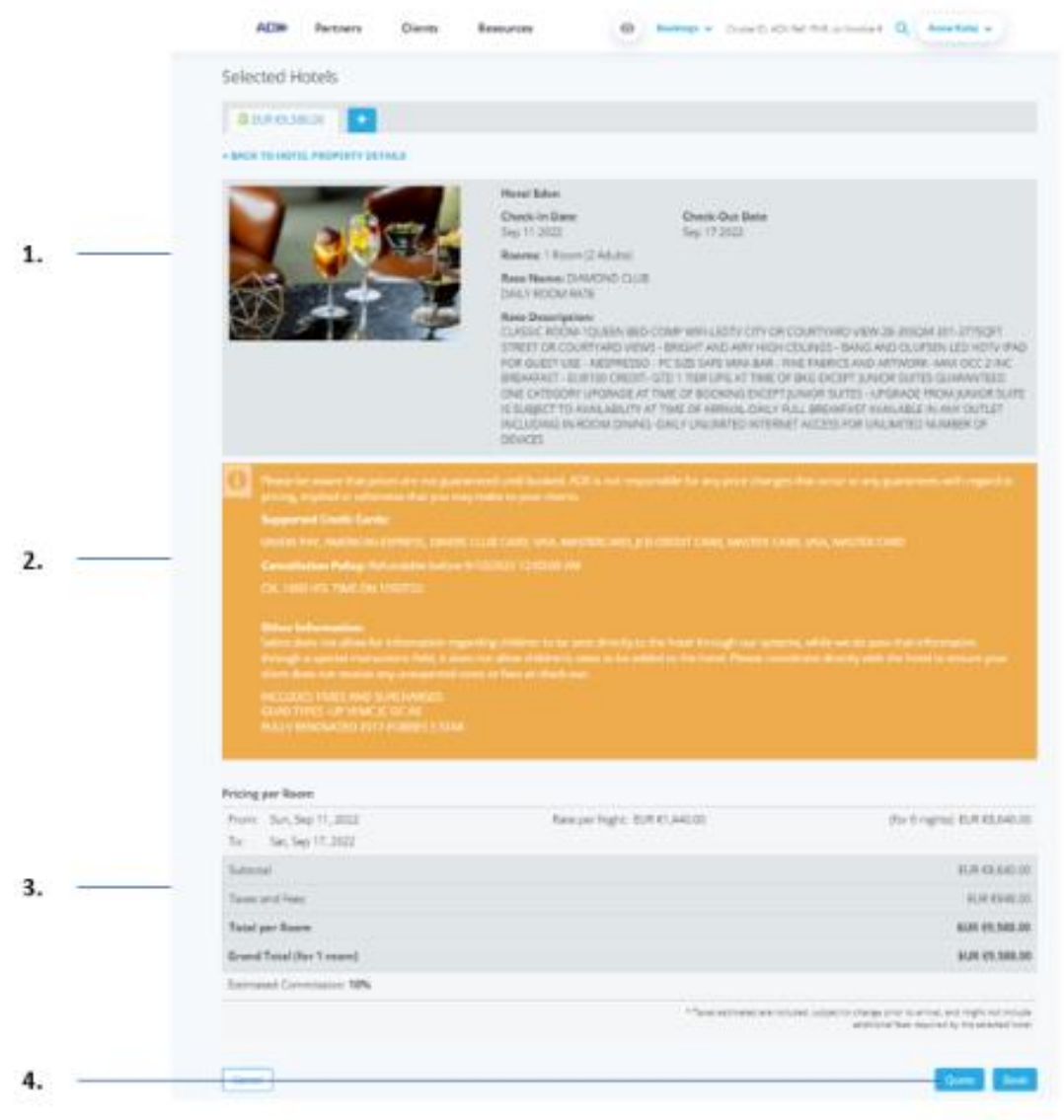

| ĭ≦ | Steps                  |     | Notes                                                                                                    |
|----|------------------------|-----|----------------------------------------------------------------------------------------------------|
| 1. | Review hotel details   | •   | Review amenities, booking type, cancellation policy,<br>rate details, pricing                                                                                  |
| 2. | Review payment details | • , | Accepted credit cards, cancellation policy, other information related to taxes and fees                                                                        |
| 3. | Review pricing details | •   |                                                                                                    |
| 4. | Press QUOTE            | •   | Pressing BOOK will take you through the booking flow<br>and skips quoting completely<br>Press BOOK if you are ready to apply payment right<br>away and confirm |

### **1.3.HOTEL COMPARISON**

You can build hotel comparisons of up to 3 different options by using the **shortlist** button. Comparisons can be built to compare different hotel properties OR different hotel rates. The shortlist column and checkbox on both the property and rate results pages will allow you to select which options you want to show on the comparison document. The shortlist checkbox will make it easy for you to go back and forth between the options when selecting the rates and adding any applicable markups.

| ADX+           | Partners         | Clients Resources                                 | 0           | Bookings 🗸 C          | ruise ID, ADX Ref, PNR, or Invo) | ce# Q A       | inna Kulej 🗸    | ADX+ Part                                | ners Clients                            | Resources              | Bookings          | Cruise ID, ADX Ref, PNR, or Invoice # Q Anna Kulej ~ |
|----------------|------------------|---------------------------------------------------|-------------|-----------------------|----------------------------------|---------------|-----------------|------------------------------------------|-----------------------------------------|------------------------|-------------------|------------------------------------------------------|
| lew Quote      | 9                |                                                   |             |                       |                                  |               | No Client       | e.g., type "suite" or "ki                | ing"                                    | Q                      |                   |                                                      |
| otel Prop      | perty Det        | ails                                              |             |                       |                                  |               |                 | Show me: U With brea                     | akfast included 🗌 Refund                | lable room rates       |                   | Results: 1 - 21 of 21                                |
| In Progress    | X The S          | t Regis Rome 🗙 🛛 The Tribune Hote                 | el 🗙 🕂      |                       |                                  |               |                 | Rate/Night 🗸                             | Total                                   | Rate Type 🗸            | Commission 🗸      |                                                      |
| ESTINATION     | olitan City of R | FROM/TO<br>forme, Italy Aug 14 2022 - Aug 20 2022 | RO<br>1 R   | OMS<br>oom (2 Adults) |                                  |               |                 | 1 KING BED: CITY V                       | IEWS: BALCONY FREE W                    | IFI STANDARD RATE 1    | KING DELUXE       |                                                      |
| ters:          |                  |                                                   |             |                       | B Si                             | ave for Later | C Modify Search | RATE/NIGHT<br>EUR €320.00<br>(USD \$354) | TOTAL<br>EUR €1,992.00<br>(USD \$2,201) | RATE TYPE<br>Sabre     | COMMISSION<br>10% | Details GSHORTLIST S                                 |
| filters applie | d. Click on col  | umn headings to narrow down your sear             | ch results. |                       |                                  |               |                 |                                          |                                         |                        |                   |                                                      |
| ist View       | O Map View       |                                                   |             | Results: 1 - 2        | 5 of 185 < < 1 2                 | 3 4 5         | > > 25 ¥        | 1 KING BED: CITY V                       | IEWS: BALCONY FREE W                    | IFI HYATT PRIVE 1 KING | 5 DELUXE          |                                                      |
| T. PRICE❤      | RATE~            | PROPERTY NAME 🛩                                   | DISTANCE 🗸  | RATING ~              |                                  | SHORTLIST     |                 | RATE/NIGHT                               | TOTAL<br>ELID £1 992 00                 | RATE TYPE              | COMMISSION<br>15% | Details SHORTLIST Se                                 |
| \$1,251        | a                | The St Regis Rome                                 | 0.11 mi     | *****                 | Check Availability               | •             | Select 🗸        | (USD \$354)                              | (USD \$2,201)                           |                        |                   |                                                      |
| \$707          | a                | The Westin Excelsior Rome                         | 0.47 mi     | ****                  | Check Availability               |               | Select 🗸        |                                          |                                         |                        |                   |                                                      |
| D \$351        | Ea               | The Tribune Hotel                                 | 0.55 mi     | ****                  | Check Availability               |               | Select 🗸        | 1 KING BED DELUX                         | E - ROOM ONLY ONLINE                    | RATE                   |                   |                                                      |
| 0 \$1,108      | e a              | Hotel Eden                                        | 0.57 mi     | ****                  | Check Availability               |               | Select          | RATE/NIGHT                               | TOTAL<br>USD \$2 273 64                 | RATE TYPE              | COMMISSION        | Details SHORTLIST S                                  |
| D \$2,381      | a                | Rocco Forte House Roma                            | 0.83 mi     | *****                 | Check Availability               |               | Select 💙        |                                          | 000 12,2,000                            | <b>_</b> 110101 20000  |                   |                                                      |
| \$544          | e a              | Rome Cavalieri Waldorf Astoria                    | 2.84 mi     | ****                  | Check Availability               |               | Select 🗸        | 1 KING BED: FRFF V                       | VIFI STANDARD RATE 1                    | KING PREMIUM           |                   |                                                      |
| \$441          | Еa               | Aleph Rome Hotel Curio                            | 0.37 mi     | ****                  | Check Availability               |               | Select 🗸        |                                          |                                         |                        |                   |                                                      |
| D \$309        | Ea               | Grand Hotel Palace Rome                           | 0.43 mi     | ****                  | Check Availability               |               | Select          | EUR €350.00                              | EUR €2,172.00                           | Sabre                  | 10%               | Details SHORTLIST S                                  |

### Property Shortlist

Room Rate Shortlist

## 1.3.1. Property Shortlist

Create comparisons of multiple properties by checking the shortlist boxes next to the properties and pressing SELECT to go to the next step.

|      | ADX+                              | Partners     | Clients Resources                    | 0           | Buckings v C   | rube ID. ADIC Ref. PNR, or Invo | ar Q A    | zena Kulej 🗸 |        |
|------|-----------------------------------|--------------|--------------------------------------|-------------|----------------|---------------------------------|-----------|--------------|--------|
|      | New Quote                         |              |                                      |             |                |                                 |           | No           | Client |
|      | Hotel Proper                      | ty Deta      | ls                                   |             |                |                                 |           |              |        |
|      | In Progress B                     | The St F     | legis Rome 🗙 The Tribune Hot         | el # 🔸      |                |                                 |           |              |        |
|      | DESTINATION                       |              | FEOM/TO                              | 80          | ONIS           |                                 |           |              |        |
| 1. — | Forme, Metropolita                | n Oty of Ren | ne, saly Aug. 14 2022 - Aug. 20 2022 |             | DOM (2 Adults) |                                 |           |              |        |
|      | Filters:<br>No filters applied. C | lok an colun | m headings to narrow down your sear  | ch results. |                |                                 |           |              |        |
|      | ■ List View ○ N                   | lap View     |                                      |             | Results: 1 - 2 | 5 of 185 e + 1 2                | 3 4 5 -   | 10           | 25 ¥   |
|      | EST. PEICE                        | 24           | PEOPERTY NAME -                      | DISTANCE -  | BATING ~       |                                 | SHORTLIST |              |        |
| 2    | USD \$1,251                       | a            | The St Regis Rome                    | 0.11 mi     | *****          | Check Availability              | 8         | Select       | ~      |
|      | USD \$707                         | a            | The Westin Excelsion Rome            | 0.47 mi     | *****          | Check Availability              | 0         | Select       | -      |
|      | USD \$351                         | e a          | The Tribune Hotel                    | 0.55 mi     | *****          | Check Associately               |           | Select       | ~      |
| 3. — | USD \$1,108                       | e a          | Hotes Eden                           | 0.57 mi     | *****          | 0585,7002010                    | 0         | Select       | · ·    |
|      | USD \$2,381                       | a            | Rocco Forte House Roma               | 0.83 mi     | *****          | Check Availability              | 0         | Select       | ×      |
|      | USD \$544                         | c a          | Rome Cavalieri Waldorf Astoria       | 2.84 mi     | *****          | Creck Availability              | 0         | Select       | ~      |
|      | USD \$441                         | E a          | Aleph Rome Hotel Curio               | 0.37 mi     | *****          | Check Availability              | 0         | Select       | ×      |
|      | USD \$309                         | E a          | Grand Hotel Palace Rome              | 0.43 mi     | *****          | Check Availability              | 0         | Salact       | ~      |

| Steps | Notes |
|-------|-------|
|-------|-------|

| 1. | Run your hotel search                                     | •                                                    |
|----|-----------------------------------------------------------|------------------------------------------------------|
| 2. | Check the shortlist checkbox next to the hotel properties | • You can compare up to 4 properties on one document |
| 3. | Press SELECT button on last shortlisted option            | •                                                    |

|                                                                                                    | the second second second                                                                                                    |                                                                                                    |                                                |                                                                 |
|----------------------------------------------------------------------------------------------------|----------------------------------------------------------------------------------------------------|----------------------------------------------------------------------------------------------------|------------------------------------------------|-----------------------------------------------------------------|
|                                                                                                    |                                                                                                    |                                                                                                    |                                                |                                                                 |
| DESTINATION                                                                                                    | FROM                                                                                                    | 10                                                                                                    | ROOMS                                          |                                                                 |
| Rome, Netropolitan Co                                                                                                    | y of Rome, Italy Aug 14                                                                                                    | 2022 - Aug 20 2022                                                                                                    | 1 Room (2 Adults)                              |                                                                 |
| · Back to search resul                                                                                                    |                                                                                                    |                                                                                                    |                                                | Reserve Automation                                              |
|                                                                                                    |                                                                                                    |                                                                                                    |                                                | Change of Carlos Annual Strength                                |
|                                                                                                    |                                                                                                    | © Phy                                                                                                    | tes @Mag                                       |                                                                 |
| The Tribune Hot                                                                                                    | el                                                                                                    |                                                                                                    |                                                |                                                                 |
| Via Campania 45-Roma                                                                                                    |                                                                                                    |                                                                                                    |                                                |                                                                 |
| Rome, IT, 00185                                                                                                    |                                                                                                    |                                                                                                    |                                                |                                                                 |
| See Directions                                                                                                    |                                                                                                    |                                                                                                    |                                                |                                                                 |
| C 39.066-2283753                                                                                                    |                                                                                                    |                                                                                                    |                                                |                                                                 |
|                                                                                                    |                                                                                                    |                                                                                                    |                                                |                                                                 |
| The Tribune is a moder                                                                                                    | n hotel in the city center i                                                                                                    | of Rome with                                                                                                    |                                                |                                                                 |
| custom made furniture                                                                                                    | finishes and soft lights. I                                                                                                    | Varble floors in                                                                                                    |                                                |                                                                 |
| the loange and recept.                                                                                                    | need more                                                                                                    |                                                                                                    |                                                |                                                                 |
| Facilities                                                                                                    |                                                                                                    |                                                                                                    |                                                |                                                                 |
| <ul> <li>Airport Shuttle</li> </ul>                                                                                                    | <ul> <li>High Speed</li> </ul>                                                                                                    | Internet                                                                                                    |                                                |                                                                 |
| + Bar                                                                                                    | <ul> <li>Meeting Ros</li> </ul>                                                                                                    | om Available                                                                                                    |                                                |                                                                 |
| <ul> <li>Concienge</li> </ul>                                                                                                    | <ul> <li>Parking</li> </ul>                                                                                                    |                                                                                                    |                                                |                                                                 |
| Dring Noom                                                                                                    | <ul> <li>Pets Allower</li> <li>Baccastion I</li> </ul>                                                                                                    | 3                                                                                                    |                                                |                                                                 |
| <ul> <li>Extended Stay Availat</li> </ul>                                                                                                    | <ul> <li>Restaurant</li> </ul>                                                                                                    | actives.                                                                                                    |                                                |                                                                 |
| <ul> <li>Fitness Center</li> </ul>                                                                                                    | <ul> <li>Room Servit</li> </ul>                                                                                                    | e .                                                                                                    |                                                |                                                                 |
|                                                                                                    |                                                                                                    |                                                                                                    |                                                |                                                                 |
|                                                                                                    |                                                                                                    |                                                                                                    |                                                |                                                                 |
|                                                                                                    |                                                                                                    |                                                                                                    |                                                |                                                                 |
|                                                                                                    |                                                                                                    | <b>F</b>                                                                                                    |                                                | ••• 🕨 🖬 🖸                                                       |
|                                                                                                    |                                                                                                    | R.                                                                                                    |                                                | +++ (k - a)                                                     |
|                                                                                                    |                                                                                                    | R.                                                                                                    |                                                | □ b 4                                                           |
|                                                                                                    |                                                                                                    | r                                                                                                    |                                                | +++  k   [1]                                                    |
|                                                                                                    |                                                                                                    | r                                                                                                    |                                                | +++  ≽ at  ⊡.                                                   |
|                                                                                                    |                                                                                                    | ¢.                                                                                                    |                                                | +++  ≱ at  ∏.                                                   |
|                                                                                                    |                                                                                                    | r                                                                                                    |                                                | +++  k   [].                                                    |
| eg, tpe huter or he                                                                                                    | nî.                                                                                                    | q                                                                                                    |                                                | +++  k   []                                                     |
| eg. tpe "sute" or "se<br>Show met D blin bro                                                                                                    | ng"<br>Hites included 🛛 Refund                                                                                                    | C<br>bile room rates                                                                                                    |                                                | Austral-21 of 21                                                |
| eg, tpe "sute" or "k<br>Bhow me:the bro<br>Restight*                                                                                                    | ng"<br>Infest indvæde () Refund<br>Tasaler                                                                                                    | Q.<br>bile room rates<br>Rear Type ¥                                                                                                    | Conmission ¥                                   | Anades: 1 - 21 of 21                                            |
| eg., tjor "sute" or "k<br>Bowme: () tilo be:<br>Resiliger<br>1 stati gen. orrou                                                                                 | ng"<br>Infast induded O Refund<br>Tanaw                                                                                                    | C<br>Inter Type V                                                                                                    | Commission V<br>5 DELUDA                       | +++ ) → or (2)<br>Results:1-21 of 21 ((1)) → (25 ♥)             |
| eg, type "suite" or "ke<br>Bhow mei:tijn bro<br>Reschigter v<br>1 KING BED: CITY V                                                                              | ng"<br>Infest induded O Refund<br>Tasahr<br>NWS: BALCONY FREE W                                                                                                    | C<br>oble room rates<br>Rest Type M<br>FI STANDARD RATE 1 KNN                                                                                           | Commission V<br>5 DELUKE                       | > of (3)                                                        |
| <br>e.g., type "putte" or "ki<br>Dhow met () tilth bro<br>Reschigter V<br>1 Kins BED: CITY V<br>schwigter                                                       | ng"<br>Infast Included O Refund<br>Tatale"<br>INVES BALCONY FREE W<br>TOTAL                                                                                                    | Q.<br>sole room rates<br>Rest Type M<br>EF STANDARD RATE 1 KINK<br>KITT THE                                                                             | Committeen V<br>2 DELUKE<br>COMMISSION         | Results: 1 - 21 of 21 C T > 0 2 V                               |
| <br>E.g. type "putte" or "ki<br>Doow met () title bro<br>Reschiger V<br>1 Kins BED: CITY V<br>ANTENDOR<br>BUR G20200<br>10324                                   | ng"<br>Inflati Induded   Refund<br>Tatal~<br>INVIS: BALCONY FREE W<br>TOTAL<br>EUX (1,992.00<br>and 5221)                                                                                                    | C.<br>solite room nates<br>Rate Type M<br>EFI STANDARD RATE 1 KON<br>KOTT THE<br>Solite THE                                                             | Commission V<br>5 DELLIKR<br>commission<br>30% | Reade:: 1 - 21 of 21                                            |
| <br>e.g., type "suite" or "ki<br>Show met billsh bre<br>Reschigter ¥<br>1 KING BBD: CITY W<br>scotpetier<br>BUR G20200<br>(s20-304)                             | ng"<br>Inflats included   ☐ Refund<br>Torsal~<br>NEWS: BALCONY FREE W<br>TOTAL<br>EUR (1,992.00<br>0.00 s2.201)                                                                                                    | C.<br>solite room nates<br>Rate Type M<br>FI STANDARD RATE 1 KON<br>KOTT THE<br>Solite THE                                                              | Commission V<br>5 DELLINR<br>commission<br>30% | Reade:: 1 - 21 of 21                                            |
| <br>E.g., type "suite" or "ki<br>Show metitility tree<br>Resultiget *<br>1 KING BED: CITY V<br>RUR (2020)<br>ILID 3054<br>1 KING BED: CITY V                    | Ing"<br>Inflats Included C Refund<br>Toma~<br>REWS: BALCONY FREE WI<br>RUR (1,992.00<br>RUR (1,992.00 | C<br>Solite room nates<br>Rear Type V<br>EFI STANDARD RATE 1 KINN<br>KOTT HAT<br>EFI HYATT PRIVE 1 KINN DR                                              | Commission V<br>5 DELLINS<br>commission<br>30% | Raaden 1-21 of 21                                               |
| <br>e.g., type "surre" or "ki<br>Show me:title be:<br>Reschiger ¥<br>1 KINS BED: CITY V<br>RCT 420500<br>ISD 504<br>1 KINS BED: CITY V<br>RCT 420500<br>ISD 504 | INTEL INCLUDES CONVERSE WI<br>TITUTA<br>BUR (1, 962,00<br>BUR (1, 962,00<br>BUR (1, 962,00<br>BUR (1, 962,00<br>BUR (1, 962,00<br>BUR (1, 962,00<br>BUR (1, 962,00)<br>BUR (1, 962,00)<br>BU                                                    | C<br>oble room rates<br>Rem Type V<br>FI STANDARD RATE 1 KINI<br>SATE YOT<br>ENTER YOT<br>ENTER YOT<br>ENTER YOT<br>ENTER YOT<br>ENTER YOT<br>ENTER YOT | Commission V<br>2 DELLIXX<br>COMMISSON<br>10%  | Results: 1 - 21 of 21 e • 1 • 2 • 2 • 2 • 2 • 2 • 2 • 2 • 2 • 2 |

| ***<br> | Steps                                                              |   | Notes                                                         |
|---------|--------------------------------------------------------------------|---|---------------------------------------------------------------|
| 4.      | Click hotel tab to view rates for 1 <sup>st</sup> hotel to compare | • | Shortlisted proper will appear at the top in their own<br>tab |
| 5.      | Press SELECT on rate                                               | • |                                                               |

| New Quete                                                                                                    |                                                                                                    | NO 1.180                                                                                                    |
|----------------------------------------------------------------------------------------------------|----------------------------------------------------------------------------------------------------|----------------------------------------------------------------------------------------------------|
| Colorited Lintoly                                                                                                    |                                                                                                    |                                                                                                    |
| Selected Hotens                                                                                                    |                                                                                                    |                                                                                                    |
| <br>BRACHSH - THEFT                                                                                                    | termine (A)                                                                                                    |                                                                                                    |
| a back to arrive mean-arrestance.                                                                                                    |                                                                                                    |                                                                                                    |
| 2                                                                                                    | The Tribune Ratel                                                                                                    |                                                                                                    |
|                                                                                                    | Charle In June Overle Over Ener                                                                                                    |                                                                                                    |
|                                                                                                    | Aug 14 July Aug 20 July                                                                                                    |                                                                                                    |
|                                                                                                    | Rates Restore HVHITT PRIVE 1                                                                                                    |                                                                                                    |
|                                                                                                    | KING DELINE                                                                                                    |                                                                                                    |
|                                                                                                    | 1 KING BUD, CITY MINING SHALLOW PARA SHAR BUDY<br>PILL INFORMMON FORCE IT PRIVATE INFORMATION<br>POCID COMMITMANEL INFORMATION IN HOLDRAFT<br>POCID COMMITMANEL INFORMATION INFORMATION<br>(TRAFFILIE SHALL) FOR A HIGHT INDUCT TOTAL INFO<br>(TRAFFILIE SHALL) FOR A HIGHT INDUCT TOTAL INFORMA-                                                                                                    | FOR 2 MULTING AMENTPOSISSI COLL - DAY<br>WIT- SIGL (SD PROPERT COLL) FOR 204 ON<br>ADMINISTROATT TO KETEL AND SUBJECT TO<br>PROPERCISE CONVERSI NO. AND SUBJECT TO<br>STRATEGIC SERVICE FOR A SUBJECT<br>STRATEGIC SERVICE FOR A SUBJECT                                                                                                    |
| Concernance And Society of Concernance<br>Concernance Andrew Andrew                                                                                                    |                                                                                                    |                                                                                                    |
| Construction Public Destruction<br>Generations Public Destruction<br>Destructions Public Destruction<br>Destruction Statements<br>Statement of Statements and Statements<br>Statement of Statements and Statements<br>Statement Statements and Statements<br>Statement Statements and Statements<br>Statement Statements and Statements<br>Statement Statements and Statements<br>Statements Statements and Statements<br>Statements Statements and Statements                                                                                                    |                                                                                                    |                                                                                                    |
| Control Control Con                                                                                                    | en refer und a diversi al la constante de la constante de la const<br>entre de la constante de la constante de la constante de la constante de la constante de la constante de la constante de la constante de la constante de la constante de la constante de la constante de la constante de la constante de l                                                                                          | (A. AMALESIA (MET. S. M. AMALESIA (MET.                                                                                                    |
| Endlog per Score                                                                                                    | en minsternen i the Pro-Charles And a construction of a first second of the second of the second of                                                                                             | (A. AMANESIS CONT. STAL AMAZEN (ME)<br>AMANESIS (ME) AMAZEN (ME)<br>AMANESIS (ME) AMAZEN (ME) AMAZEN (ME)<br>AMANESIS (ME) AMAZEN (ME) AMAZEN (ME)<br>AMANESIS (ME) AMAZEN (ME) AMAZEN (ME)<br>AMANESIS (ME) AMAZEN (ME) AMAZEN (ME)<br>AMAZEN (ME) AMAZEN (ME) AMAZEN (ME)<br>AMAZEN (ME) AMAZEN (ME)<br>AMAZEN (ME) AMAZEN (ME)<br>AMAZEN (ME) AMAZEN (ME)<br>AMAZEN (ME) AMAZEN (ME)<br>AMAZEN (ME) AMAZEN (ME)<br>AMAZEN (ME)<br>AMAZEN (ME) AMAZEN (ME)<br>AMAZEN (ME)<br>AMAZEN ( |
| Interface Constraints of Constraints of Constraints                                                                                                    | en refer und a the Par Galaxies and a second a field and refer to the second and a second and as second and a second and a second and a second and a second and a second and a second and a second and a second and a second and a second and a second and a second and a second and a second and a second and a second and a second and a                                                                                            |                                                                                                    |
| Andrease Logistics North Control (1999) (1999)<br>Andrease Logistics North Control (1999)<br>Andrease Logistics North Control (1999)<br>Andrease Logistics North Control (1999)<br>Andrease Logistics North Control (1999)<br>Andrease Logistics North Control (1999)<br>Andrease Logistics North Control (1999)<br>Andrease Logistics North Control (1999)<br>Andrease Logistics North Control (1999)<br>Andrease Logistics North Control (1999)<br>Andrease Logistics North Control (1999)<br>North Control (1999)<br>Nort                                                                                                    | en min went finderen Gine einen einen einen Andersten einen einen<br>einen einen ein                                                                                                    |                                                                                                    |
| Indiana Logada North College<br>Contraction Participants of Contraction Participants<br>Contraction Participants (Contraction Participants)<br>Contract Contraction Participants (Contraction Participants)<br>Contract Contraction Participants)<br>Contract Contraction Participants<br>Contract Contraction Participants<br>Contract Contraction Parti                                                                                                    | entre une processo d'anna entre entre a la construction et<br>alema de la construction de la construction de la construction de<br>la construction de la construction de la construction de<br>la construction de la cons |                                                                                                    |
| Indiana Language Sector Sector                                                                                                    | entra en a l'ante a Cale en la provincia de la companya de la companya de la companya de la companya de la comp<br>entra en la companya de la companya de la companya de la companya de la companya de la companya de la companya<br>entra de la companya de la companya de la companya de la companya de la companya de la companya de la companya<br>de la companya de la companya de<br>de la companya de la companya de la companya de la companya de la companya de la companya de la companya de la companya de la companya de la companya de la companya de la companya de la companya de la companya de la companya de la com                                                                                     | Alexandro and a second and<br>and a second and a second and a second and<br>don't repeat 10.441 (2010)<br>10.441 (2010)<br>10.441 (2010)                                                                                                    |
| Andream Sector Sector S                                                                                                    | And a second second sec                                                                                            | A A MERCE CONTRACTOR CONTRACTOR CONT<br>AND A MERCE CONTRACTOR CONTRACTOR CONTRACTOR<br>AND A MERCE CONTRACTOR CONTRACTOR CONTRACTOR<br>AND A MERCE CONTRACTOR CONTRACTOR CONTRACTOR<br>AND A MERCE CONTRACTOR CONTRACTOR CONTRACTOR<br>AND A MERCE CONTRACTOR CONTRACTOR CONTRACTOR<br>AND A MERCE CONTRACTOR CONTRACTOR CONTRACTOR CONTRACTOR CONTRACTOR CONTRACTOR CONTRACTOR CONTRACTOR CONTRACTOR<br>AND A MERCE CONTRACTOR CONTRACTOR CONTRACTOR CONTRACTOR CONTRACTOR CONTRACTOR CONTRACTOR CONTRACTOR CONTRACTOR<br>AND A MERCE CONTRACTOR CONTRACTOR CONTRACTOR CONTRACTOR CONTRACTOR CONTRACTOR CONTRACTOR CONTRACTOR CONTRACTOR<br>AND A MERCE CONTRACTOR CONTRACTOR CONTRACTOR CONTRACTOR CONTRACTOR CONTRACTOR CONTRACTOR CONTRACTOR CONTRACTOR<br>AND A MERCE CONTRACTOR CONTRACTOR CONTRACTOR CONTRACTOR CONTRACTOR CONTRACTOR CONTRACTOR CONTRACTOR CONTRACTOR<br>AND A MERCE CONTRACTOR CONTRACTOR CONTRAC                                                                                                    |
| Construction According to Construct on<br>Construction Product Notice States<br>Construction Product Notice States<br>Construction Construction<br>Construction Construction Construction<br>Construction Construction Construction<br>Construction Construction Construction<br>Construction Construction Construction<br>Construction Construction Construction<br>Construction Construction Construction<br>Construction Construction Construction<br>Construction Construction<br>Construction Construction<br>Construction<br>Construction                                    | A service of the service of the s                                                                                               | A ANNELSE CHIESE CAN ANNELSE CHIESE<br>MARKAN ANNELSE CAN ANNELSE CHIESE CHIESE<br>MARKAN ANNELSE CHIESE CHIESE CHIESE CHIESE<br>MARKAN ANNELSE CHIESE CHIESE CHIESE CHIESE<br>MARK CHIESE CHIESE CHIESE CHIESE<br>MARK CHIESE CHIESE                                                                                                    |
| Mining per Reser<br>Print Science Print Person<br>Advisor Legislay Normalies for her<br>Print Science Print Person<br>Advisor Legislay Normalies for her<br>Print Science Person<br>Print Science Person<br>Print Science Person<br>Print Science Person<br>Print Science Person<br>Print Science Person<br>Print Science Person<br>Print Science Person<br>Print Science Person<br>Print Science Person<br>Print Science Person<br>Print Science Person<br>Print Person<br>Print Person<br>Person<br>Person | A set of the set of the set of                                                                                               | A ANNELSE CONTRACTOR AND AND AND AND AND AND AND AND AND AND                                                                                                    |
| Advisor Legislar Legislar Northern for her<br>Advisor Legislar Northern for her<br>Advisor Legislar Northern for her<br>Northern Statistics<br>Construction of the Statistics<br>Construction of the Statistics<br>Construction of the Statistics<br>Construction of the Statistics<br>Construction of the Statistics<br>Construction of the Statistics<br>Construction of the Statistics<br>Construction of the Statistics<br>Construction of the Statistics<br>Construction of Constructions (1976)                                                                                                    | Contracting Control of Control on Control on Control                                                                                               |                                                                                                    |
| Advisor Legislar Legislar 1000<br>Advisor Legislar 1000<br>Advisor Legislar 1000<br>Advisor Legislar 1000<br>Advisor Legislar 1000<br>Advisor Legislar 1000<br>Advisor Legislar 1000<br>Advisor Legislar 1000<br>Advisor Legislar 1000<br>Advisor Legislar 1000<br>Advisor Legislar 1000<br>Advisor Legislar 1000<br>Advisor Legislar 1000<br>Advisor 1000<br>Advisor Legislar 1000<br>Advisor 1000<br>Advisor 1000<br>Advisor 1000<br>Advisor 1000<br>Advisor 1000<br>Advisor 1000<br>Advisor 1000<br>Advisor 1000<br>Advisor 1000<br>Advisor 1000<br>Advisor 1000<br>Advisor 10000<br>Advisor 1000<br>Advisor 10000<br>Advisor 10000<br>Advisor 100000<br>Advisor 100000<br>Advisor 100000<br>Advisor 100000<br>Advisor                                                                                                    | Contracting Contracting Con                                                                                               | n mensen forste for en se de se de server para<br>mensen en se de se de se de server para<br>fins é agres 10,040 (102,0<br>0,040 (102,0<br>0,040 (102,0)))))))))))))))))))))))))))))))))))                                                                                                    |

| ₩<br>E | Steps                                                              |   | Notes                                                                                                    |
|--------|--------------------------------------------------------------------|---|----------------------------------------------------------------------------------------------------|
| 6.     | Click hotel tab to view rates for 2 <sup>st</sup> hotel to compare | • | Repeat step 5 and 6 for ALL compare tabs as needed<br>Select the rate for ALL shortlisted properties before<br>continuing on |

| Brannin al                                                                                                    | Contraction and                                                                                                    |                                                                                                    |                                                                                                    |
|----------------------------------------------------------------------------------------------------|----------------------------------------------------------------------------------------------------|----------------------------------------------------------------------------------------------------|----------------------------------------------------------------------------------------------------|
| I amount a l                                                                                                    |                                                                                                    |                                                                                                    |                                                                                                    |
| - BALL TH MITLE PROPERTY.                                                                                                    | T DETROIT                                                                                                    |                                                                                                    |                                                                                                    |
| 2                                                                                                    | The Tribuno Rotel                                                                                                    |                                                                                                    |                                                                                                    |
|                                                                                                    | Chards in Date:                                                                                                    | Overally Over Dates                                                                                                    |                                                                                                    |
|                                                                                                    | Barren 1 Francis (2 Au                                                                                                    | ANS                                                                                                    |                                                                                                    |
|                                                                                                    | Rate Rainer WWTT<br>whit plant                                                                                                    | restrict (                                                                                                    |                                                                                                    |
|                                                                                                    | Base Description<br>1 Annual Material Control<br>Policy, BREAMING TOP<br>POCID Control Material<br>RODRECKITED DOCUM<br>(DARTING THAN) THANK THAN                                                                                                    | NO. BALCONFERENCE WE ERRET<br>2 PER POOM - WELCOME AND<br>WORKS 24-ROURS OF TANKS A<br>MICH EARLY DAROUND RECOVER<br>4 A HERRET TROUGH RECOVER                                                                                                    | TOR 3 WELTONE AND/TY-YELDO CROT-OVA<br>TO-SUD USE MORENY (REDT-MESTAR O<br>AND/OR ADJUST TO HITTL, AND SUBJECT TO<br>MISHOR COMMENDING TO HITTLAND<br>TO ATTACT VALUE AND ADD ADD ADD ADD<br>TO ATTACT VALUE AND ADD ADD ADD ADD<br>TO ATTACT VALUE AND ADD ADD ADD ADD ADD<br>TO ATTACT VALUE AND ADD ADD ADD ADD ADD ADD<br>TO ATTACT VALUE AND ADD ADD ADD ADD ADD ADD ADD ADD ADD |
| () n=1                                                                                                    | al provide that provide a local state of the                                                                                                    | na regionalities for any proof the                                                                                                    | ege for most is no parameters with type I                                                                                                    |
| THE OWNER WATER                                                                                                    |                                                                                                    |                                                                                                    |                                                                                                    |
|                                                                                                    |                                                                                                    |                                                                                                    |                                                                                                    |
| Contraction of Contractory                                                                                                    |                                                                                                    |                                                                                                    |                                                                                                    |
| Supported Dealer                                                                                                    |                                                                                                    |                                                                                                    |                                                                                                    |
| Comparison Dealer<br>Comparison Control<br>Comparison Refer                                                                                                    |                                                                                                    |                                                                                                    |                                                                                                    |
| Reported Data<br>Girmon, source<br>Completion Ref                                                                                                    |                                                                                                    |                                                                                                    |                                                                                                    |
| Bagament Deuts<br>Bierruff, Matter<br>Conscionation Rate<br>Distanciane de dis                                                                                                    | General<br>Martines (Martines and Construction Construct<br>generations between the Statistics of Martines And<br>Statistics (Martines and Statistics of Martines And<br>Statistics (Martines and Martines And Martines And Martines<br>Statistics (Martines And Martines And Martines And Martines And Martines And Martines And Martines And Martines<br>And Martines And Martines And And And And Martines And And And And And And And And And And                                                                                                    |                                                                                                    |                                                                                                    |
| Regeneral Deals<br>Sinti T, Martin<br>Constantion Faith<br>Color Antonic State<br>Sinti Sector and Al-<br>Sintagli 2 spectrum                                                                                                    |                                                                                                    |                                                                                                    |                                                                                                    |
| Department Deuty<br>Hartin M., Ander<br>Constantion Rein<br>Debar Mitterent<br>Hartin Ander States<br>Hartingel Langement<br>Hartingel Langement                                                                                                    |                                                                                                    |                                                                                                    |                                                                                                    |
| Department David<br>Switchurg, wenner<br>Commission and<br>Switchurg, and<br>Switchurg, and<br>Switchurg, and<br>Switchurg, and switchurg<br>Switchurg, and switchurg<br>S                                                                                                    | Center<br>Marconaux, electronic and provide Colord Center, 5<br>and Andreaman Leakers (2012) 2012 (2012) Andream<br>Marconaux, electronic and and and and and and<br>any series (Andreaman). In these and and and and and<br>any series (Andreaman). In these and and and and and<br>any series (Andreaman). In these and and and and and<br>any series (Andreaman). In these and and and and and<br>any series (Andreaman).                                                                                                    |                                                                                                    |                                                                                                    |
| Response Development<br>Control Development<br>Control                                                                                                    | Content<br>Har Garrenzia, Hauritana anto possalo di la Conte, S<br>e Refuenciame Leduce (INCENTE CLUSTER An<br>e Service Contente anto anto anto anto anto<br>anto anto ANO A suare da divera dell'Anto Anto A<br>marty anto ANO A suare da divera dell'Anto Anto A<br>marty anto Anto Anto Anto Anto Anto Anto Anto<br>Anto Contente Anto Anto Anto Anto Anto Anto<br>Anto Anto Anto Anto Anto Anto Anto Anto                                                                                                    |                                                                                                    |                                                                                                    |
| Desperant Code<br>Similarity, Average<br>Commission Responses<br>Other References<br>Similarity of Code<br>Similarity of Code<br>Similarity of Co                                                                                                    | Create<br>March (1997), Marcine and Yonki (1997), Card Card, M<br>Schwarz, March (1997), Card (1997), M<br>Schwarz, March (1997), Card (1997), M<br>Schwarz, March (1997), Card (1997), Card (1997), Card (1997),<br>March (1997), Card (1997), Card (1997), Card (1997),<br>March (1997), Card (1997), Card (1997), Card (1997), Card (1997),<br>March (1997), Card (1997), Card (1997), Card (1997), Card (1997),<br>March (1997), Card (1997), Card (1997), Card (1997), Card (1997),<br>March (1997), Card (1997), Card (1997), Card (1997), Card (1997),<br>March (1997), Card (1997), Card (1997), Card (1997), Card (1997),<br>March (1997), Card (1997), Card (1997), Card (1997), Card (1997),<br>March (1997), Card (1997), Card (1997), Card (1997), Card (1997), Card (1997),<br>March (1997), Card (1997), Card (                                                                                                    |                                                                                                    |                                                                                                    |
| Bagaman David<br>Generalization Total<br>Constraintion Advanced<br>States and and<br>States and and<br>States and<br>States and<br>State                | Const.<br>Mic Controlling, March 2004, 2014 (2014), 2014 (2014), 2014<br>Mic Controlling, March 2014, 2014 (2014), 2014<br>Mic Controlling, Mic Controlling, 2014, 2014<br>Mic Controlling, Mic Controlling, 2014, 2014<br>Mic Control (2014), 2014 (2014), 2014<br>Mic Control (2014), 2014 (2014), 2014<br>Mic Control (2014), 2014<br>Mic Control (2014), 2014<br>Mic Contr | united and a statistic state of the state of the state of                                                                                                    | a, avantet (Alex, act), best for claim<br>mann, al for an el para for claimeanar<br>analasan for de part for contra anara pa                                                                                                    |
| Adjument Lices<br>Control Among<br>Control Among<br>Control Among<br>Control Among<br>Among Among Among<br>Among Among Among<br>Advances Lices (M                                                                                                    | Const.<br>Mit permitty, Administration Provided Condition (2010)<br>Mit permitty, Administration (2010) Condition (2010)<br>Mit permitty and permitty of the second condition (2010)<br>Mit permitty and permitty of the second condition (2010)<br>Mit permitty and permitty of the second condition (2010)<br>Mit permitty and permitty of the second condition (2010)<br>Mit permitty and permitty of the second condition (2010)<br>Mit permitty and the second condition (2010)<br>Mit permitty and the second condition (2010)<br>Mit permitty of the second condition (2010)<br>Mit permitty of                                                                                                    | uniconstant integrations, of<br>many uniconstant from the<br>original states of the transfer from<br>Addressed                                                                                                    | o, wenter Date, and, and the classes                                                                                                    |
| Augumen Dorbt<br>Generalis, Avenue<br>Generalis, Avenue<br>Generalis, Avenue<br>Generalis, Avenue<br>Strategistics, Avenue<br>Martines, Norry A<br>Martines, Avenue<br>Advenue Logistics, Avenue<br>Advenue Logistics, Avenue<br>Adven                                                                                                    | Const.<br>Microsoft, Microsoft, Statistics, Control (1997)<br>Microsoft, Microsoft, Statistics, Statistics, Microsoft, St<br>Microsoft, Microsoft, Microsoft, Statistics, Microsoft, Microsoft, M                                                                                                    | uniconstant and the same of a sub-<br>mary uniconstant and the same of a<br>sub-state of the same of the same<br>with the same of the same of the same<br>with the same of the same of the                                                                                                    | a, wanto Dan, ada, kao tao tao tao                                                                                                    |
| Advance Long A                                                                                                    | Conc. We preserve a second and the second of and the second of the second of the secon                                                                                                    | uniconstant integrations, of<br>unity units (And Amage on a<br>Variation)<br>Address<br>Address<br>Ad | o, ventra titer, sol, les factories<br>energies de la ser 22 de composition<br>energies de la ser 22 de composition de la ser 2000<br>marchegens 1000 (13                                                                                                    |
| Advance Dock<br>Control 1, Marco<br>Control 1, Marco<br>Control 1, Marco<br>Control 1, Marco<br>Control 1, Marco<br>Marco<br>Marco<br>Marco<br>Advance Logistic<br>Marco<br>Advance Logistic<br>Marco<br>Pacing per Rose<br>Provide Sol Ag 14, 202<br>Yer<br>See Ang 20, 200                                                                                                    | Const.<br>Mit personal polynomia and Normality of and Const. 5<br>and Antonional polynomia and Normality of Little of the Const. 5<br>and Antonional polynomia and Antonio and Antonio and<br>and Social and Antonio and Antonio and Antonio and<br>Mittaliana polynomia.<br>Martines for Network: 1222281, "to tood"pulsees go on<br>any and the Network: 1222281, "to tood"pulsees go on<br>any and the Network: 1222281, "to tood"pulsees go on<br>any any any any any any any any any any                                                                                                    | unconstanting one of a                                                                                                    | o, warren Daer, von Hannie Daer<br>Anne Alti in di jan fra Standaren<br>Martingen D.(# 113                                                                                                    |
| Augume Dork<br>Construction<br>Construction<br>Constr | Const.<br>Mit personal particular information of a second of<br>a sub-<br>metric devices and a second of a second of<br>a sub-<br>second of a second of a second of a second of<br>a second of a second of a second of a second of<br>a second of a second of a second of a second of<br>a second of a second of a second of a second of<br>a second of a second of a second of a second of<br>a second of a second of a second of a second of a second of<br>a second of a second of a second of a second of a second of<br>a second of a second of a second of a second of a second of<br>a second of a second of a second of a second of a second of<br>a second of a second of a second of a second of a second of a second of<br>a second of a second of a second of a second of a second of a second of<br>a second of a second of a second                                                                                                    | neccent a strategy over an<br>entraced                                                                                                    | o, warren (den, von kannen den<br>en en en en en en en en en en en en en e                                                                                                    |
| Experiment Conf.<br>Control Annual<br>Control Annual<br>Control Annual<br>Control Annual<br>Control Annual<br>Control Annual<br>Control Annual<br>Control Annual<br>Annual Control Annual<br>Annual Control Annual<br>Control Annual<br>Contr                                                                   | Const.<br>Mit Connect, Marchaeler, Constant, Const., So<br>Antonionis, Ladon, Str. (2000). (2000). (2000). (2000).<br>Mit Constant States of the Const. (2000).<br>Mit Constant States of the Const. (2000).<br>Mit Const. (2000).<br>Mit Cons                 | necessi di a stata poste della si<br>necessi<br>e pod politic (ngo -                                                                                                    | o, wanto (Sec. 40), kanto (Sec.<br>                                                                                                    |
| Angement Const.<br>Const. Sectors, Marcine<br>Const. Sectors, Marcine<br>Const. Sectors, Marcine<br>Const. Sectors, Marcine<br>Const. Sectors, Marcine<br>Marcine, Sectors, Marcine, Marcine<br>Marcine, Sectors, Marcine, Marcine<br>Marcine, Sectors, Marcine, Marcine<br>Marcine, Sectors, Marcine, Marcine, Marci                                                                                                    | Const.<br>Mar person by description and Yone by a set of the const. In<br>a set of the const. In the const. In the const. In<br>the constraints which are not the const. In the const. In<br>the constraints which are not the const. In the const. In the const. In<br>the constraints which are not the const. In the const. In the const. In<br>the constraints which are not the const. In the const. In the const. In<br>the constraints which are not the const. In the const. In the const. In<br>the constraints which are not the const. In the const. In                                                                                                    | HALLER AND AND AND AND AND AND AND AND AND AND                                                                                                    | o, wante Liver, CO, Hernander<br>Maringens DAR (13<br>Jack et a<br>Jack et a<br>Jack et a                                                                                                    |
| Augusteen Dock Constant Constant C                                                                                                    | Const.<br>Mar parents productions and Yorkelling (and Const.)<br>Mar parents produces the statements of the state of<br>the constraints of the state of the state of the state<br>of the constraints of the state of the state of the state<br>market production of the state of the state of the state<br>market production of the state of the state of the state<br>market production of the state of the state of the state<br>market production of the state of the state of the state<br>market production of the state of the state of the state<br>market production of the state of the state of the state<br>market production of the state of the state of the state<br>and the state of the state of the state of the state of the state<br>of the state of the state of the state of the state of the state<br>of the state of the state of the state of the state of the state of the state<br>of the state of the state of                                                                                                    | APTECTAL<br>APTECTAL<br>Network Control of Control<br>Network Control of Control<br>Network Control of Control                                                                                                    | 9. Wenter Liver, CO, Hanna Carr<br>Pardingens 19.0 (1)<br>19.4 (1)<br>19.4 (1)<br>19.4 (1)<br>19.4 (1)<br>19.4 (1)<br>19.4 (1)<br>19.4 (1)<br>19.4 (1)<br>19.4 (1)<br>19.4 (1)                                                                                                    |
| Advances Constrained for the second second s                                                                                                    | Const.<br>Marine Const. Sectors on Marine Const. Society of the Const. So<br>Sectors of the Const. Sectors of the Const. Society of the Const. Society of the                                                                                                    | nerocent ( 11 11 11 11 11 1000 1000 1000<br>nerty sense i feld filming filming<br>MUTEQUE<br>tigen pictor jage<br>tigen pictor jage                                                                                                    | а, манта 1944, 202, 144 та сана<br>1945 - урна 1949 (1946)<br>1946 - урна 1949 (1946)<br>1946 (194<br>1946 (194                                                                                                    |

| ×= | Steps           |   | Notes                                                                                                    |
|----|-----------------|---|----------------------------------------------------------------------------------------------------|
| 7. | Press QUOTE ALL | • | To save ALL tabs/properties press the QUOTE ALL<br>button<br>Will ONLY appear once all applicable EDGE rates have<br>markup declared<br>Will ONLY appear if there are more than one hotel<br>tabs open |

### 1.3.2. Rate Shortlist

Create comparisons of multiple rates at one property by selecting the property and checking the shortlist boxes next to the rates and pressing SELECT to go to the next step.

|   | New Quote                                                                                                    |                                                                |                                                                                           |                                                                |                                               |                                         |                                                          | No C                                     | lier          |
|---|----------------------------------------------------------------------------------------------------|----------------------------------------------------------------|-------------------------------------------------------------------------------------------|----------------------------------------------------------------|-----------------------------------------------|-----------------------------------------|----------------------------------------------------------|------------------------------------------|---------------|
|   | Hotel Search Re                                                                                                    | sults                                                          |                                                                                           |                                                                |                                               |                                         |                                                          |                                          |               |
|   | In Progress 🔸                                                                                                    |                                                                |                                                                                           |                                                                |                                               |                                         |                                                          |                                          |               |
|   | DESTINATION                                                                                                    |                                                                | FROM/TO                                                                                   |                                                                | ROOMS                                         |                                         |                                                          |                                          |               |
| _ | Rome. Metropolitan City                                                                                                    | of Rome, Italy                                                 | Aug 14 2022 - Aug 20                                                                      | 2022                                                           | 1 Boom (2 Adults)                             |                                         |                                                          |                                          |               |
|   | Filters:<br>No filters applied. Click or                                                                                       | n column headir                                                | igs to narrow down your                                                                   | search results.                                                |                                               |                                         | Save for Later                                           | C Modily S                               | eerd          |
|   | Filters:<br>No filters opplied. Click or<br>S List View O Map Vi                                                               | n column headir<br>Iew                                         | igs to narrow down your                                                                   | r search results.                                              | Results: 1 - 2                                | 15 of 185                               | Save for Later           2         3         4         5 | O Modily S                               | 66r0          |
|   | Filters:<br>No filters applied. Click or<br>ELIST VIEW O Map VI<br>EST, PRICE~ RATE~                                           | n column headir<br>Iew<br>PROPEI                               | igs to narrow down your                                                                   | search results.                                                | Results: 1 - 2                                | 15 of 185 e e 1                         | Sove for Later                                           | C Modily S                               | serut<br>Si o |
|   | Filters:<br>No filters applied. Click or<br>ELIST VIEW O Map VI<br>EST. PRICE- RATE-<br>USD 51.251                             | n column headir<br>Iew<br>PROFE<br>The St                      | igs to narrow down your<br>ITY NAME –<br>Regis Rome                                       | search results.<br>DISTANCE -<br>0.11 mi                       | Results: 1 - 2<br>- RATING -<br>*****         | 15 of 185                               | Disave for Later                                         | D Modify S                               | 5             |
|   | Filters:<br>No filters applied. Click or<br>ELIST VIEW O Map VI<br>EST, PRICE- RATE-<br>USD 51.251<br>USD 5707                 | n column headir<br>lew<br>PROFE<br>The St<br>The We            | igs to narrow down your<br>RTY NAME ↓<br>Regis Rome<br>Istin Excelsior Rome               | nsearch results.<br>DISTANCE<br>0.11 mi<br>0.47 mi             | Results: 1 - 2<br>• RATING -<br>*****<br>**** | IS of 185.                              | Sove for Later                                           | C Modily S                               | 5 - 1<br>     |
|   | Filters:<br>No filters applied. Click or<br>ELIST VIEW O Map VI<br>EST. PRICE~ RATE~<br>USD 51.251<br>USD 5707 3<br>USD 5351 E | n column headi<br>iew<br>PROPEI<br>The St<br>The We<br>The Tri | igs to narrow down your<br>ITY NAME –<br>Regis Rome<br>Istin Excelsior Rome<br>Dune Hotel | search results.<br>DISTANCE -<br>0.11 mi<br>0.47 mi<br>0.55 mi | Results: 1 - 2                                | 15 of 185 e ( e 1<br>Cleck Availability | Sove for Later                                           | C Modily S<br>select<br>Select<br>Select | 5 ·           |

| ₹  | Steps                              | Notes |
|----|------------------------------------|-------|
| 1. | Run your hotel search              | •     |
| 2. | Press SELECT on the hotel property | •     |

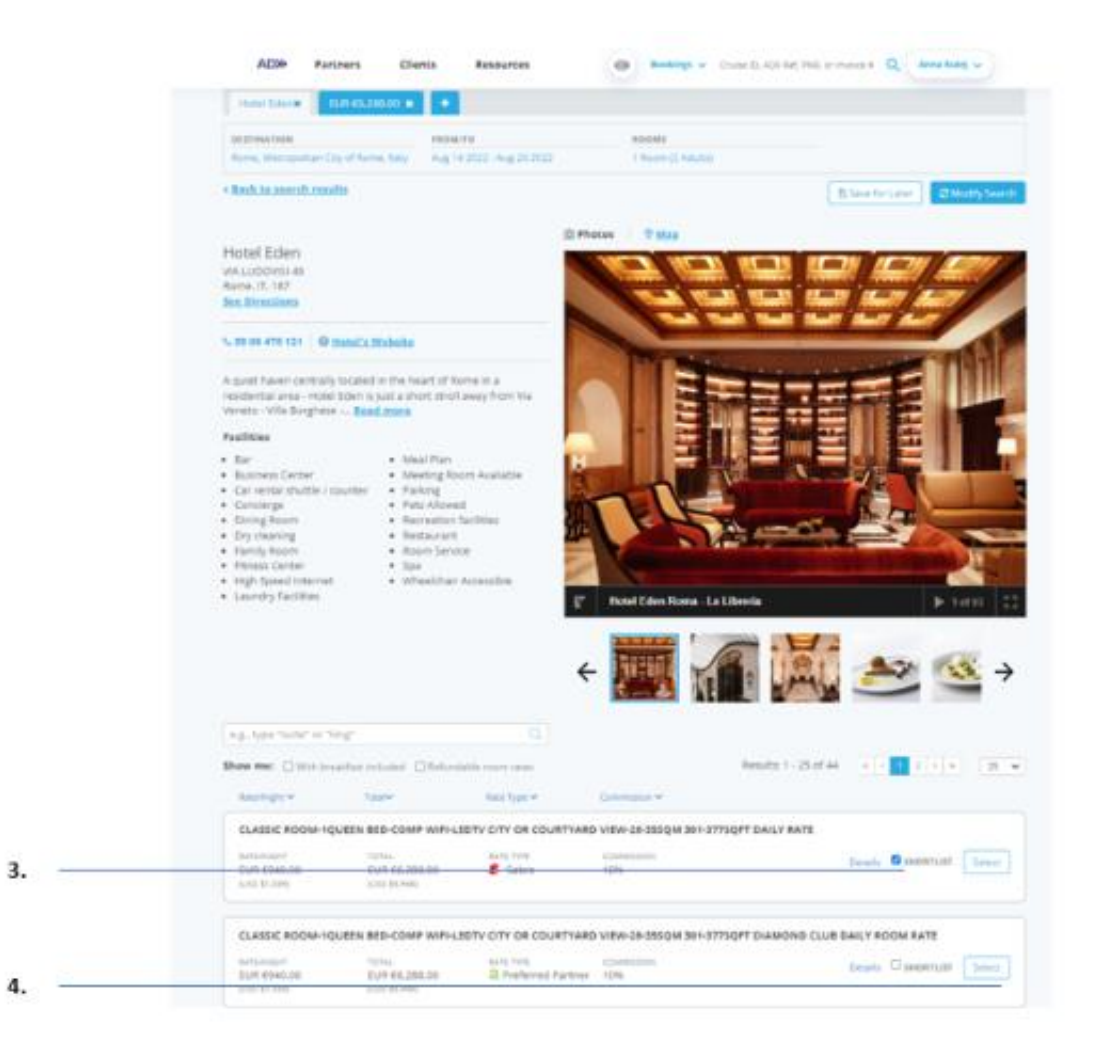

| ¥≡ | Steps                                                         |            | Notes                                                                   |
|----|---------------------------------------------------------------|------------|-------------------------------------------------------------------------|
| 3. | Check the shortlist box next to the rates you want to compare | • <i>P</i> | A new tab will open at the top of the page for each<br>rate shortlisted |
| 4. | Press SELECT on the last rate you want to compare             | • }        | ou can compare up to 4 rates on one document                            |

| Selected Hotels                                                                                                    |                                                                                                    |
|----------------------------------------------------------------------------------------------------|----------------------------------------------------------------------------------------------------|
| MORTHER BURGENUER                                                                                                    |                                                                                                    |
| - BACK TE HEREL INCOMENT OCCURE                                                                                                    |                                                                                                    |
| Haraf Bales Chash in Base Ang 18 2022 Ang 18 2022 Ang 18 2022 Ang 18 2022 Ang 18 2022 Ang 18 2022 Ang 18 2024 Ang 20 2022 Ang 20 2024 Ang 20 2024 Ang 20 Ang 20 2024 Ang 20 2024 Ang 20 20            |                                                                                                    |
| Points for a serier of the protect data on the protect and and benchmid. (CB is non-supervised for a new point of the pro-<br>print of the series of the protect data on the protect of the protect data.)     Constrained for Malay.     Hypercellulation is non-series of the SEC UP 11, 10 is intercompare of the data one will be the protect     Other for the manufacture.                                                                                                    | finition particular finite fit                                                                                                    |
| They may result in the personal definition of program in the second personal events and provide the personal personal                                                                                                    |                                                                                                    |
| Regarding (2007) 2018 (2007) 2018 (2018) 2018 (2018               | proventi e subdi formillarito (i educarianistica)<br>ny olimpia ba oddi for chada la .<br>ne  en enna lagella provin                                                                                                    |
| Regard fair (2007) 2018 (2007) 2018 (2018) 2018 (2018) 2018 (20               | onenen et alekt errefilieten (* ekstrementen er<br>en juet turi ber antik för aftand ist<br>en en errefen byeftig petros                                                                                                    |
| Productive publicities (1999)/2019; 2012/2019; 20129; 20129; 20129; 20129; 20129; 20129; 20129; 20129; 20129; 20129; 20129; 20129; 20129; 20129; 20129; 20129; 20129; 20129; 20129; 20129; 20129; 20129; 20129; 20129; 20129; 20129; 20129; 20129; 20129; 20129; 20129; 20129; 20129; 20129; 20129; 2012             | november and an analysis of a second second s                                                                                                    |
| <br>Analytic Science (1999) 2015 - 2012 2012)     Non-law ray, 104 to Maken True, 2012 All conducts on an any 104 to Maken True, 2012 All conducts on an any 104 to Maken True, 2012 All conducts on an any 104 to Maken True, 2012 All conducts on an any 104 to Maken True, 2012 All conducts on an any 104 to Maken True, 2012 All conducts on an any 104 to Maken True, 2012 All conducts on an any 104 to Maken True, 2012 All conducts on any 104 to Maken True, 2012 All conducts on any 104 to Maken True, 2014 All conducts on any 104 to Maken True, 2014 All conducts on any 104 to Maken True, 2014 All conducts any 104 to Maken True, 2014 All conducts on any 104 to                                   | Per Singles USD 0.10000                                                                                                    |
| <br>According to add the first of the first of the first                          | Der Singlief USD 20.500.000<br>merten<br>Der Singlief USD 20.500.000<br>merten<br>100 Martin<br>100 Martin<br>100 |
| <br>According to explore the Constraint of the Constraint of the Const                          | Der Singlich USD 27.002.00<br>Der Singlich USD 27.002.00<br>mertaget<br>Strickenter<br>Gen 37.002.00<br>USD 37.502.00<br>USD 37.502.00                                                                                                    |
| <br>Answerster Schullen Schullen Statistical Schull Schull                          | Per Singles USD 27.002.00<br>Per Singles USD 27.002.00<br>Per Singles USD 27.002.00<br>Per Singles USD 27.002.00<br>USD 37.502.00<br>USD 37.502.00                                                                                                    |
| <br>$\begin{tabular}{l lllllllllllllllllllllllllllllllllll$                                                                                                    | Stor & reginal Control of Status<br>Stor & reginal LCD X1 Status<br>Review<br>USD X1 Status<br>USD X1 Status<br>USD X1 Status<br>USD X1 Status<br>USD X1 Status<br>USD X1 Status                                                                                                    |
| <br>$\begin{tabular}{lllllllllllllllllllllllllllllllllll$                                                                                                    | An and a second and a second an                                                                                                    |
| <br>$\label{eq:response} \begin{array}{l} \label{eq:response} \end{tabular} \end{tabular} tabula$ | An and a second and a second and a second and a second a second a                                                                                                    |
| $\label{eq:response} \begin{array}{llllllllllllllllllllllllllllllllllll$                                                                                                    | And a second and a second and a                                                                                                    |

| ₹  | Steps                             |                 | Notes                                                                                                    |
|----|-----------------------------------|-----------------|----------------------------------------------------------------------------------------------------|
| 5. | Declare markup for ALL EDGE rates | • V<br>p<br>• V | Vill need to be done on each tab if EDGE rates are<br>present<br>Vill not be able to quote/quote all if not declared |
| 6. | Press QUOTE ALL                   | • 7             | o save ALL tabs/properties press QUOTE ALL                                                                           |

### 1.3.3. Access the Hotel Comparison

Once you have more than one hotel service on a single ADX reference, you will see a COMPARE button at the bottom of the reference page. This document will be a side-by-side comparison of the hotel options that you have captured. This document can be customized by adding client information, branding banners on the profile page, as well as adding extra notes. This document can be sent directly out of ADX or downloaded.

|                                     | ADX+ Home Partners Client                                             | ts Resources               | Ref. MdR, or Invoice # Anna Kulej • |
|-------------------------------------|-----------------------------------------------------------------------|----------------------------|-------------------------------------|
|                                     | Multiple Hotel Services<br>Sunday, September 11, 2022 - Saturday, Sep | xember 17, 2022            | Advisor: Anna Kulej                 |
| ADX Reference                       | ADX Ref. 3C7YoU (Archive   Copy Quote   2                             | Link Bookings              | 00711                               |
|                                     | Trip Client & Travelers Payr                                          | ment Service Fees Manage   | C Refresh Quote                     |
|                                     | Trip Name                                                             | Dates                      |                                     |
|                                     | Multiple Hotel Services                                               | 09/11/2022                 | Add details/hotes ~                 |
|                                     | All Services                                                          |                            | View by: 📋 👱                        |
|                                     | Im The Tribune Hotel, Rome Renam                                      | 110                        |                                     |
| Multiple hotel                      | Actions: Modify                                                       |                            | E Remove                            |
|                                     | The St Regis Rome Planame<br>Sep 11, 2022 - Sep 17, 2022              |                            |                                     |
|                                     | Actions: Modify                                                       |                            | D Ferniove                          |
|                                     | Actions: Reorder Services                                             |                            |                                     |
|                                     | Client Documents:<br>Insurance offered                                |                            |                                     |
|                                     | Update                                                                |                            |                                     |
| ett. I I.                           |                                                                       |                            |                                     |
| Compare Hotels                      |                                                                       | Compare Hotels             |                                     |
| 1999-999 <b>*</b> DF-194210-1929519 | Add ADX Service - Add non-ADX Ser                                     | rvice + Compare Services + | Send Itinerary                      |

## 1.3.4. Review the Hotel Comparison

The hotel comparison can be emailed directly out of ADX or downloaded. You can customize the document before sending or downloading.

|                            | ADDP Partners Clients Resources                                                    | Kongo V Cruer G. 401 Ert. PhR. or Inscent Q. Anna Kalnj V   |
|----------------------------|------------------------------------------------------------------------------------|-------------------------------------------------------------|
|                            | - BACK TO (TINERARY                                                                |                                                             |
|                            | Specify Email Contents                                                             |                                                             |
| Define the email content   | IROM noreply@traveledge.com                                                        |                                                             |
|                            | .70                                                                                |                                                             |
|                            | susper Multiple Hotel Services                                                     |                                                             |
|                            | BODY                                                                               |                                                             |
|                            | B I U % IE ≣ Normal I Default                                                      | т. <u>Г</u> .                                               |
|                            | Hallo.<br>Psease find attached defaits for your illneway.                          | i i                                                         |
|                            | If you have any questions please give me a cult                                    |                                                             |
|                            | Best Reparts.                                                                      |                                                             |
|                            | Fact Faile                                                                         |                                                             |
|                            | Edits here apply to this message (my - please see your a)                          | brige profile to eith your default uprature and email test. |
|                            | ATTACHARINTS 🔁 Hotel Comparison Table (See Below)                                  |                                                             |
| Customize the document to  | Customize Comparison Table                                                         |                                                             |
| include/exclude services   | Included Services                                                                  |                                                             |
|                            | The The Theorem Sectors, action                                                    |                                                             |
|                            | III Tud ST BEUS ROOM                                                               |                                                             |
| Hide financial information |                                                                                    |                                                             |
|                            | C) HERE FINANCIAL INFORMATION                                                      |                                                             |
| Add notes or pre-defined   | threary Notes                                                                      |                                                             |
| notes                      | One this section to include notes, and comments for your cleasts within the PDF to | wel document you are sending                                |
|                            | NOTE TEAT                                                                          | PREDICIPACE NOTES                                           |
|                            | B J U % (Ξ Ξ Nermal : Default : Λ                                                  | • Quate                                                     |
|                            |                                                                                    | Trotened                                                    |
|                            |                                                                                    | Ar Compre                                                   |
|                            |                                                                                    | C. Hom Compare                                              |
|                            |                                                                                    |                                                             |
|                            |                                                                                    |                                                             |
| save and preview changes   | Stant/View Comparison Table, Chargers                                              |                                                             |

| Trip name editable on                |                                                                                                    | Multiple Ho                                                              | otel Services                                                                                                    |                                                                                                    |               |
|--------------------------------------|----------------------------------------------------------------------------------------------------|--------------------------------------------------------------------------|----------------------------------------------------------------------------------------------------|----------------------------------------------------------------------------------------------------|---------------|
| Logo uploaded in profile             |                                                                                                    | J                                                                        | Ě                                                                                                    |                                                                                                    |               |
| Traveler and advisor                 | IMPORTANT INFORMATION<br>The hotel itinerary has been sent as a quote for<br>paid. We cannot guarance that these hotel trip<br>TRIP REFERENCE 3CTVoU<br>Generates on pure ID. 200<br>TRAVELERS No sourcement assigned to | information purpose<br>is or these prices will b<br>1<br>this strietory. | s only. Pricing and available evailable for booking i<br>TOUR ADVISOR<br>EMAR<br>OFFICE<br>RAX<br>EDMMANT<br>ADDRESS | bility are not guaranteed until booked and<br>at a leter time.<br>Anna Kulej<br>Anna Xulej@travel.com<br>555-444-5666<br>714-979-6540<br>Anna's Travel<br>10 Fun Street<br>New York, New York, 20456,<br>United States |               |
| Side by side hotel option<br>summary | Hotel Options                                                                                                    |                                                                          | The St Regis Rom     ****                                                                                            | 10<br>10                                                                                                    | 7             |
|                                      | September 11 - September 17   6 rights<br>Average rate per right <b>EUR (S82.00</b><br>1 Room (2 Adults) requested                                                                                                    |                                                                          | September 11 - Septe<br>Average rate per right<br>1 Room (2 Adultz) req                                              | mber 17   6 nights<br>: BUR €1,600.00<br>uetted                                                                                                    | High Room     |
| Show/hide rows                       | Total EUR €2,354.00                                                                                                    |                                                                          | Total EUR €10,64                                                                                                    | 4.00                                                                                                    | File Rose     |
|                                      | Grand Total                                                                                                    | EUR €2,364.00                                                            | Grand Total                                                                                                    | EUR €10,644.00                                                                                                    | Steller Roles |
|                                      | O Includes agent exclusive upgrades (See Belo                                                                                                    | -                                                                        | O Includes agent ex                                                                                                  | duaive upgrades (Sce Below)                                                                                                    | Higt Fore     |

| Hotel rate details   | Room & Rate Description                                                                                                    |                                                                                                    |          |
|----------------------|----------------------------------------------------------------------------------------------------|----------------------------------------------------------------------------------------------------|----------|
|                      | 1 KING BED: CITY VIEWS: BALCONY FREE WIFI BRKFET FOR<br>2:WELCOME AMENITY-50<br>USD CRDT - DALLY FULL BREAKRAST FOR 2 PER ROOM<br>- WELCOME AMENITY - 50<br>00 USD PROPERTY CREDIT FER STAY ON FOOD<br>CONFIRMABLE WITHIN 24 HOURS OF TRAVEL ADVISOR REQUEST TO<br>HOTEL AND SUBJECT TO FORECASTED OCCUPANCY: EARLY CHECK-<br>IN-ROOM UPGRADE:CONNADJ ROOMS<br>382<br>00 PER NIGHT STARTING 11SEP FOR 6 NIGHTS 2292<br>00 TOTAL RATE STARTING 11SEP FOR 6 NIGHTS | STANS EXCLUSIVE RATE -AUTHORIZED TRAVEL ADVISORS ONLY.<br>INCLUDES WIFL SUPERIOR, GLIEST ROOM, 1 KING MAX OCCUPANCY-<br>2 GLIESTS SUPERIOR DOUBLE KING, 1 KING, MINI FRIDGE,<br>255QM/2695QFT, WIRELESS INTERNET, COMPLIMENTARY, MRED<br>INTERNET, COMPLIMENTARY, TV RATE INCLIDES COMPLIMENTARY<br>BREAKFAST FOR 2 DAILY. EARLY CHECK IN AND LATE CHECK OUT IF<br>AVAILABLE, WELCOME AMENITY AND GM NOTE WELCOMING GUEST<br>UPGRADE OF ROOM TYPE IF AVAILABLE.<br>-GLIARDIAN ANGEL SERVICE - 4 HOUS RESPONSE<br>-100 USD MONETARY AMENITY CREDIT. THE CREDIT CAN ONLY BE<br>USED ON INCIDENTAL SPEND THAT HAS INCURRED DURING THE<br>STAY, UP TO 100 USD<br>THIS INCLUDES DINING, SPA SERVICES AND HOTEL RECREATIONAL<br>ACTIVITIES THAT ARE NOT MANAGED BY A THIRD PARTY<br>- CREDIT MUST BE USED DURING THE ORIGINAL RESERVATION AND<br>IS NOT VALID ON CONSECUTIVE RESERVATIONS IN THE SAME HOTEL<br>- THE CREDIT CANNOT BE APPLIED TOWARD THE ROOM RATE AND IS<br>NOT VALID ON ROOM AND TAX, GRATUITIES, SERVICE CHARGES, OR<br>SERVICES PROVIDED BY A THIRD PARTY<br>EXCLUDES ALCOHOL WHERE PROHIBITED BY LOCAL ORDINANCES<br>- THERE WILL BE NO REFUND ISJUED ON ANY UNKISED PORTION OF<br>THE CREDIT<br>- THERE WILL BE NO REFUND ISJUED ON ANY UNKISED PORTION OF<br>MILE CREDIT<br>- THE CREDIT SINONTRUNSFERABLE AND CANNOT BE COMBINED<br>WITH ANY OTHER OFFER OR PROMOTION | Hide Ros |
|                      | Cancellation Terms                                                                                                    |                                                                                                    |          |
|                      | Refundable before 9/9/2022 12:00:00 AM                                                                                                    | Refundable before @/10/2022 12:00:00 AM                                                                                                    | Hids Row |
|                      | Hotel Facilities (see hotel details for full listing)                                                                                                    |                                                                                                    |          |
|                      | Parking     High Speed Internet     K Breakfast included     Pitnets Center     Airport Shuttle                                                                                                    | <ul> <li>Parking</li> <li>High Speed Internet</li> <li>Breakfast included</li> <li>Fitness Center</li> <li>Airport Shuttle</li> </ul>                                                                                                    | Hide Row |
| Property information | Hotol information                                                                                                    |                                                                                                    |          |
|                      | <ul> <li>29-066-2283753</li> <li>Via Campania 45-Roma,<br/>Rome, Italy, 00185</li> <li>(Shiwe Mag)</li> </ul>                                                                                                    | 39-064-7091     Via Vittorio E. Orlando 3,     Rome, ruly, 00185-     (Show Map)                                                                                                    | Hide Row |

| Add notes             | / Add Note                                                                                                    | Add Mare                                                                                                    |  |  |  |  |
|-----------------------|----------------------------------------------------------------------------------------------------|----------------------------------------------------------------------------------------------------|--|--|--|--|
| Add libres            | 3 The Tribune Hotel, Bame                                                                                                    | 0                                                                                                    |  |  |  |  |
|                       | Please select the hotel and look at the n                                                                                                    | som/site details for information about amenities available at this property.                                                                                                    |  |  |  |  |
|                       | The St Regis Rume                                                                                                    | 0                                                                                                    |  |  |  |  |
|                       | Please select the hotel and look at the n                                                                                                    | com/rate details for information about amenities available at this property.                                                                                                    |  |  |  |  |
| Travel Edge Terms and | Legal                                                                                                    |                                                                                                    |  |  |  |  |
| Conditions            | THE THAVE, HEATED PRODUCTS, SERVICES, RANGE<br>BACH HERENTER REPERTED TO AS A TRANSPORTED<br>DUCTO LINE STREATORS, TRANSP, HOUSENER, HERE                                                                  | AND OTHER ARCINEMENTS (INTERTING), OTHERNOLS (SET REFERENCES WHEN GLOTE, INCLUDE WHENCES, AS APPLICABLE<br>RET ARE PROVIDED BY THE SUPPLIES OF SUCH PRODUCTS AND DEVICES WHEN MAY INCLUDE, WHENCES WHENCES, AND UNLES,<br>UND USES, INDUID DEPENDED IN ENCY CASE & SUPPLIES AND DEVICES WHEN WE SUPPLIES. |  |  |  |  |
|                       | PADDPEATS HALDT BE VALUE AT LEAST SHI MONITHE B<br>EXTRY MOTO A COMMITTE WAY BE REPUBLIC DODD OF T                                                                                                    | PASSPERTS HULT BE VICE AT LEAST 2X MONTHS BEFORE THE DATE OF THINKS, BIGURE THAT YOU HAVE ALL DOCUMENTSTICH REQUIRES FOR THINKS, OUTSIDE OF NORTH AMERICA.<br>BUTHY HATO A COUNTRY MAY BE REFUGED DATH IF THE REQUIRED INFORMATION AND THINKS, DOCUMENTS ARE COMPLIFT.                                    |  |  |  |  |
|                       | LARKE STANDARDS AND MACTICES AT THE DESTRIATION AND THE ETANDARDS AND CONDITIONS THERE WITH RESPECT TO THE PROVIDER AND UTILITIES. SERVICES AND<br>ACCOMMODATION NAVIENDER PROVIDED FOUND IN TOPHY AMARKS. |                                                                                                    |  |  |  |  |
|                       | THE PRESS INCREMENTANGE AND PROVIDED APER THE<br>RECENTION IN CONTRACT AND THE REPORT TO C                                                                                                    | CUSTORING AND PAIL IN FULL, IF A PREZ INCREASE IN MORE THAN THE (ACCEPT INCREASED NEULETING, WEDA AN INCREASE IN<br>UNCLUSIVE CONTRACT AND OBTAIN A PLAL REPORT.                                                                                                    |  |  |  |  |
|                       | ISJPPUERD WAY CHARGE & REE FOR KIY OWICELLA<br>BOCHINGS WILL WILL OWINED, 15428 CHARGES, 15428 CHARGES<br>SUPPLERS TORMS AND CONDITIONS FOR BORE SO                                                        | non da ledorication to voue boxed teave, orestand, ledot teave, boxed la lon alturatione and covorust<br>can se un to som or the cost of the boxed, levernes of lot vola teace, who costantice relate to the<br>generate.                                                                                 |  |  |  |  |
|                       | THIS TRAVEL RECORD IS SUBJECT TO TERMS & CONS<br>UNDERSTAND THESE TERMS & CONSTITUNE WHEN<br>CONSTICUES.                                                                                                   | ITONE, GAON HERE TO REVEN THE TENDS & CENOTICINE (HTTP: UNIVER ACHTEWISE, CONVERNE), PLEASE READ AND CHARGE YOU<br>CONDISIONS THE TENDS LONGINGER BY CONFILTING THE BOOKING YOR THE TRAVE, CHIERMON, YOU ACHTE TO THE TERMS &                                                                             |  |  |  |  |
|                       | KACH TRANEL OPPENDE IS SUBJECT TO ADDITIONAL<br>& DEMOSTRING                                                                                                    | 1994 AND CONSTITUTE REPORT OF THE REPORTED BY THE REPORTED AND AND STATE DEPENDED. WHICH MAY WHIT FROM THE TERMS                                                                                                    |  |  |  |  |
|                       | IT 10. HOLD REPORTED/TY TO READ AND INVESTIGATION TRAVEL OF THE DAY                                                                                                    | DAND, THE BURELETE TABLES AND CONDITIONS RESPECTIVE ANY TRAFE, CHERKIE, BY CONSISTENCE THE ECCENE FOR THE<br>REY TERMINAND CONDITIONS.                                                                                                    |  |  |  |  |
|                       | IN THE CHIELOF CALIFORNIA, REDUCTRATION ACLA 10                                                                                                    | LISK OF TRAVEL DOED HOT CONTINUTE APPROVAL BY THE STATE OF CALIFORNIA.                                                                                                    |  |  |  |  |
|                       |                                                                                                    | Anna Virlei                                                                                                    |  |  |  |  |
| Advisor details from  |                                                                                                    | Emait Anna Xulejētravel.com                                                                                                    |  |  |  |  |
| communication profile |                                                                                                    | Office: 555-444-5666<br>Fax: 714-979-6040                                                                                                    |  |  |  |  |
|                       |                                                                                                    | Anna's Travel                                                                                                    |  |  |  |  |

10 Fun Street New York, New York, 20456, United States CST 1008676-11

### 1.4.BOOK HOTEL

Pressing the BOOK button will take you through the process of confirming traveler names and adding payment details to the reservation and confirming with the hotel.

The book flow can be done with or without generating a quote first.

- 1. Without a Quote Press the BOOK button once you have selected your itinerary option
- 2. From the Trip Page You've pressed the QUOTE button first and now want to proceed to booking from the trip page.

Regardless of which flow you follow; the booking process will be the same.

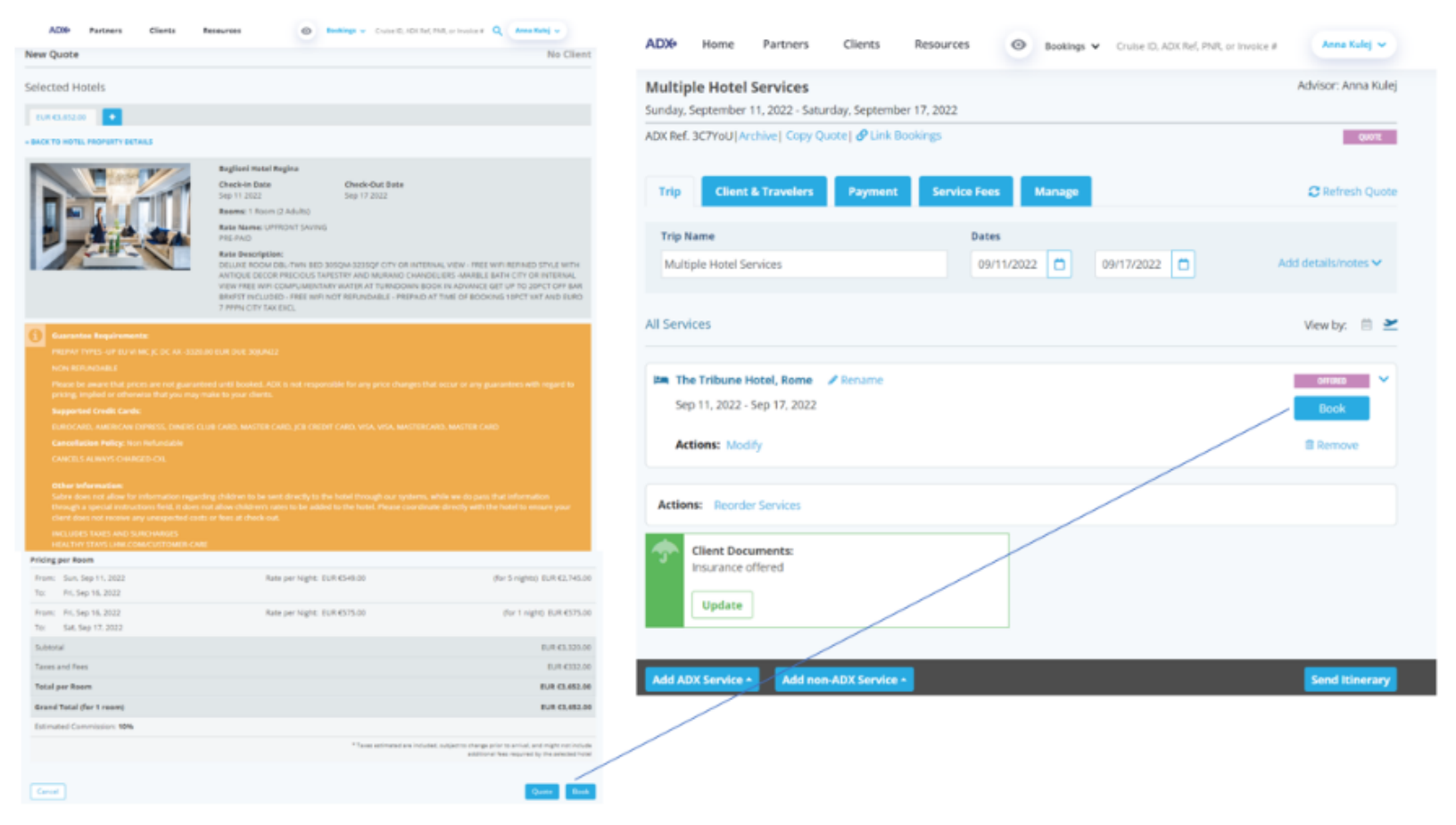

| <br>Year hatef is kill eveilable at the                                                                                                    | e nachad parliete.                                                                                                    |                                                                                                    |
|----------------------------------------------------------------------------------------------------|----------------------------------------------------------------------------------------------------|----------------------------------------------------------------------------------------------------|
| In Program                                                                                                    |                                                                                                    |                                                                                                    |
| 2                                                                                                    | The Tribure Hatel                                                                                                    |                                                                                                    |
|                                                                                                    | Check-the Data Check-Out Data<br>Sep 11 2022 Sep 17 2022                                                                                                    |                                                                                                    |
|                                                                                                    | Roama: 1 Room (2 Adults)                                                                                                    |                                                                                                    |
|                                                                                                    | Rate Nerme: HWATT PRIVE 1<br>40442 DBUDDE                                                                                                    |                                                                                                    |
|                                                                                                    | Rate Description<br>1 King BED: CITY VEMS: BALCONY HEE WITH BRATET FOR<br>PULL BERAMART FOR 2 HER ROOM: MILLCONE ANALINET<br>POOD COURTBANKE, WITHIN 34 HOURS OF TRAVEL ADMI<br>FORECASTED OCCUTIVACY, TARK CHECK READON UPG8<br>ETHATING, TERF.FOR. HOURT 202006                                                                                                    | 2 WELCOME AMENITY SOLISD CROT - DALLY<br>Socia Lubo PROMENTY CREDIT FEE STAX ON<br>IOR REQUEST TO HOTEL AND SURJECT TO<br>INDE COMMADD ROMAS SIEDO PER MIGHT<br>TRIAL YOR FOR 6 MIGHT                                                                                                    |
|                                                                                                    | Amanitian                                                                                                    |                                                                                                    |
| Pinese be aware that price are no<br>prices, resplied to otherwise that y<br>beywerted Credit Cards:                                                                                                    | Please safets the hone and hole at the spoorvate databat<br>property.<br>A public entropy with hole and ACE to not inspecticly for any price charge<br>por may with the over classic.                                                                                                    | er triftelmatten about amenitien available at this                                                                                                    |
| Phone be seene that price an in<br>prices, replied to obtaining that<br>Departure Creffs Cardie<br>Concerts Addressis presents Ad<br>Concertsites Palley Schumbers                                                                                                    | Please table the tonal and hold at the reconverte details<br>property.<br>It post antered with booked, ACT to not responsible for any pleas thereign<br>not may make to used closels.<br>ATTENDED: comette closels, thereiches, placement cheft, while, w<br>intere the sector chain.                                                                                                    | er millelmatter about amenities analisis at this<br>offet estat or any guarantees with regard to<br>within GeNUs VIDA, Meditte CARD                                                                                                    |
| Press be aware that areas are no<br>process, resided to otherwise that<br>Departure Credit Cardit<br>Childcott, Alexandra Internets, Mil<br>CenterCatlanter Pailing: Schundure 1<br>Adviser Legislity Number for ho                                                                                                    | Place called the tend and hold at the recorded details<br>property.                                                                                                    | er mitelinetten ekset enersten erstellen et for<br>rinettettet of ang gaarenten with ingeniste<br>MSTER GARL VIDA, MARTER CAND                                                                                                    |
| Press be award that price are no<br>prices, majing to otherwork that<br>hereby that foreign contents that<br>hereby that foreign contents that<br>consectables Parling total majors<br>Adviser Legislity Number for her<br>Pricing per Room                                                                                                    | Please tables the horizon and hold at the report at details f<br>property.<br>It put intered with backed, spit is his responsible for any prior charge<br>to may make to must charge.<br>ATTEN MAY, Dentity Claim Color, LLANCOMO, price categori Charl, way, M<br>intere Instatistics 1200000 AM.<br>Hel: 122284. To readify please go on your profile ango.                                                                                                    | er mitelimeten allout ementen ereitelike et the<br>offek sozze or ang geschetten with ingerdike<br>MITER GARS, VIGA, MARTER CAND                                                                                                    |
| Prese be aware that acces are no<br>proop, replied to observe that<br>Supported Credit Carlot<br>Consolitation Parlies Supported<br>Consolitation Parlies Supported<br>Advisor Loyalty Number for ho<br>Pricing per Boom<br>Proom Sup. Sup 15, 2022<br>To: Set, Sep 17, 2022                                                                                                    | Present animal the human and human at the report statistic for<br>property.<br>In your antened well human ACC is not inspecticly for any prior through<br>on many multiply power themes.<br>ACCENTIONED Development of the statistic for any prior through<br>the statistic for the statistic for any power provide statistic<br>for the statistic for an of the statistic for any power the<br>statistic for any power the statistic for any power provide statistic<br>for the statistic for an of the statistic for any power provide statistic<br>for the statistic for an of the statistic for any power provide statistic<br>for the statistic for an of the statistic for any power provide statistic<br>for the statistic for an of the statistic for any power provide statistic for any power power for the<br>format of the statistic for any power power pow                                                                                                    | er millernature about amenites available at this<br>miller of solar or any guaranties with regard to<br>worten CANDA VIDA, MARTER CAND<br>(for Amgintal BUH 402202.00)                                                                                                    |
| Phone Service a fluit processes of the processes of the proceses of the proceses of the processes of the processes of th | Present safets the human and husis at the report at databat<br>property.<br>It put antime wells for and at 200 to the neuronal of the report of the pro-<br>nor may make to your provide the course of the second of the report of the pro-<br>normal for your provide the second of the second of the report of the pro-<br>normal for your provide the second of the second of the second                                                                                                    | e mfeinatur doot anemtes avalatis at the<br>Park solar (2 ang gur briten with signed to<br>Mitter Cells (10), excitte Call<br>(for 6 ngins) 608 42,20,00                                                                                                    |
| Phone be used a that around a tradi-<br>process, explore to experiment on the phone and the<br>process, explore to explore the phone and the<br>phone and the phone and the phone and the<br>phone and the phone and the phone and the<br>Advisor Legislity Number for her<br>Phone Sen. Sep 15, 2022<br>The Set. Sep 15, 2022<br>The Set. Sep 15, 2022<br>Subbatar<br>Taxets and fees                                                                                                    | Present andres the human and huse at the report at details of property.  It put antrong wells for backed. ACC is not inspectively for any price of engine to report and the second of the second of th                                                                                                    | e milionaten diout amerikan availaikat tiku<br>1944 MILLA vang parkinten with report to<br>MITTE Conta MILA MATTER CONTA<br>dor 6 nginti 604 62,300,00<br>Dari 62,000<br>2004 62,000                                                                                                    |
| Phone is a use of that processes of the processes of the processes of | Present andres the human and human at the report statistic for<br>property.<br>It put antimed wells for each of the report of the report of the report of the report<br>of the report of the report of the report of the report of the report of the report<br>interview interview of the report of the report of the report of the report<br>interview interview of the report of the report of the report of the report of the report<br>interview interview of the report of the report of                                                                                                    | e mfeinatur doot anemtes avaiate at the<br>for scale of an participe with equilate<br>state of a spirit cost<br>for 6 optic cost<br>cost costs<br>cost costs<br>cost costs<br>cost costs<br>cost costs<br>cost costs<br>cost costs<br>cost costs<br>cost costs<br>cost costs<br>cost costs<br>cost costs<br>costs<br>cost costs<br>costs<br>c |
| Process for sense or thank process one real<br>process, required to concern real<br>process, required to concern real<br>process of the process of the<br>process of the process of the<br>Concern realized one of the<br>Concern realized one of the<br>Process Sens Sep 11, 2002<br>The Sens Sep 11, 2002<br>The Sens Sep 11, 2002<br>The Sens Sep 11, 2002<br>The Sens Sep 11, 2002<br>The Sens Sep 11, 2002<br>The Sens Sep 11, 2002<br>The Sens Sep 11, 2002<br>The Sens Sep 11, 2002<br>The Sens Sep 11, 2002                                                                                                    | Present andres the human and human at the report at a failable<br>property.  It put antime used based ACC is to demonstrate for any price change<br>to many multiple and based ACC is to demonstrate for any price change<br>to many multiple present to the control of the any price change<br>to the many multiple present and the control of the any price change<br>intervention of the set of the control of the control of the any price of the<br>intervention of the set of the control of the set of the control of the<br>intervention of the set of the set of the set of the set of the<br>intervention of the set of the set of the set of the set of the<br>intervention of the set of the set of the set of the<br>intervention of the set of the set of the set of the<br>intervention of the set of the set of the<br>intervention of the set of the<br>intervention of the set of the<br>intervention of the set of the<br>intervention of the set of the<br>intervention of the set of the<br>intervention of the<br>intervention of the<br>intervention of the<br>intervention of the<br>intervention of the<br>intervention of the<br>intervention of the<br>intervention of the<br>intervention of the<br>intervention of<br>intervention of<br>intervention | e mfeinnatur about amentes analatis at the<br>Chair solut (2 ang guarantee with signal (2<br>Mottes CANE (11)), sectors cont<br>(2) for 6 regime (2) 42,200,00<br>(2) For 62,200<br>(2) For 62,200<br>(2) Fo                                                                                                    |
| Press be used in that produce and regional devices and regional devices and regional dev | Present andres the human and human at the report at a failable<br>property.  It put antimed wells for each of the report of the report of the re                                                                                                    | e information allocal amenities available at this<br>shall be a many particulation with inspect to<br>with the Constitution, well the Constitu-<br>dor 6 inspects BUH (C.200.00<br>BUH (C.200.00<br>BUH (C.200.00<br>BUH (C.200.00<br>BUH (C.200.00<br>BUH (C.200.00<br>BUH (C.200.00<br>BUH (C.200.00)                                                                                                    |

| ¥<br>₹ | Steps                                              |                                                           | Notes                                                                                                    |
|--------|----------------------------------------------------|-----------------------------------------------------------|----------------------------------------------------------------------------------------------------|
| 1.     | Confirm availability – if pressing BOOK from Quote | <ul> <li>Ij</li> <li>Ij</li> <li>Ij</li> <li>F</li> </ul> | f pricing and availability are the same a green bar will<br>appear<br>f pricing has changed an orange bar will appear<br>f availability has changed a red bar will appear<br>Pressing quote will return to the trip services page |
| 2.     | Press book                                         | •                                                         |                                                                                                    |

|    |   | ADX+                      | Partner                      | s C                      | lients                       | Resourc                      | es                                 | 0                        | Bookings ~                         | Cruis               | se ID, ADX           | Ref, PNR, o              | or Invoice #           | ٩                    | Anna Ku             | ulej 🗸 |
|----|---|---------------------------|------------------------------|--------------------------|------------------------------|------------------------------|------------------------------------|--------------------------|------------------------------------|---------------------|----------------------|--------------------------|------------------------|----------------------|---------------------|--------|
|    |   | Ø                         | Tip: Search                  | for an exi               | sting client                 | to easily fil                | l in their traveler                | r details.               |                                    |                     |                      |                          |                        |                      |                     |        |
|    |   | Please<br>and ma<br>full. | enter passe<br>ay be up to 2 | nger name<br>25 characte | e(s) exactly<br>ers long. Ai | as they app<br>irlines and T | ear on goverme<br>SA regulations d | ent issued<br>lo not all | l identification<br>ow variance in | n. The n<br>n passe | names sh<br>nger nar | iould be v<br>nes, so la | vritten us<br>st names | ing Engli<br>must be | sh chara<br>written | out in |
| 3  |   |                           | CLIENT AN                    | ID TRAVEL                | ERS INFO<br>ne: 416-44       | 4-4343                       |                                    |                          |                                    |                     |                      |                          |                        | 2 is trav            | eling               | =      |
|    |   | Assign                    | Travelers                    |                          |                              |                              |                                    |                          |                                    |                     |                      |                          |                        |                      |                     |        |
| 4. |   | ADU                       | LT1 😑                        | TITLE<br>Miss 🛩          | FIRST NAM<br>Sarah           | 1E *                         | MIDDLE NAME o                      | ptional L                | AST NAME *<br>Smith                |                     | DATE OF              | віятн<br>Мау 🛩           | 1981 🗸                 | GE                   | NDER *<br>M   🖲 F   |        |
|    |   | SAV                       | VE AS CLIENT                 |                          |                              |                              |                                    |                          |                                    |                     | Uni                  | ONALITY<br>ted States    | 5                      | ~                    |                     |        |
|    |   |                           |                              |                          |                              |                              |                                    |                          |                                    |                     |                      |                          |                        |                      |                     | •      |
| 5. | - | Cano                      | el                           |                          |                              |                              |                                    |                          |                                    |                     |                      |                          |                        | Quot                 | Bo                  | xok    |

| **<br>E | Steps                   |                                                          | Notes                                                                                                    |
|---------|-------------------------|----------------------------------------------------------|----------------------------------------------------------------------------------------------------|
| 3.      | Add client              | <ul> <li>II</li> <li>ta</li> <li>S</li> <li>U</li> </ul> | <ul> <li>F client was added on the Trip page, you will not need o re-add the information</li> <li>earch for existing clients by using <ul> <li>FIRST name or</li> <li>LAST name or</li> <li>PHONE NUMBER or</li> <li>EMAIL</li> </ul> </li> <li>Ise New Client form to create a new client</li> </ul> |
| 4.      | Assign primary traveler | • P<br>d<br>• H                                          | ull in existing companion profiles OR add new traveler<br>etails<br>lotel only requires information for a primary traveler                                                                                                    |
| 5.      | Press BOOK button       | •                                                        |                                                                                                    |

| O Tip:                             | Are the traveler r<br>and click Continu       | names(s) exactly as they<br>ie to proceed.         | appear on govenment                                    | issued IDs? Check the b                           | ooxes to verify the names                            |                       |
|------------------------------------|-----------------------------------------------|----------------------------------------------------|--------------------------------------------------------|---------------------------------------------------|------------------------------------------------------|-----------------------|
| Please ente<br>and may be<br>full. | The names of so<br>modify traveler's<br>form. | me travelers are not mo<br>name, close this overla | odifiable because their i<br>iy, unassign the traveler | nformation is captured<br>; and enter the correct | on other bookings. To<br>traveler information in the | sh chara<br>written ( |
| International Property lies:       | FIRST NAME                                    | MIDDLE NAME                                        | LAST NAME                                              | DATE OF BIRTH                                     |                                                      |                       |
| <b>1</b> a                         | Sarah                                         |                                                    | Smith                                                  | May 04 1981                                       | VERIFIED                                             |                       |
| CLIENT: S                          |                                               |                                                    |                                                        |                                                   |                                                      | eling                 |
| Ausgn Trans                        |                                               | _                                                  | _                                                      | _                                                 |                                                      |                       |
| ADULT                              | TITLE FL                                      | IST NAME* MI                                       | DOLE NAME                                              | T NAME * DATE                                     | OF BIRTH                                             | GENDER *              |
| Bandeskiller (                     | - 1 1100 - 10                                 | 44.491.3                                           |                                                        |                                                   | · may · ibor ·                                       | Security Security     |
| TO SAVE AS C                       | LITT                                          |                                                    |                                                        | N                                                 | ATIONALITY                                           |                       |
|                                    |                                               |                                                    |                                                        |                                                   | oraceo ocaceo -                                      |                       |
|                                    |                                               |                                                    |                                                        |                                                   |                                                      |                       |

| ₹<br>₹ | Steps                          | Notes                         |
|--------|--------------------------------|-------------------------------|
| 6.     | Confirm primary travelers name | •                             |
| 7.     | Press VERIFIED checkbox        | Cannot continue until done    |
| 8.     | Press CONTINUE                 | Will land on the payment page |

### 1.5. HOTEL PAYMENT

Depending on the hotel provider that you selected, the payment will process will either:

- Sabre Hotels Preferred rates, Sabre rates Pass the credit card to the vendor to process financials
- EDGE hotels EDGE pre-paid rates Charge the clients credit card under Travel Edge/ADX Travel

Please be sure to verify the credit card number before submitting payment. ADX does not validate or verify the credit card for non EDGE rates meaning it simply passes the information to the hotel to authorize and charge as applicable. If the credit card number is invalid or the credit card does not allow the transaction, the hotel will reach out to the advisor directly for next steps. If you are unsure if your hotel booking has been confirmed please reach out to the hotel directly.

|          | ADIe Monte Ractiners Clients R                                                                                                    | Anteria Caracteria                                                                                                    | Traine C. (Ch. Nol. 1996) in the state of the School of School of                                                                                                    |
|----------|----------------------------------------------------------------------------------------------------|----------------------------------------------------------------------------------------------------|----------------------------------------------------------------------------------------------------|
|          | Hotel Torino - 5 nighta<br>Sunlay, August 14, 2022 - Resay, August 19, 2022                                                                                                    |                                                                                                    | Sam Sm<br>Advast Area 8                                                                                                    |
|          | ADD NOT THE OWNER                                                                                                    |                                                                                                    |                                                                                                    |
|          | O Controlled + Sol Review Method                                                                                                    |                                                                                                    |                                                                                                    |
|          | SERVICES READY TO BE PHID                                                                                                    |                                                                                                    | 0057                                                                                                    |
|          | auter frames, ROMA                                                                                                    |                                                                                                    | 1010 Betal 20<br>Pagement respond to hat                                                                                                    |
|          | Set Tapport Net                                                                                                    |                                                                                                    | 1/52/840-68                                                                                                    |
| <u> </u> | Ender a summa fire                                                                                                    | Tatal to be pr                                                                                                    | NE VIE NAME OF                                                                                                    |
|          | INSUMANCE OFFERINGE                                                                                                    |                                                                                                    |                                                                                                    |
| £        | to some predictors represented insurable to be<br>products that favor been wild at decided. If they are                                                                                                    | effected to all clients. ACM reduites into<br>the last laser and films att. ACM streams                                                                                                    | ssaging on all client documents about any insurant<br>ents will automatically influent this datasi                                                                                                    |
|          | Insulation (Placed)                                                                                                    |                                                                                                    |                                                                                                    |
|          | use this control when you have perit a queta for tran                                                                                                    | el murance to pour chent, and they fi                                                                                                    | are had responded yet.                                                                                                    |
|          | - Insurance for drawed in ADK                                                                                                    |                                                                                                    |                                                                                                    |
|          | This syntex is only available when insurance has been                                                                                                    | er söd at essend via 425, Report fo                                                                                                    | the Trip Services Page to quote & sell insurance usi                                                                                                    |
|          | 424 or wall an external invalue for an intervence pro-                                                                                                    | multimeter material of AEX and the upp                                                                                                    | on any an expression of sectors.                                                                                                    |
|          | C reprints Purchased                                                                                                    |                                                                                                    |                                                                                                    |
|          | an ended                                                                                                    | and and have not recently through Ap                                                                                                    | A. Peaks provide the name of the microarce produ                                                                                                    |
|          |                                                                                                    |                                                                                                    |                                                                                                    |
|          |                                                                                                    |                                                                                                    |                                                                                                    |
|          | Company official and Decived                                                                                                    |                                                                                                    |                                                                                                    |
|          | Choose Luis abooo is how usine surveyers here a                                                                                                    | the barbace and call white collect                                                                                                    | THE PUPIT WERE & DOTION THY MARY FILL, WIDD SIDE THE                                                                                                    |
|          | spheri il pice chettibas punchased an mucania pol                                                                                                    | the present of the second second                                                                                                    |                                                                                                    |
|          | option if your chertchas purchased an insurance and<br>Pricedent DECAND                                                                                                    | uy Demokes                                                                                                    |                                                                                                    |
|          | Protection of power classification and an intervente put  Protection of a second and an intervente put  Protection of a second and a second and a se                                                                                                    | of parager                                                                                                    | T off 13.4%) become above                                                                                                    |
| -        | Aption if your cherches purchased an insurance put<br>PACINEDIC SECTIONS<br>PACINES<br>AUTOMO<br>AUTOMO<br>A | USI SAFUE App                                                                                                    |                                                                                                    |
|          | PACTREINT DECTAND. 2 PACTREINT DECTAND. 2 PACTREINT                                                                                                    | USE Sold (S) April                                                                                                    | D et take 40 on Abore                                                                                                    |
|          | PACTRENT DECIMALS                                                                                                    | US SAN JE App                                                                                                    | C of 1.00 being about                                                                                                    |
|          | April Pycer cher May puor ben May puor ben<br>Kata puor ben May puor ben May puor ben May puor ben May puor ben May puor ben May puor ben May puor ben May puor ben May puor ben May puor ben May puor ben May puor ben May puor ben May puor ben May puor ben May puor ben May puor ben                                                                                                    | USE ball (P Appe                                                                                                    | C 40 1.04 base about                                                                                                    |
| I.       | Anten Pyron the May purchased an incurves put<br>PARTIENT SECTAR.2                                                                                                    | 1/22 2446.39 apres<br>0 5210 446.39 apres<br>0 52100<br>0 4<br>0 4<br>0 4<br>0 4<br>0 4<br>0 4<br>0 4<br>0 4<br>0 4<br>0                                                                                                    | C 00 1.041 %.000.00000<br>C 00 1.041 %.000.00000<br>C 00 0<br>C 00 0 |
|          | Anten Pyron the May purphend and neurone put<br>PARTIENT SECTARS                                                                                                    | 1,522 2446.39 Apres<br>1,522 2446.39 Apres<br>2 64010<br>0<br>0<br>0<br>0<br>0<br>0<br>0<br>0<br>0<br>0<br>0<br>0<br>0<br>0<br>0<br>0<br>0<br>0                                                                                                    | C 02 13.00 % % 00000                                                                                                    |
|          |                                                                                                    | (12.144.3)<br>(2.144.3)<br>(3.144.3)<br>(3.14 | C et 1.24) hore control<br>Remond                                                                                                    |
|          | And the first for the post-set of the post-set of the set of the s                                                                                                    | USE Balance<br>USE Balance<br>B Alares<br>W Common<br>Distribution<br>Distribution<br>Conference Co                                                                                                    |                                                                                                    |
|          | April 19 year 19 r Mar Bar Mar Mar Mar Mar Mar Mar Mar Mar Mar M                                                                                                    | (12 2442.35     (14)     (14)     (14)     (14)     (14)     (14)     (14)     (14)     (14)     (14)     (14)     (14)     (14)     (14)     (14)     (14)     (14)     (14)     (14)     (14)     (14)     (14)     (14)     (14)     (14)     (14)     (14)     (14)     (14)     (14)     (14)     (14)     (14)     (14)     (14)     (14)     (14)     (14)     (14)     (14)     (14)     (14)     (14)     (14)     (14)     (14)     (14)     (14)     (14)     (14)     (14)     (14)     (14)     (14)     (14)     (14)     (14)     (14)     (14)     (14)     (14)     (14)     (14)     (14)     (14)     (14)     (14)     (14)     (14)     (14)     (14)     (14)     (14)     (14)     (14)     (14)     (14)     (14)     (14)     (14)     (14)     (14)     (14)     (14)     (14)     (14)     (14)     (14)     (14)     (14)     (14)     (14)     (14)     (14)     (14)     (14)     (14)     (14)     (14)     (14)     (14)     (14)     (14)     (14)     (14)     (14)     (14)     (14)     (14)     (14)     (14)     (14)     (14)     (14)     (14)     (14)     (14)     (14)     (14)     (14)     (14)     (14)     (14)     (14)     (14)     (14)     (14)     (14)     (14)     (14)     (14)     (14)     (14)     (14)     (14)     (14)     (14)     (14)     (14)     (14)     (14)     (14)     (14)     (14)     (14)     (14)     (14)     (14)     (14)     (14)     (14)     (14)     (14)     (14)     (14)     (14)     (14)     (14)     (14)     (14)     (14)     (14)     (14)     (14)     (14)     (14)     (14)     (14)     (14)     (14)     (14)     (14)     (14)     (14)     (14)     (14)     (14)     (14)     (14)     (14)     (14)     (14)     (14)     (14)     (14)     (14)     (14)     (14)     (14)     (14)     (14)     (14)     (14)     (14)     (14)     (14)     (14)     (14)     (14)     (14)     (14)     (14)     (14)     (14)     (14)     (14)     (14)     (14)     (14)     (14)     (14)     (14)     (14)     (14)     (14)     (14)     (14)     (14)     (14)     (14)     (14)     (14)     (14)     (14)     (14)                                                                                                    |                                                                                                    |
|          |                                                                                                    | there and anter your clearly confident<br>as and anter your clearly confident<br>as and anter your clearly confident<br>as and anter your clearly confident                                                                                                    | est 13.441 bio.est 444.455                                                                                                    |
|          | Approximation of the provide of the investment of the second second                                                                                                    | en provinsione<br>en provinsione<br>en provinsione                                                                                                    | er t. 1.44 heures alement     er t. 1.44 heures alement     er                                                                                                    |
|          | PACISING SECTION 3     PACISING SECTION 3     PACISING SECTION                                                                                                    | In the second second se                                                                                                    | est of an and a final second second sec                                                                                                    |
| 4        | PACENINI SECTION PACENINI SECTION PACENINI SECTION PACENINI SECTION PACENINI SECTION PACENINI SECTION PACENINI SECTION PACENINI PACENINII PACENINII PACENINIII PACENINII PACENINII PACENINII PACENINII PACENINIII PACENINII PACEN                                                                                                    | the set of present and the set of present and                                                                                                    | Contract of the contract of the contract of th                                                                                                    |

| **<br> | Steps                              |                                                        | Notes                                                                                                    |
|--------|------------------------------------|--------------------------------------------------------|----------------------------------------------------------------------------------------------------|
| 1.     | Select services to process payment | <ul> <li>C</li> <li>L</li> <li>R</li> <li>t</li> </ul> | Theck services to process payment<br>Incheck services to remove from payment process<br>Peview payable amounts vs guarantee passthrough to<br>he vendor                                            |
| 2.     | Add services fee – as required     | • A<br>• A                                             | dd planning fees<br>dd 24/7 VIP support                                                                                                    |
| 3.     | Select insurance offering          | • 5                                                    | hows in Terms and Condition of client itinerary                                                                                                    |
| 4.     | Add credit card information        | • A<br>• E                                             | DX does NOT pull in or store credit card information<br>Inter CC information including billing address                                                                                             |
| 5.     | Read T&C's and check box           | • Y<br>b                                               | ou cannot continue to booking without checking the ox                                                                                                    |
| 6.     | Press PROCES TRANSACTION button    | <ul> <li>H</li> <li>S</li> <li>h</li> <li>H</li> </ul> | lotel EDGE rates charge credit card right away<br>abre/Preferred rates credit card info passed to the<br>otel to verify/charge at their discretion<br>lotel EDGE rate merchant will be Travel EDGE |

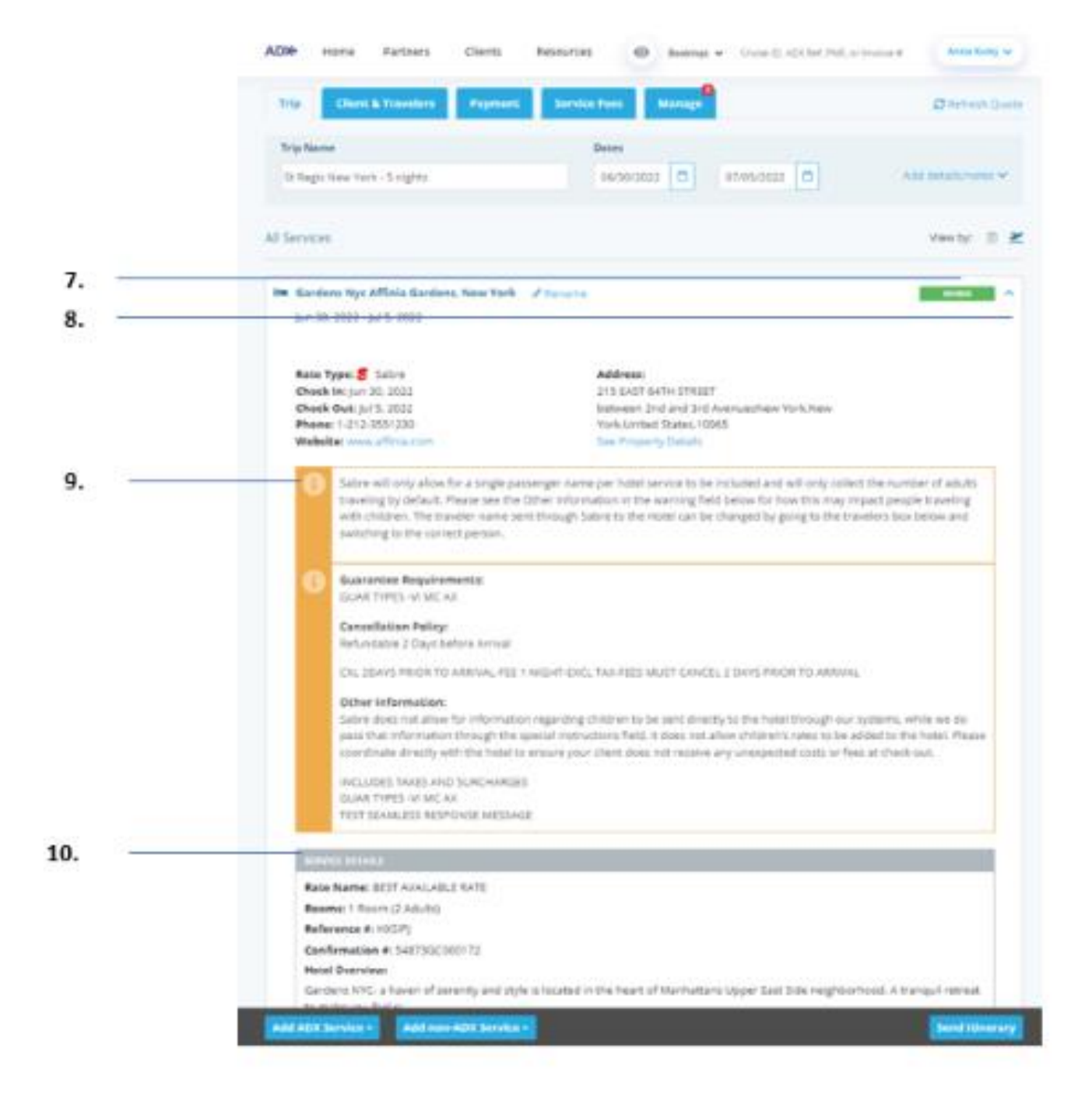

| ž.  | Steps                                 |            | Notes                                                                       |
|-----|---------------------------------------|------------|-----------------------------------------------------------------------------|
| 7.  | Verify BOOKED status on service level | • (<br>• 1 | Dn Trip Services page TRIP tab<br>tinerary status will reflect ALL services |
| 8.  | Press V to expand details             | •          |                                                                             |
| 9.  | Hotel terms and other information     | •          |                                                                             |
| 10. | Verify confirmation number            | •          |                                                                             |

### 1.6.HOTEL MANAGEMENT

Quoting and booking hotel is not the end of the process. Maximize your ADX hotel tool to get the most in the most efficient way.

- Saved Hotel Search
- o Multiple Rooms
- o Hotel Results View
- Filtering Search Results
- o Hotel Rate Options
- Advisor Hotel Loyalty Program
- o Modify Hotel
- $\circ \quad \text{Cancel Hotel} \quad$
- o Adding Special Instructions
- o Editing Hotel Content for Itinerary

### 1.6.1. Saved Hotel Search

Commonly used hotel searches can be saved and accessed at any time. Enter the hotel search criteria and press the SAVE FOR LATER button. To access the saved and previously run searches, press the VIEW SAVED searches button, and select from the saved list. The search fields will populate with the data previously entered and saved.

| ITINER4<br>BUILDI Saved Searches Previous Search | nes                       | VOICE TOO                               |
|--------------------------------------------------|---------------------------|-----------------------------------------|
| LEXINGTON COLLECTION                             |                           | ~                                       |
| New York, NY, USA<br>1 Room (2 Adults)           | 18 Sep 2022 - 24 Sep 2022 | <b>≺</b> Search 🗐                       |
| New Yorl                                         |                           | Cancel                                  |
| CHECK IN DATE CHECK OUT DATE                     | NIGHTS                    | ROOMS                                   |
| 09/18/2022                                       | 6                         | <ul> <li>1 ROOM, 2 ADULTS</li> </ul>    |
| HOTEL CHAINS (OPTIONAL / MAX 3)                  | Include O Exclude         |                                         |
| Enter hotel chain name or code                   |                           |                                         |
| LP - LEXINGTON COLLECTION                        | ×                         |                                         |
| QUOTE OWNER CURRENCY                             |                           |                                         |
| Anna Kulej v \$USD                               | ~                         | 🖺 Save for Later 🛛 🛏 Search             |
|                                                  |                           | View Saved and Previous Searches $\sim$ |
| SAVED SEARCHES                                   | PREVIOUS SEARCHE          | s                                       |
| New York, Ny, Usa   1 Room (2 Adults)            | New York, Ny, Usa         | a   1 Room (2 Adults)                   |
|                                                  | New York, Ny, Usa         | a   1 Room (2 Adults)                   |
|                                                  |                           |                                         |

### 1.6.1.1. CREATING SAVED SEARCHES

| AD≫                            | Partners Clients Resources                                                                                   |                   | Resources                                           | •         | Bookir        | ngs 🗸 Cruise      | ilse ID, ADX Ref, PNR, or Invoice # Q Anna K |          |   |
|--------------------------------|----------------------------------------------------------------------------------------------------|-------------------|-----------------------------------------------------|-----------|---------------|-------------------|----------------------------------------------|----------|---|
| ITI<br>B                       | NINERARY<br>UUILDER                                                                                          | AIR<br>V          | HOTEL                                               | ACTI      | )<br>VITY     | Ĵ<br>INSURAN<br>♥ | ICE                                          | CRUISE   |   |
| С.                             | NEW HOTEL SEARC                                                                                              | н                 | SEARCH                                              | BY: 🖲 Des | tination O Pr | operty Name       |                                              |          |   |
| Ne                             | w York, NY, USA                                                                                              |                   |                                                     |           |               |                   |                                              |          |   |
|                                |                                                                                                    |                   |                                                     |           |               |                   |                                              |          |   |
| CHE                            | CK IN DATE                                                                                                   |                   | CHECK OUT DATE                                      |           | NIGHTS        |                   | ROOMS                                        |          |   |
| CHE<br>09/                     | CK IN DATE<br>/18/2022                                                                                       | Ö                 | CHECK OUT DATE<br>09/24/2022                        | Ö         | NIGHTS<br>6   | ~                 | ROOMS                                        | 2 ADULTS |   |
| СНЕ<br>09/<br>НОТ              | CK IN DATE<br>/18/2022<br>TEL CHAINS (OPTIONAL / N                                                           | (AX 3)            | CHECK OUT DATE<br>09/24/2022<br>Include             | C Exclude | NIGHTS<br>6   | ~                 | ROOMS                                        | 2 ADULTS |   |
| CHE<br>09/<br>HOT<br>Ent       | CK IN DATE<br>/18/2022<br>TEL CHAINS (OPTIONAL / N<br>ter hotel chain name o                                 | MAX 3)<br>or code | CHECK OUT DATE<br>09/24/2022<br>Include             | C Exclude | 6             | ۷                 | ROOMS                                        | 2 ADULTS | [ |
| CHE<br>09/<br>HOT<br>Ent<br>EQ | CK IN DATE<br>/18/2022<br>TEL CHAINS (OPTIONAL / M<br>ter hotel chain name (<br>- EATON HOTELS               | (ax 3)<br>or code | CHECK OUT DATE<br>09/24/2022<br>the include         | C Exclude | NIGHTS<br>6   | *                 | ROOMS                                        | 2 ADULTS | [ |
| CHE<br>09/<br>HOT<br>Ent<br>EQ | CK IN DATE<br>/18/2022<br>TEL CHAINS (OPTIONAL / N<br>ter hotel chain name of<br>- EATON HOTELS<br>DTE OWNER | (AX 3)<br>or code | CHECK OUT DATE<br>09/24/2022<br>Include<br>CURRENCY | C Exclude | 6             | ~                 | ROOMS                                        | 2 ADULTS | [ |

| Ξ  | Steps                       | Notes |
|----|-----------------------------|-------|
| 1. | Enter hotel search criteria | •     |
| 2. | Press SAVE FOR LATER button | •     |

| CS<br>ITINERARY<br>BUILDER | NAME<br>Eaton | Hotels Search  |             |                |    |                  |
|----------------------------|---------------|----------------|-------------|----------------|----|------------------|
| 12 NEW HOTEL SEA           |               |                |             |                |    |                  |
| HOTEL SEARCH               |               | SEARC          | CH BY: B De | anution O Prop |    |                  |
| New York, NY, USA          |               |                |             |                |    |                  |
| CHECK IN DATE              |               | CHECK OUT DATE |             | NIGHTS         |    | ROOMS            |
| 09/18/2022                 | 1             | 09/24/2022     | 0           | 6              | ×. | 1 ROOM, 2 ADULTS |
| HOTEL CHAINS (OPDONA       | L/ MAX II     | · aucture      | C Ludade    |                |    |                  |
| Enter hotel chain can      |               |                |             |                |    |                  |
| EQ EATON HOTELS            |               |                | . ж.        |                |    |                  |
| QUOTE OWNER                |               | CURRENCY       |             |                |    |                  |
|                            |               |                |             |                |    |                  |

| ¥≡ | Steps                 |     | Notes                                          |
|----|-----------------------|-----|------------------------------------------------|
| 3. | Enter name for search | • V | Vill appear in list of existing saved searches |
| 4. | Press SAVE            | •   |                                                |

| CS<br>INNERARY<br>BUILDER                                              | <b>X</b>  |              |                    |                                                          | CRUISE                | INVOICE TOO                   |  |  |  |
|------------------------------------------------------------------------|-----------|--------------|--------------------|----------------------------------------------------------|-----------------------|-------------------------------|--|--|--|
| N HEN AR BANCH                                                         | 1         |              | Maniford           |                                                          | 04.9999               |                               |  |  |  |
| Round trap Dreveay Mut-ogy 4Aduts 1 Chills 1 Infane A Blance Disection |           |              |                    |                                                          |                       |                               |  |  |  |
| 19234                                                                  |           |              |                    | 10                                                       |                       |                               |  |  |  |
| LAX AV Airports. Per                                                   | ntraine Ú | vited States |                    | Unit London Heathrow Arpo                                | et. London, England G | inited Kingdon in             |  |  |  |
| Distale Instity Approx                                                 |           |              |                    | C Policie Ready Arguns                                   |                       |                               |  |  |  |
| CEPART TIME                                                            |           |              |                    | CARIN .                                                  | 1001115 164           | 804115 VA                     |  |  |  |
| 10/06/2022                                                             | 1.120     | m-tuint      | Bagart O Arme      | Prensym Economy                                          |                       |                               |  |  |  |
|                                                                        | -         | -            |                    | Carrier for all only parts<br>Linear to selected colline |                       |                               |  |  |  |
| agroan                                                                 | TH        | £            |                    | DARK                                                     | REVITE VA             |                               |  |  |  |
| 10/15/2022                                                             | 1p+       | 1-12911      | Depet O'Arrie      | Rutinett                                                 | *                     |                               |  |  |  |
| APLNET AND ALLMACK                                                     | Donarai   | / Max 3)     | · munde O Surfacte | TANK OPTIONS STORE                                       |                       |                               |  |  |  |
| Enter Airbie Eads in Ar                                                | time Hart |              |                    | Arty                                                     | W M9(11000            | MiH 1 000                     |  |  |  |
| AA - AMERICAN ARLINES                                                  |           |              |                    |                                                          |                       |                               |  |  |  |
|                                                                        |           |              | See produced int.  | 11.118.00                                                | INVESTIGATION OF      | And All Later School of Later |  |  |  |
|                                                                        |           |              |                    | Hide Back Econemy                                        | w AF                  | AT Y                          |  |  |  |
|                                                                        |           |              |                    |                                                          |                       |                               |  |  |  |
| QLICITE UNIVERS                                                        |           | CLARENCY     |                    |                                                          |                       | _                             |  |  |  |
| Anna Kullej                                                            |           | #USO         | *                  |                                                          | E lais for La         | an Alberta                    |  |  |  |
|                                                                        |           |              |                    |                                                          | Van Sand and I        | restant Teacher w             |  |  |  |
| BRITED BLARCOUR.                                                       |           |              |                    | PROVIDED NAMEDING                                        |                       |                               |  |  |  |
| <br>CALIFICATION AND A MARKET                                          | 1 CHART   | offers 3 no. |                    | LAXING FR ( Sourcey ) 2 Add                              | en l                  |                               |  |  |  |
|                                                                        |           |              |                    | LAX SEPT. ( BODDONY ) 7 ALL                              | et.                   |                               |  |  |  |
|                                                                        |           |              |                    | LAK to CDC   Building   Y Av                             | 6.0                   |                               |  |  |  |

| ×<br>=<br>= | Steps                       |   | Notes |
|-------------|-----------------------------|---|-------|
| 5.          | Review saved search in list | • |       |

#### ADX+ Partners Clients Resources Bookings 🗸 Cruise ID, ADX Ref. PNR. or Invoice # 📿 Anna Kulej 🗸 ് Â 2 × $\mathbf{0}$ $\mathbf{T}$ 1. BUILDER AIR INSURANCE CRUISE INVOICE TOOL ACTIVITY v ¥ ~ ~ ¥ ~ HOTEL SEARCH SEARCH BY: O Destination O Property Name Search for hotel, landmark, address, city, postal code or airport CHECK IN DATE CHECK OUT DATE NIGHTS ROOMS 8 4 07/05/2022 07/06/2022 1 1 ROOM, 2 ADULTS HOTEL CHAINS (OPTIONAL / MAX 3) Include O Exclude Enter hotel chain name or code QUOTE OWNER CURRENCY Save for Later Anna Kulej $\sim$ \$USD ¥ View Saved and Previous Searches 🗸 2. SAVED SEARCHES PREVIOUS SEARCHES New York, Ny, Usa | 1 Room (2 Adults) Rome, Metropolitan City Of Rome, It... | 1 Room (2 Adults) Rome, Metropolitan City Of Rome, It... | 1 Room (2 Adults) Rome, Metropolitan City Of Rome, It... | 1 Room (2 Adults) All Saved & Previous Searches 3.

| *** | Steps                                                         | Notes |
|-----|---------------------------------------------------------------|-------|
| 1.  | Press HOTEL button                                            |       |
| 2.  | Press VIEW SAVED AND PREVIOUS SEARCHES                        | •     |
| 3.  | Click search in list OR press ALL SAVED AND PREVIOUS SEARCHES | •     |

#### 1.6.1.2. ACCESSING SAVED SEARCHES

| EATON HOTELS                      | Previous Search<br>SEARCH<br>A | 18 Sep 2022 -     | 24 5ep 2022       |                                                                  |                    |
|-----------------------------------|--------------------------------|-------------------|-------------------|------------------------------------------------------------------|--------------------|
|                                   |                                |                   |                   | Cance                                                            |                    |
| HOTEL BEARCH                      |                                | BRARCH BY: 🗮 Cars |                   |                                                                  |                    |
| Search For Instal, Unidenatily, a |                                |                   |                   |                                                                  |                    |
| CHECK IN DATE                     | CHECK OUT DATE                 |                   | NIGHTS            | ROOMS                                                            |                    |
| 07/05/2022                        | 07/06/2022                     | 8                 | 1 -               | TROOM, 2 ADULTS                                                  |                    |
| HOTEL CHAINS (DPTICINAL / MAX IN  |                                |                   |                   |                                                                  |                    |
| Enter histel shain name or co     |                                |                   |                   |                                                                  |                    |
| QUOTE OWNER                       | CURRENCE                       |                   |                   |                                                                  |                    |
| Anna Kulej                        | ~ \$U5D                        | -                 |                   | El Sever for La                                                  | in Interio         |
|                                   |                                |                   |                   | Mine Sanit and                                                   | Prestinus Searchin |
| SAVED SEARCHES                    |                                |                   | PREVIOUS SEARCHES |                                                                  |                    |
| New York, Ny, Osa j 1 Room        |                                |                   |                   | City Of Rome, It.,   1. Room (<br>City Of Rome, It.,   1. Room ( |                    |

| ξ  | Steps        |     | Notes                               |
|----|--------------|-----|-------------------------------------|
| 4. | Click tab    | • 9 | Select Saved or Previous search tab |
| 5. | Press SEARCH | • / | All search info will populate       |

### 1.6.2. Multiple Rooms

The request for multiple hotel rooms is done at the time of filling out your hotel search. Multiple room bookings is ONLY allowed on EDGE rates. Sabre and Preferred Partner rates do not allow multiple room bookings at once. You would need to book these rooms separately.

| 1. — | ADX+ Partners        | Clients<br>X<br>AIR | Resources      | ACTI      | Bookir        | ngs 🤍 Cruis<br>T<br>INSURAN |                               | kinna Kulej 🥪 |
|------|----------------------|---------------------|----------------|-----------|---------------|-----------------------------|-------------------------------|---------------|
|      | NEW HOTEL SI         | EARCH               | SEARCH         | BY: • Des | tination O Pr | operty Name                 |                               |               |
|      | New York, NY, USA    |                     |                |           |               |                             |                               |               |
|      | CHECK IN DATE        |                     | CHECK OUT DATE |           | NIGHTS        |                             | ROOMS                         |               |
| 2    | 09/18/2022           | 1                   | 09/21/2022     | 0         | 3             | ~                           | 1 ROOM, 2 ADULTS              | 4             |
|      | HOTEL CHAINS (OPTION | AL / MAX 3)         | Include C      | Exclude   |               |                             | Room 1 2 Adults / 0 Children  | i.            |
|      | Enter hotel chain na | ame or code         |                |           |               |                             | Room 1                        |               |
|      | QUOTE OWNER          |                     | CURRENCY       |           |               |                             | ADULT CHILDREN                |               |
|      | Anna Kulej           | Ŷ                   | susd 🗸         |           |               |                             | (12+ YRS) (2-12 YRS)          |               |
|      |                      |                     |                |           |               |                             | 2 ~ 0 ~                       |               |
| 3. — |                      |                     |                |           |               |                             | + Add Room                    | Done          |
|      |                      |                     |                |           |               |                             | USING ADX AS: Multiple Agents | ~             |

| ××+ | Steps               | Notes                             |
|-----|---------------------|-----------------------------------|
| 1.  | Press HOTEL button  | •                                 |
| 2.  | Press icon on ROOMS | Opens rooms and travelers section |
| 3.  | Press ADD ROOM      | •                                 |

| ADX+     | Partners            | Clients   | Resources          | ~                   | Bookings      | <ul> <li>Cruise</li> </ul> | ID, ADX Ref, P | NR, or Invoice #                | Q Anna Kulej               |
|----------|---------------------|-----------|--------------------|---------------------|---------------|----------------------------|----------------|---------------------------------|----------------------------|
| ITI<br>B | NERARY<br>UILDER    | AIR<br>V  | HOTEL              | لاً<br>مدتועות<br>~ | Y I           | ∱<br>INSURAN<br>❤          | CE             | CRUISE                          |                            |
| C.       | NEW HOTEL SEAF      | RCH       |                    |                     |               |                            |                |                                 |                            |
| нот      | EL SEARCH           |           | SEARCH             | BY: 🖲 Destina       | tion O Proper | ty Name                    |                |                                 |                            |
| Nev      | w York, NY, USA     |           |                    |                     |               |                            |                |                                 |                            |
| CHE      | CK IN DATE          | 0         | HECK OUT DATE      | N                   | IGHTS         |                            | ROOMS          |                                 |                            |
| 09/      | 18/2022             | 0         | 9/21/2022          | -                   | 3             | ~                          | 2 ROOMS,       | 4 ADULTS                        | 4                          |
| нот      | EL CHAINS (OPTIONAL | / MAX 3)  | 🙂 Include 🤇        | ) Exclude           |               |                            | > Room 1       | 2 Adults / 0                    | Children 🗙 Remov           |
| Ent      | er hotel chain nam  | e or code |                    |                     |               |                            | ✓ Room 2       | 2 Adults / (                    | 0 Children × Remov         |
| QUO      | TE OWNER            |           | CURRENCY           |                     |               |                            | Room 2         |                                 |                            |
| An       | na Kulej            | ~         | \$USD ¥            |                     |               |                            | ADULT          | CHILDREN                        |                            |
|          |                     |           |                    |                     |               |                            | (12+ YRS)      | (2-12 YRS)                      |                            |
|          |                     |           |                    |                     |               | U                          | i Sa           | bre & Preferr<br>tes do not all | ed Partners<br>ow multiple |
| •        | MY QUOTES & BO      | OKINGS    |                    |                     |               |                            | ro             | om bookings                     | at once, you               |
| STA      | TUS ~ ADVISOR ~     | CLIENT ~  | QUOTE NAME ~       |                     |               | DEPAR                      | se             | parately.                       | ok each room               |
|          | UOTE DC             |           | Fairmont Hotel Mag | donald - 1 n        | ghts          | 08.20.                     | + Add Re       |                                 | Done                       |

| ¥≡ | Steps                           | N       | otes                              |
|----|---------------------------------|---------|-----------------------------------|
| 4. | Indicate maturity and travelers | •       |                                   |
| 5. | Press Add Room – as needed      | •       |                                   |
| 6. | Press DONE                      | • Searc | ch will run with number indicated |

### 1.6.3. Hotel Results Views

The hotel results page can be viewed either in a LIST view or a MAP view. You can toggle between the two views before continuing to the rate selection page.

|             | New Quot                                                                                                    | e                                                                                          |                                                                                                    |                                                                                      |                                                            |                                                                                                    |              | No Clie                                                                                                    |
|-------------|----------------------------------------------------------------------------------------------------|--------------------------------------------------------------------------------------------|----------------------------------------------------------------------------------------------------|--------------------------------------------------------------------------------------|------------------------------------------------------------|----------------------------------------------------------------------------------------------------|--------------|----------------------------------------------------------------------------------------------------|
|             | Hotel Sea                                                                                                    | irch Resul                                                                                 | lts                                                                                                    |                                                                                      |                                                            |                                                                                                    |              |                                                                                                    |
|             | in Progress                                                                                                    |                                                                                            |                                                                                                    |                                                                                      |                                                            |                                                                                                    |              |                                                                                                    |
|             | DESTINATION                                                                                                    |                                                                                            | FEDMITO                                                                                                    | 80                                                                                   | NONES                                                      |                                                                                                    |              |                                                                                                    |
|             | New York, M                                                                                                    | r, usa                                                                                     | Sep 18 2022 - Sep 31 2022                                                                                                    | 1.0                                                                                  | toom (2 Adulto)                                            |                                                                                                    |              |                                                                                                    |
|             |                                                                                                    |                                                                                            |                                                                                                    |                                                                                      |                                                            | 8.9                                                                                                    | we for Later | O Modify Search                                                                                                    |
|             | Filters:                                                                                                    |                                                                                            |                                                                                                    |                                                                                      |                                                            |                                                                                                    |              |                                                                                                    |
|             | No filters appli                                                                                                    | ied. Click on co                                                                           | lumn headings to narrow down your search                                                                                                    | results.                                                                             |                                                            |                                                                                                    |              |                                                                                                    |
| view Toggle | List View                                                                                                    | O Map View                                                                                 |                                                                                                    |                                                                                      | Results: 1 - 2                                             | 5 of 310                                                                                                    | ala aluis    |                                                                                                    |
|             | EST. PROCESS                                                                                                    | RATE                                                                                       | PROPERTY NAME -                                                                                                    | DISTANCE Y                                                                           |                                                            |                                                                                                    | SHORTLIST    |                                                                                                    |
| ulte lieted | and a state of the state of the |                                                                                            |                                                                                                    |                                                                                      |                                                            |                                                                                                    |              |                                                                                                    |
| uits iisted | USD \$1,572                                                                                                    | Ea                                                                                         | Four Seasons New York Downtown                                                                                                    | 0.19 mi                                                                              | *****                                                      | Classic Availability                                                                                                    |              | Select                                                                                                    |
| ans instea  | USD \$1,572<br>USD \$1,300                                                                                                    | E A                                                                                        | Four Seasons New York Downtown The Langham New York Fifth Ave                                                                                                    | 0.19 mi<br>2.83 mi                                                                   | *****                                                      | Check Availability<br>Check Availability                                                                                                    | 0            | Select Select                                                                                                    |
| nts iistea  | USD \$1,572<br>USD \$1,300<br>USD \$1,367                                                                                                    | E A<br>E A<br>E A                                                                          | Four Seasons New York Downtown The Langham New York Fifth Ave The Chatwal New York City                                                                                                    | 0.19 mi<br>2.83 mi<br>3.24 mi                                                        | *****                                                      | Check Availability<br>Check Availability<br>Check Availability                                                                                                    | 0            | Select Select                                                                                                    |
| nts iisted  | USD \$1,572<br>USD \$1,300<br>USD \$1,367<br>USD \$695                                                                                                    | E A<br>E A<br>E A<br>A                                                                     | Four Seasons New York Downtown The Langham New York Fifth Ave The Chatwal New York Gity Smyth Tribeca                                                                                                    | 0.19 mi<br>2.83 mi<br>3.24 mi<br>0.24 mi                                             | *****                                                      | Check Availability<br>Check Availability<br>Check Availability<br>Check Availability                                                                                                    |              | Select Select Select Select Select                                                                                                    |
|             | USD \$1,572<br>USD \$1,300<br>USD \$1,367<br>USD \$695<br>USD \$869                                                                                                    | E A<br>E A<br>E A<br>A<br>A                                                                | Four Seasons New York Downtown<br>The Langham New York Fifth Ave<br>The Chatwal New York Gity<br>Smyth Tribeca<br>The Wall Street Hotel                                                                                                    | 0.19 mi<br>2.83 mi<br>3.24 mi<br>0.24 mi<br>0.52 mi                                  | *****                                                      | Check Availability Check Availability Check Availability Check Availability Check Availability Check Availability                                                                                                    |              | Select Select Select Select Select                                                                                                    |
| nts iisted  | USD \$1,572<br>USD \$1,300<br>USD \$1,367<br>USD \$695<br>USD \$869<br>USD \$651                                                                                                    | E 8<br>E 8<br>E 8<br>8<br>8<br>8<br>8<br>8<br>8<br>8<br>8<br>8                             | Four Seasons New York Downtown The Langham New York Fifth Ave The Chatwal New York Gity Smyth Tribeca The Wall Street Hotel New York Marriott Downtown                                                                                               | 0.19 mi<br>2.83 mi<br>3.24 mi<br>0.24 mi<br>0.52 mi                                  | *****                                                      | Check Availability Check Availability Check Availability Check Availability Check Availability Check Availability Check Availability Check Availability                                                                                                    |              | Select Select Se |
| nts iisted  | USD \$1,572<br>USD \$1,300<br>USD \$1,367<br>USD \$695<br>USD \$869<br>USD \$869<br>USD \$651<br>USD \$1,031                                                                                                    | E 8<br>E 8<br>E 8<br>8<br>8<br>8<br>8<br>8<br>8<br>8<br>8<br>8<br>8<br>8<br>8<br>8<br>8    | Four Seasons New York Downtown<br>The Langham New York Fifth Ave<br>The Chatwal New York Gity<br>Smyth Tribeca<br>The Wall Street Hotel<br>New York Marriott Downtown<br>The Greenwich Hotel                                                         | 0.19 mi<br>2.83 mi<br>3.24 mi<br>0.24 mi<br>0.52 mi<br>0.52 mi<br>0.54 mi            | *****<br>*****<br>*****<br>*****<br>*****                  | Check Availability Check Availability Check Availability Check Availability Check Availability Check Availability Check Availability Check Availability Check Availability                                                                                                    |              | Select Select Se |
| nts insted  | USD \$1,572<br>USD \$1,300<br>USD \$1,367<br>USD \$695<br>USD \$695<br>USD \$651<br>USD \$1,031<br>USD \$515                                                                                                    | E 8<br>E 8<br>8<br>8<br>8<br>8<br>8<br>8<br>8<br>8<br>8<br>8<br>8<br>8<br>8<br>8<br>8<br>8 | Four Seasons New York Downtown<br>The Langham New York Fifth Ave<br>The Chatwal New York Gty<br>Smyth Tribeca<br>The Wall Street Hotel<br>New York Marriott Downtown<br>The Greenwich Hotel<br>Hotel 50 Bowery                                       | 0.19 mi<br>2.83 mi<br>3.24 mi<br>0.24 mi<br>0.52 mi<br>0.52 mi<br>0.54 mi            | *****<br>*****<br>*****<br>*****<br>*****<br>*****         | Check Availability Check Availability Check Availab |              | Select Select Se |
| nts insted  | USD \$1,572<br>USD \$1,300<br>USD \$1,367<br>USD \$695<br>USD \$695<br>USD \$651<br>USD \$1,031<br>USD \$515<br>USD \$661                                                                                                    | E 8<br>E 8<br>8<br>8<br>8<br>8<br>8<br>8<br>8<br>8<br>8<br>8<br>8<br>8<br>8<br>8<br>8<br>8 | Four Seasons New York Downtown<br>The Langham New York Fifth Ave<br>The Chatwal New York City<br>Smyth Tribeca<br>The Wall Street Hotel<br>New York Marriott Downtown<br>The Greenwich Hotel<br>Hotel S0 Bowery<br>Conrad New York                   | 0.19 mi<br>2.83 mi<br>3.24 mi<br>0.24 mi<br>0.52 mi<br>0.52 mi<br>0.54 mi<br>0.54 mi | *****<br>*****<br>*****<br>*****<br>*****<br>*****         | Check Availability Check Availability Check Availability Check Availability Check Availability Check Availability Check Availability Check Availability Check Availability Check Availability                                                                                                    |              | Select Select Se |
| nts instea  | USD \$1,572<br>USD \$1,300<br>USD \$1,367<br>USD \$695<br>USD \$665<br>USD \$651<br>USD \$1,031<br>USD \$515<br>USD \$661<br>USD \$743                                                                                                    | E 8<br>E 8<br>8<br>8<br>8<br>8<br>8<br>8<br>8<br>8<br>8<br>8<br>8<br>8<br>8<br>8<br>8<br>8 | Four Seasons New York Downtown<br>The Langham New York Fifth Ave<br>The Chatwal New York Gty<br>Smyth Tribeca<br>The Wall Street Hotel<br>New York Marriott Downtown<br>The Greenwich Hotel<br>Hotel S0 Bowery<br>Conrad New York<br>Modernhaus Soho | 0.19 mi<br>2.83 mi<br>3.24 mi<br>0.52 mi<br>0.52 mi<br>0.54 mi<br>0.55 mi<br>0.69 mi | *****<br>*****<br>*****<br>*****<br>*****<br>*****<br>**** | Check Availability Check Availability Check Availability Check Availability Check Availability Check Availability Check Availability Check Availability Check Availability Check Availability Check Availability Check Availability                                                                                                    |              | Select Select Se |

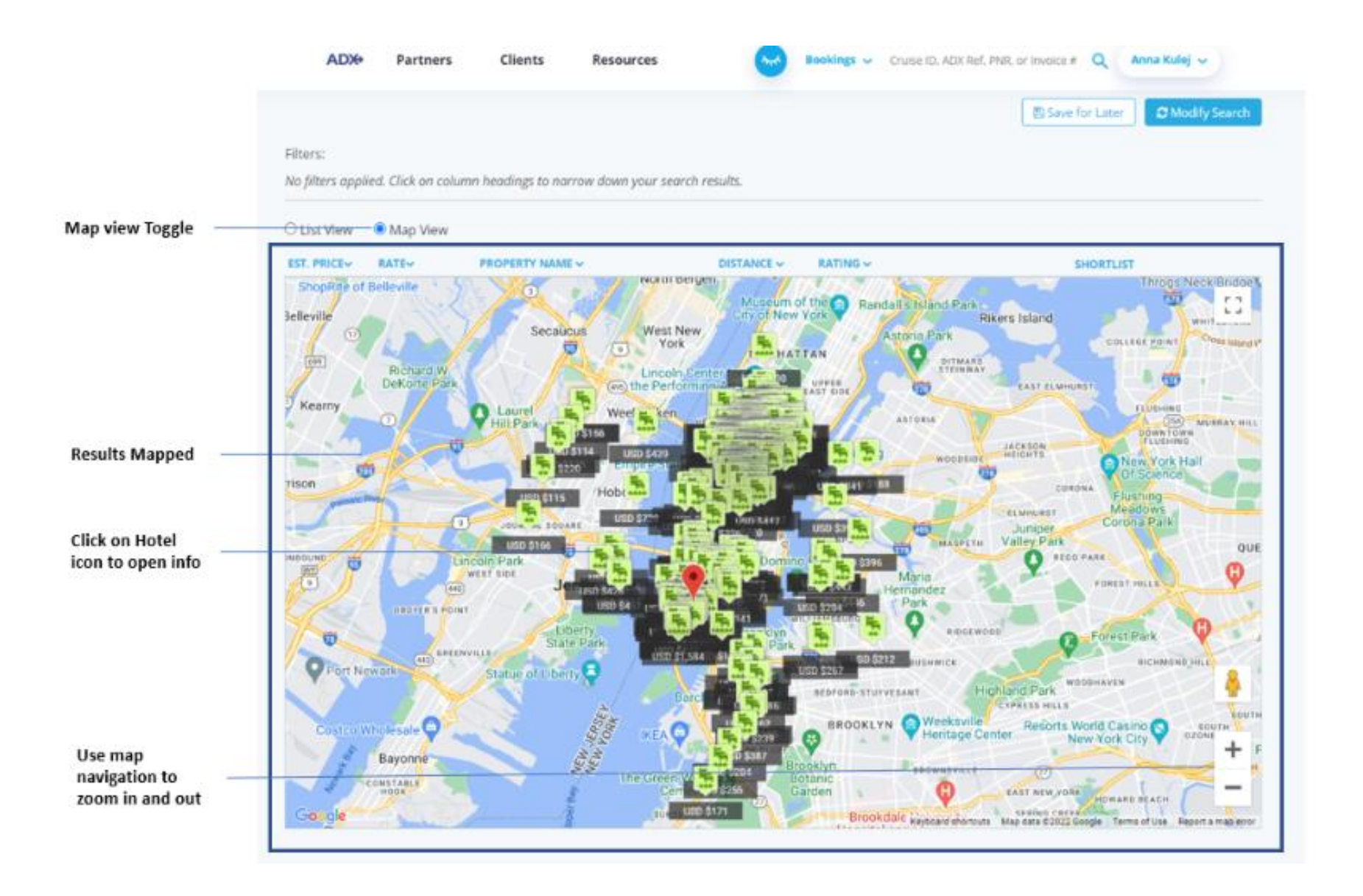

### 1.6.4. Filtering Search Results

Get the most out of the search results by applying filters to narrow down the options. Filters are available on the hotel results page as well as on the rate selection page. Any filters applied will be added to the filters section and the results will be reflected. To remove the added filter, press the x button next to the filter name and the results will update accordingly.

|                 | ADX+ P            | artners Clients | Resources               | 0          | Bookings ~ Cruise  | E ID, ADX Ref. PNR. or line | pice # Q An    | na Kulej 🐱      |
|-----------------|-------------------|-----------------|-------------------------|------------|--------------------|-----------------------------|----------------|-----------------|
|                 | New Quote         |                 |                         |            |                    |                             |                | No Client       |
|                 | Hotel Search      | Results         |                         |            |                    |                             |                |                 |
|                 | In Progress       | •               |                         |            |                    |                             |                |                 |
|                 | DESTINATION       | 10              | ом/то                   | R          | 00M5               |                             |                |                 |
|                 | New York, NY, USA | Se              | p 18 2022 - Sep 21 2022 | 1          | Room (2 Adults)    |                             |                |                 |
|                 |                   |                 |                         |            |                    | 5                           | Save for Later | O Modify Search |
| Filters applied | Filters:          |                 |                         |            |                    |                             |                |                 |
| 1911 (22)       | Rating: 3★ - 5★ × |                 |                         |            |                    |                             |                | Clear Filters   |
| Clear filters   | List View O Ma    | o View          |                         |            | Paculte: 1 - 25 of | 296                         |                |                 |
| Heading filters | EST. PRICEY RATE  | PROPERTY NJ     | AME 🗢                   | DISTANCE ~ | RATING             |                             | SHORTLIST      |                 |
|                 | USD \$1,572 E     | a Four Season   | s New York Downtown     | 0.19 mi    | SORT BY RATING O   | lability                    | 0              | Select ¥        |
|                 | USD \$1,300 E     | a The Langhan   | n New York Fifth Ave    | 2.83 mi    | 3*-5*              | lability                    |                | Select 🗸        |
|                 | USD \$1,367 E     | a The Chatwal   | New York City           | 3.24 mi    | *****              | Check Availability          |                | Select 👻        |
|                 | USD \$695         | a Smyth Triber  | ca                      | 0.24 mi    | ****               | Check Availability          |                | Select 🛩        |
|                 | USD \$869         | a The Wall Stre | eet Hotel               | 0.52 mi    | *****              | Check Availability          | D              | Select 👻        |
|                 | USD \$651 E       | a New York M    | arriott Downtown        | 0.52 mi    | *****              | Check Availability          |                | Select 👻        |
|                 | USD \$1,031       | a The Greenwi   | ich Hotel               | 0.54 mi    | ****               | Check Availability          |                | Select 🛩        |

|                          |                                                |                                                   | ÷                                                                       | ■ ₩ ₩ →                                                                         |
|--------------------------|------------------------------------------------|---------------------------------------------------|-------------------------------------------------------------------------|---------------------------------------------------------------------------------|
| word filter              | King                                           |                                                   | <b>Q</b>                                                                |                                                                                 |
| isions and refundability | Show me: With break                            | ekfast included 🗌 Refunda                         | ble room rates                                                          | Results: 1 - 25 of 68 < < 1 2 3 > > 25 Y                                        |
| ling filters —           | Rate/Night 🛩                                   | Total                                             | Lafe Type                                                               |                                                                                 |
|                          | MANHATTAN ACCE<br>RATE/NIGHT<br>USD \$1,370.00 | SSIBLE ROOM KING-8-20-<br>TOTAL<br>USD \$4,716.24 | CIT<br>Select All<br>CIT 2 PREFERRED PARTNER<br>CIT 2 PREFERRED PARTNER | A-LUXURY BED-PREMIUM WIFI PP-ADV OFFER UP TO 20PCT OFF Details SHORTLIST Select |
|                          | MANHATTAN ROOM                                 | M KING-FLOOR 8-20-CITY                            |                                                                         | OOM-PREMIUM WIFI PP-ADV OFFER UP TO 20PCT OFF                                   |
|                          | INTERNANT<br>USD \$1,370.00                    | TOTAL<br>USD \$4,716.24                           | RATE TYPE<br>2 Preferred Partner                                        | Details SHORTUST Select                                                         |
|                          | MANHATTAN ROOF                                 | M KING-FLOOR 8-20-CITY                            | VIEW 425SQFT-FULL MARBLE BAT                                            | THROOM-PREMIUM WIFI ADV PURCHASE UP TO 20PCT OFF                                |
|                          |                                                |                                                   |                                                                         |                                                                                 |

### 1.6.5. Hotel Rate Options

ADX hotel will offer you 3 kinds of rates: Sabre, Preferred Partner, and Hotel EDGE. It's important to understand the difference between the three rates in order to select the best option for you and your client. For questions around the different rate types offered please reach out to the Advisor Services.

### • Sabre Rates S

- Non-preferred rates
- o Standard non negotiated hotel rates available through the Sabre GDS
- o Amenities and cancellation policies vary
- o Commission varies
- o Possible eligibility for upgrades and loyalty point accrual
- Paid in currency of the hotel
- o Merchant on the credit card is the hotel vendor

#### Preferred Partner Hotels and Rates 2

- o Individual preferred partner hotel programs such as the Four Seasons, Hilton Impresario, Mandarin Oriental Fan Club
- o Negotiated contracts for commissions and amenities
- No markup opportunity
- o Eligible for upgrades and loyalty point accrual
- Paid in currency of the hotel
- $\circ$   $\;$  Merchant on the credit card is the hotel vendor  $\;$

### • Hotel EDGE Rates 🗄

- Rates supplied by HotelBeds and Travco
- Pre-Paid rates
- Guaranteed commission of 10%
- Markup opportunity on top of commission
- o Cancellation and modification policies vary
- o Not eligible for upgrades or loyalty point accrual
- o Not eligible for amenities not included in the rate
- o USD currency only
- o Client will see Travel Edge/ADX Travel on their credit card statement

### 1.6.5.1. EDGE MARKUP POTENTIAL

Markup is ONLY available on EDGE options and would be added into the total cost of the room, clients would not see the markup breakout on their credit card statement. You MUST either add a markup \$ of % OR opt out to quote or book these rates. A selection must be made at the time of quoting.

|                        | ADR Farmers                                                                                                    | Chevis Baselortes G Baselo                                                                                                    | N. S. CONST. AND MILLION STREET, MILLION AND AND ADDRESS. | Of mersioned a                    |                   |
|------------------------|----------------------------------------------------------------------------------------------------|----------------------------------------------------------------------------------------------------|-----------------------------------------------------------|-----------------------------------|-------------------|
|                        | um ta set m                                                                                                    |                                                                                                    |                                                           |                                   |                   |
|                        | - SAGE TH HETEL PERFERTY DETAIL                                                                                                    | 6                                                                                                    |                                                           |                                   |                   |
|                        | 1000                                                                                                    | The Langham New York FISD. Ave                                                                                                    |                                                           |                                   |                   |
|                        |                                                                                                    | Check to Data C<br>Sep 18.2022 To                                                                                                    | heath-Out Davia<br>10 21 2023                             |                                   |                   |
|                        | 100                                                                                                    | Rearies 1 August 12 Adults2                                                                                                    |                                                           |                                   |                   |
|                        |                                                                                                    | Rate Name: Orline Sale                                                                                                    |                                                           |                                   |                   |
|                        |                                                                                                    | Rate Description:<br>Superat Dity Vew Rect: - RODALON,                                                                                                    | y                                                         |                                   |                   |
|                        | C Proses for another party                                                                                                    | es out gas artest with backed size a set regardelie. I                                                                                                    | e any point discognic that many or any po                 | arantees with lagged in           |                   |
|                        | Controlizione Parloy                                                                                                    |                                                                                                    |                                                           |                                   |                   |
|                        | Colonialization in bandle pro-                                                                                                    |                                                                                                    |                                                           |                                   |                   |
|                        | Contraction Contraction                                                                                                    |                                                                                                    |                                                           |                                   |                   |
|                        | this function and the set of the                                                                                                    |                                                                                                    |                                                           | LINE UTT ME                       |                   |
|                        | Investing (26/43/24/24/24/                                                                                                    | 1990 The to be particular to the second second se |                                                           | en aver prikten in heip           |                   |
|                        | perplant the substance of all of an<br>adapt shits have kitatorically                                                                                                    |                                                                                                    |                                                           | and the transition                |                   |
|                        | and the second second se |                                                                                                    |                                                           |                                   |                   |
|                        | Phone rule Hall the rule of                                                                                                    |                                                                                                    |                                                           | panets."                          |                   |
|                        |                                                                                                    |                                                                                                    |                                                           |                                   |                   |
|                        | Prising per Boom                                                                                                    |                                                                                                    |                                                           |                                   |                   |
|                        | Prom: Sun, Sep 18, 2522                                                                                                    | Auto per Vegnic, USD 91,443                                                                                                    | H. (                                                      | or a regress UND \$4,097.52       |                   |
|                        | Ta: Well Sep 21, 2022                                                                                                    |                                                                                                    |                                                           |                                   |                   |
|                        | Pataethal Martings                                                                                                    |                                                                                                    |                                                           |                                   |                   |
| Select \$ or % toggle  | The have rate for worked 200<br>You can add an existence in                                                                                                    | Employee commission. Wealth                                                                                                    | pro like in apply a markup?                               |                                   | Opt Out by clicki |
| Enter amount of markup | pirt of the last to the last                                                                                                    | ** 0                                                                                                    | N0.00                                                     | Phillippine Property and          | i si seche s      |
|                        | 5.0444                                                                                                    |                                                                                                    |                                                           | NUTL BARRY OF                     | Apply Markup b    |
|                        | No. of case Streets                                                                                                    |                                                                                                    |                                                           | 1000 64 100 00                    | your selection    |
|                        |                                                                                                    |                                                                                                    |                                                           |                                   |                   |
|                        | Grane Techtiner 1 recents                                                                                                    |                                                                                                    |                                                           | 050 04.007.00                     |                   |
|                        | 101.000 9999.38                                                                                                    |                                                                                                    | Little angel Carrier                                      | 1000 (100) D10 (477.0)            |                   |
|                        |                                                                                                    |                                                                                                    | Altrea -                                                  | had required by the second holes. |                   |
|                        |                                                                                                    |                                                                                                    |                                                           |                                   |                   |
|                        | Great                                                                                                    |                                                                                                    |                                                           | Owner Street                      |                   |

ting No, thank you

button to save

### 1.6.6. Advisor Hotel Loyalty Program

Add your Advisor Hotel Loyalty number for Hyatt, Four Seasons and Fairmont hotels to your profile and have the number saved on each booking every time you book an applicable hotel and rate. The loyalty number can be accessed through the advisor profile page on the communication tab. You can store, edit, and delete numbers as needed through this page.

The loyalty number MUST be entered on the profile before the booking has been confirmed. Adding a number after booking will not automatically pass the number to the hotel. You will need to call the hotel and manually add the number.

| Set Advisor Loyalty Number for Hotels |                              | ^             |
|---------------------------------------|------------------------------|---------------|
| SELECT HOTEL CHAIN                    | ENTER ADVISOR LOYALTY NUMBER |               |
| Hyatt 🗸                               |                              | Add           |
| EXISTING ADVISOR LOYALTY NUMBERS      |                              |               |
| HOTEL                                 | ADVISOR LOYALTY NUMBER       |               |
| Hyatt                                 | 1222B1                       | Edit   Delete |
| Four Seasons                          | 7777B12                      | Edit   Delete |
| Fairmont                              | 555555                       | Edit   Delete |

| ADX+ | Partners         | Clients | Resources | O Book   | ings 🧹 Cruise ID, ADX | Ref, PNR, or Invoice # | A My Profile<br>Reports |
|------|------------------|---------|-----------|----------|-----------------------|------------------------|-------------------------|
|      | ട്               | র       | itan (    | Ŵ        | <b>.</b>              | <b>£</b>               | Office Mgmt.<br>Log out |
| ITIN | NERARY<br>JILDER | AIR     | HOTEL     | ΑCTIVITY | INSURANCE             | CRUISE                 | INVOICE TOOL            |
|      | <b>*</b>         | ~       | ~         | ~        | ~                     |                        | ~                       |

| ¥≡ | Steps                           |     | Notes       |
|----|---------------------------------|-----|-------------|
| 1. | Press the V button nest to name | • E | xpands down |
| 2. | Press MY PROFILE                | •   |             |

|    | ADDP Partners Clients Resources                                                                                                    |          |
|----|----------------------------------------------------------------------------------------------------|----------|
| 3. | Image: Communication Profile     Image: Communication Profile     Image: Communication Profile     Image: Communication Profile       Communication Profile     Sharing     Set     Change       Sharing     Sharing     Customize default     Change prosvered       Control the appearance and contents of emails and documents.     Share access to your bookings with other ADM.     Customize default                                                                                                    |          |
|    | Communication Profile Update Public Profile Update Public Public Public Update Public Public Publ |          |
|    | Please click on the headings below to update the various communication profile items.                                                                                                    |          |
|    | Specify Your Address and Upload Your Portrait                                                                                                    |          |
|    | Brand Settings 🗸                                                                                                    |          |
|    | Upload Your Logos 🗸                                                                                                    |          |
|    | Define Standard Notes for Inclusion in Client Itineraries                                                                                                    |          |
|    | Define Standard Service Descriptions for Planning Fee Agreements 🗸 🗸                                                                                                    |          |
|    | Customize Body Text of Itinerary Emails                                                                                                    |          |
|    | Define Your Email Signature Block                                                                                                    |          |
|    | Customize Body Text of Bon Voyage and Welcome Home Emails 🗸 🗸                                                                                                    |          |
| 4. | Set Advisor Loyalty Number for Hotels                                                                                                    | -        |
| 5. | SRLECT HOTEL CHAIN ENTER ADVISOR LOYALTY NJMBER                                                                                                    | ь.<br>7. |
|    | Existing Advisor LovaLty NumBERS<br>HoteL Advisor LovaLty NumBER<br>Hyatt 122281 Edit   Delete<br>Four Seasons 7777812 Edit   Delete<br>Fairmont 55555 Edit   Delete                                                                                                    |          |

| ×Ξ | Steps                                                   |   | Notes                                         |
|----|---------------------------------------------------------|---|-----------------------------------------------|
| 3. | Press COMMUNICATION PROFILE button                      | • | Defaulted to this section                     |
| 4. | Press v button on SET ADVISOR LOYALTY NUMBER FOR HOTELS | • | Located at the bottom of the list             |
| 5. | Select hotel chain                                      | • | Select from Hyatt or Four Seasons or Fairmont |
| 6. | Enter loyalty number                                    | • |                                               |
| 7. | Press ADD                                               | • | Loyalty number will appear in a list below    |

### 1.6.7. Modify Hotel

Bookings can be modified through ADX after booking **provided the rate permits modifications**. Modifications will include duration, rooms and rates. The modify button under the action section of the trip tab will open up the modify options.

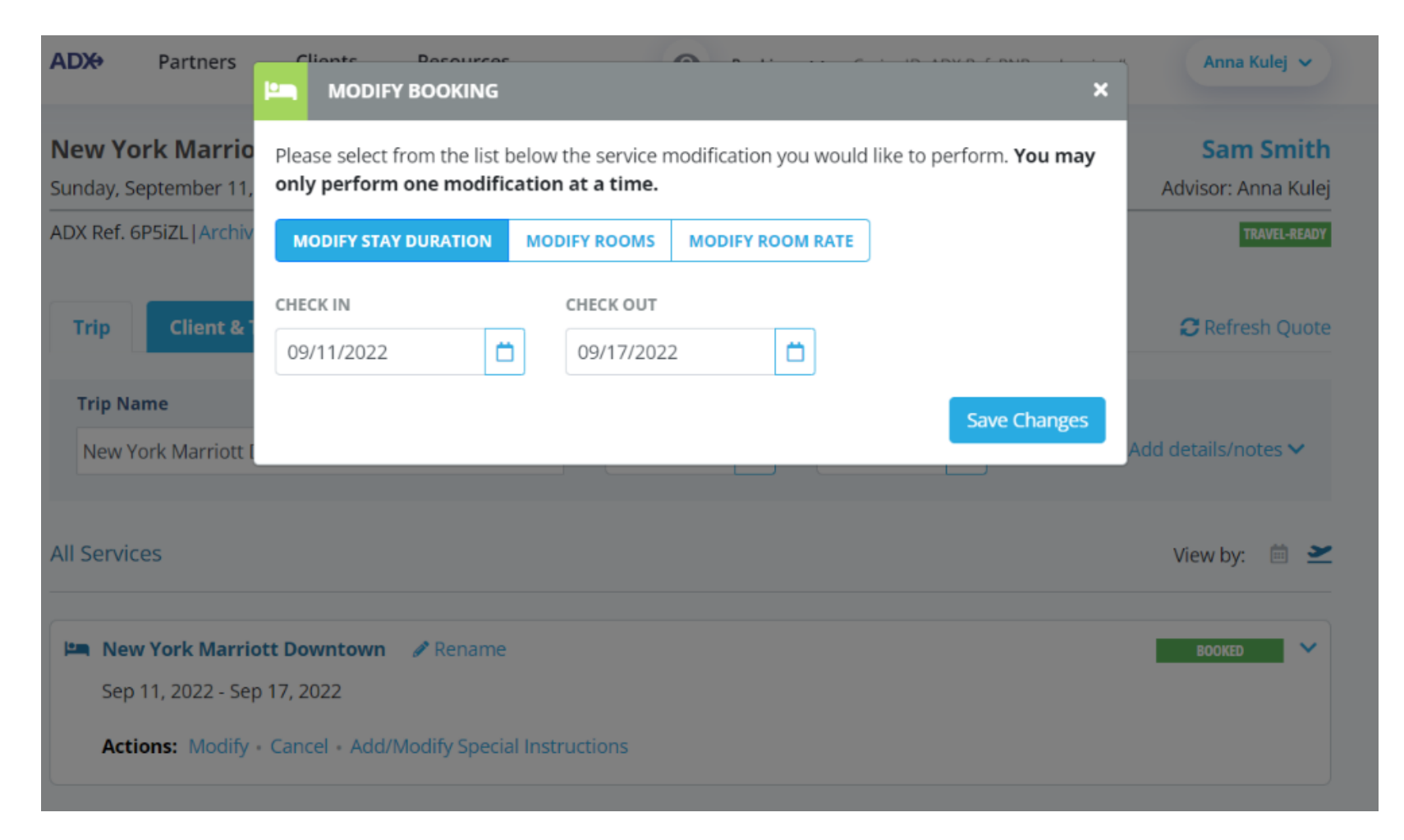

|      | ADX Partners Clients Resources   Bookings   Cruise ID, ADX Ref, P                                  | NR, or Invoice # Anna Kulej ~    |
|------|----------------------------------------------------------------------------------------------------|----------------------------------|
|      | New York Marriott Downtown - 6 nights<br>Sunday, September 11, 2022 - Saturday, September 17, 2022 | Sam Smith<br>Advisor: Anna Kulej |
| 1. — | ADX Ref. 6P5iZL   Archive   🥜 Link Bookings                                                        | TRAVEL-REALTY                    |
| 2. — | Trip Client & Travelers Payment Service Fees Manage                                                | C Refresh Quote                  |
|      | Trip Name Dates                                                                                    |                                  |
|      | New York Marriott Downtown - 6 nights 09/11/2022                                                   | Add details/notes 🗸              |
|      | All Services                                                                                       | View by: 🗐 👱                     |
|      | 🛤 New York Marriott Downtown 🥒 Rename                                                              | acosto 🔀                         |
| 3. — | Actions: Modify - Cancel - Add/Modify Special Instructions                                         |                                  |

| ¥<br>₹ | Steps                      |   | Notes |
|--------|----------------------------|---|-------|
| 1.     | Enter request information  | • |       |
| 2.     | Enter comments – as needed | • |       |
| 3.     | Press MODIFY               | • |       |

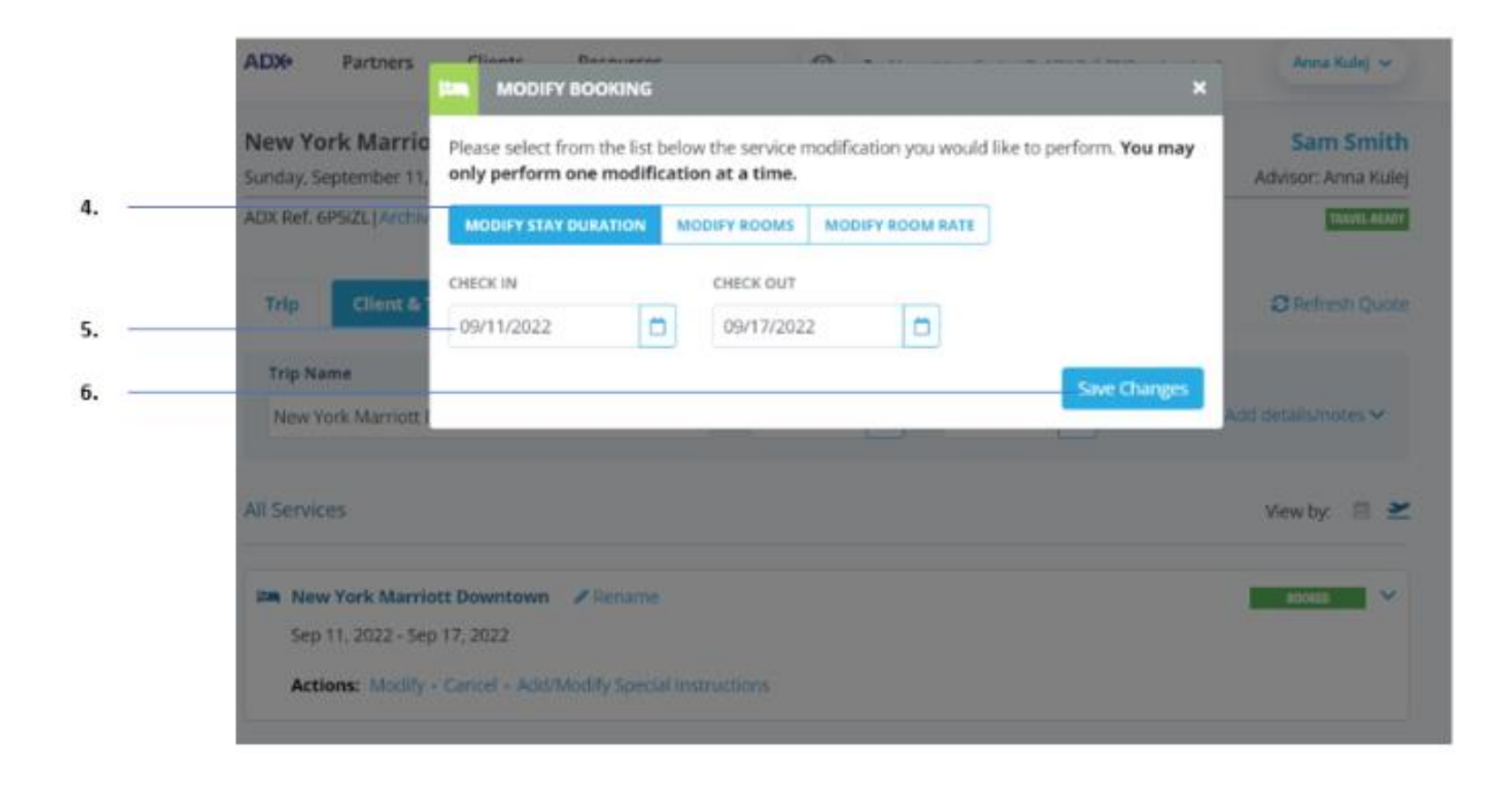

| <br>>>> | Steps                      |   | Notes |
|---------|----------------------------|---|-------|
| 4.      | Enter request information  | • |       |
| 5.      | Enter comments – as needed | • |       |
| 6.      | Press MODIFY               | • |       |

### 1.6.8. Cancel Hotel

Itineraries can be cancelled through ADX after booking provided the rate allows cancellations. Once cancellation has been requested a confirmation for the cancellation will be provided and the service will reflect the CANCELLED status.

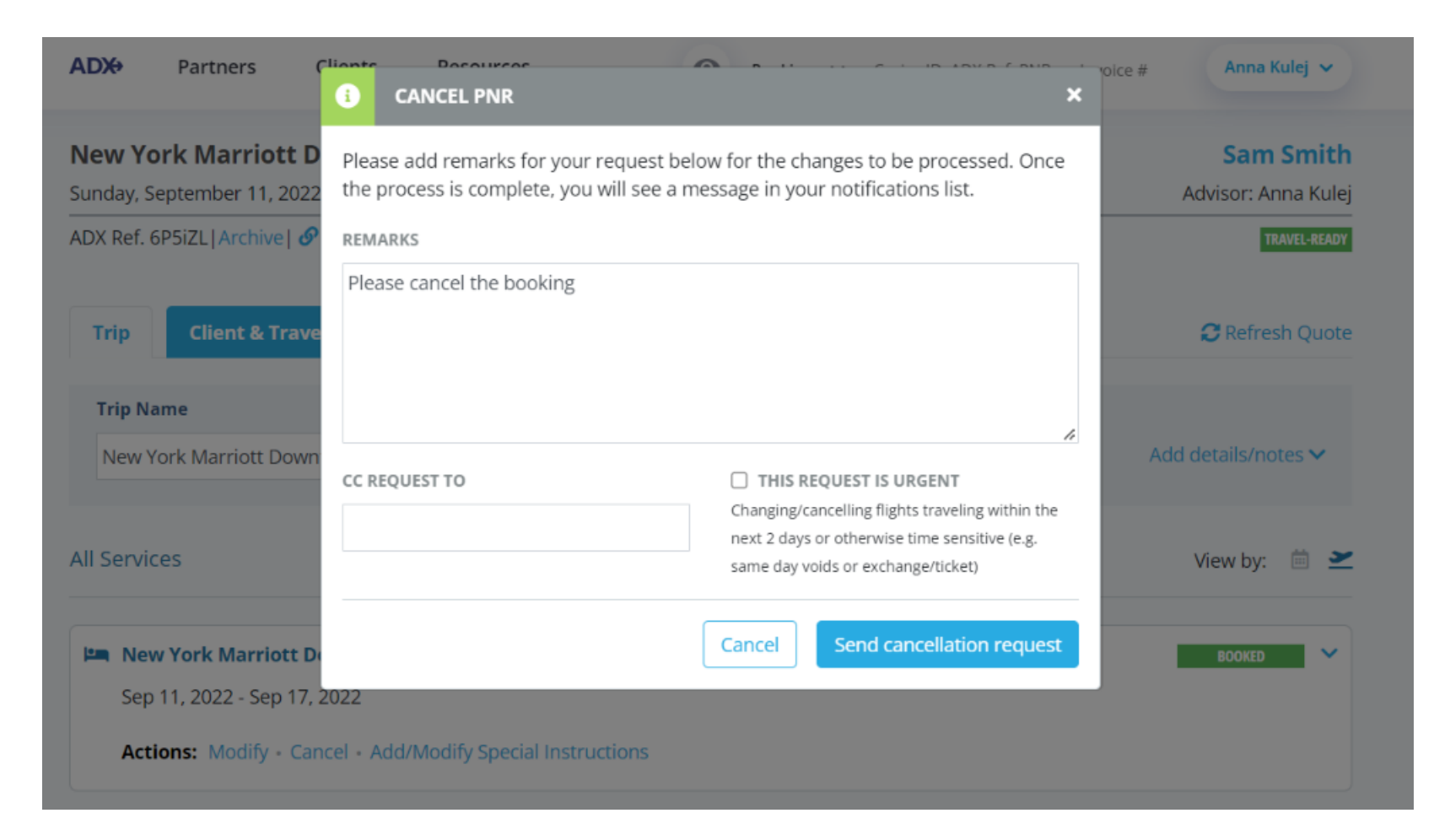

|      | New York Marriott Downtown - 6 nights<br>Sunday, September 11, 2022 - Saturday, September 17, 2022 | Sam Smith<br>Advisor: Anna Kulej |
|------|----------------------------------------------------------------------------------------------------|----------------------------------|
| 1. — | ADX Ref. 6P5iZL   Archive   🧬 Link Bookings                                                        | TRAVEL-READY                     |
| 2. — | Trip Client & Travelers Payment Service Fees Manage                                                | C Refresh Quote                  |
|      | Trip Name Dates                                                                                    |                                  |
|      | New York Marriott Downtown - 6 nights         09/11/2022         1         09/17/2022              | Add details/notes 🗸              |
|      | All Services                                                                                       | View by: 🗎 👱                     |
|      | Sep 11, 2022 - Sep 17, 2022                                                                        | BOOKED                           |
| 3. — |                                                                                                    |                                  |

| ××== | Steps              |     | Notes        |
|------|--------------------|-----|--------------|
| 1.   | Open ADX reference | •   |              |
| 2.   | Press TRIP tab     | • [ | efaulted tab |
| 3.   | Press CANCEL       | •   |              |

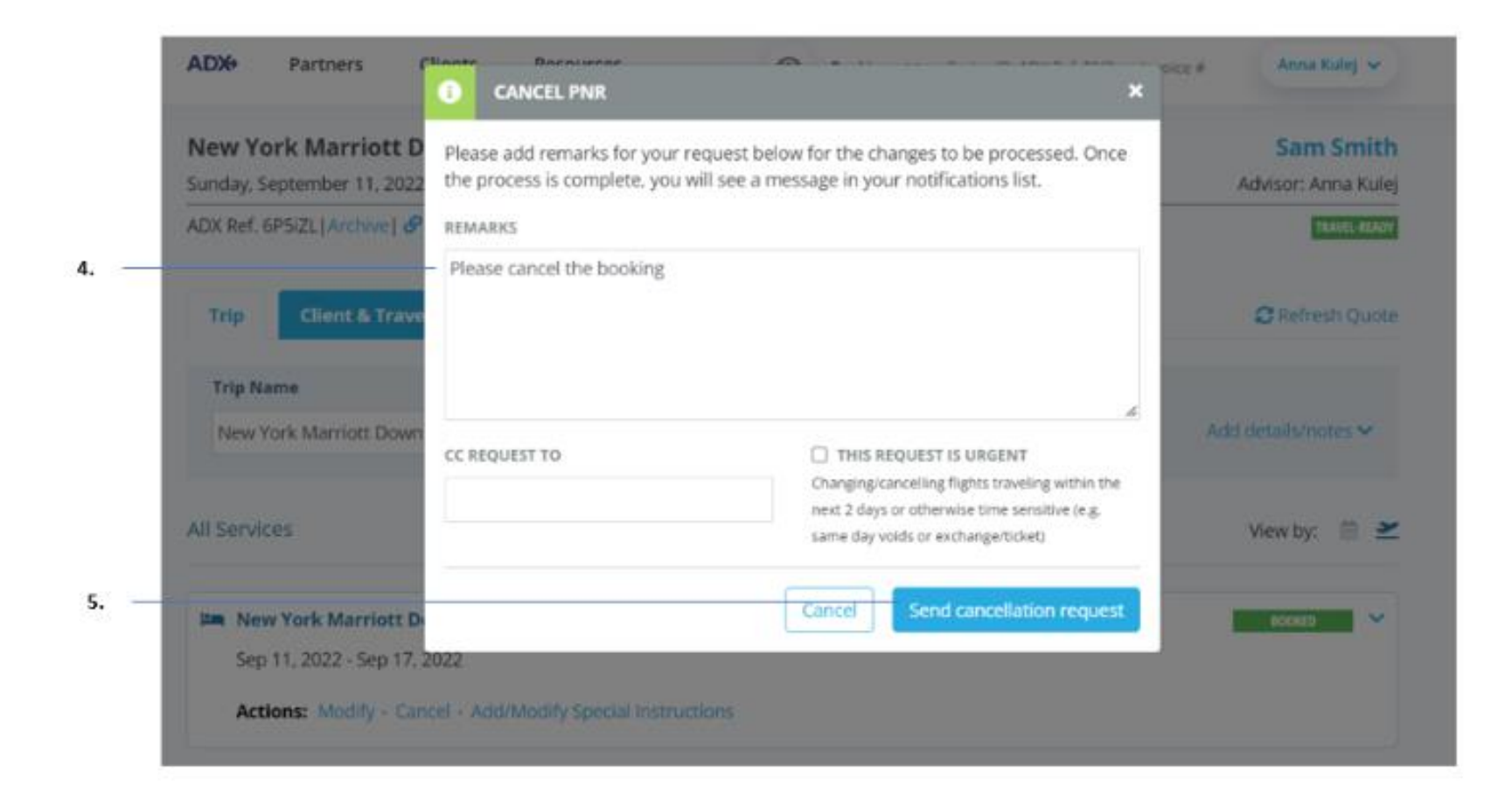

| ¥.<br>≓ | Steps                           |   | Notes |
|---------|---------------------------------|---|-------|
| 4.      | Enter remarks                   | • |       |
| 5.      | Press SEND CANCELLATION REQUEST | • |       |

### 1.6.9. Adding Special Instructions

Special instructions or requests can be added to any Sabre and Travel Edge preferred rate through the Trip Services Page. Currently you will not be able to add special instructions to any booked EDGE rates. Please note when adding special instructions, it is up to the advisor to ensure the hotel will honor the requests. ADX does not guarantee the hotel will review or honor any requests sent.

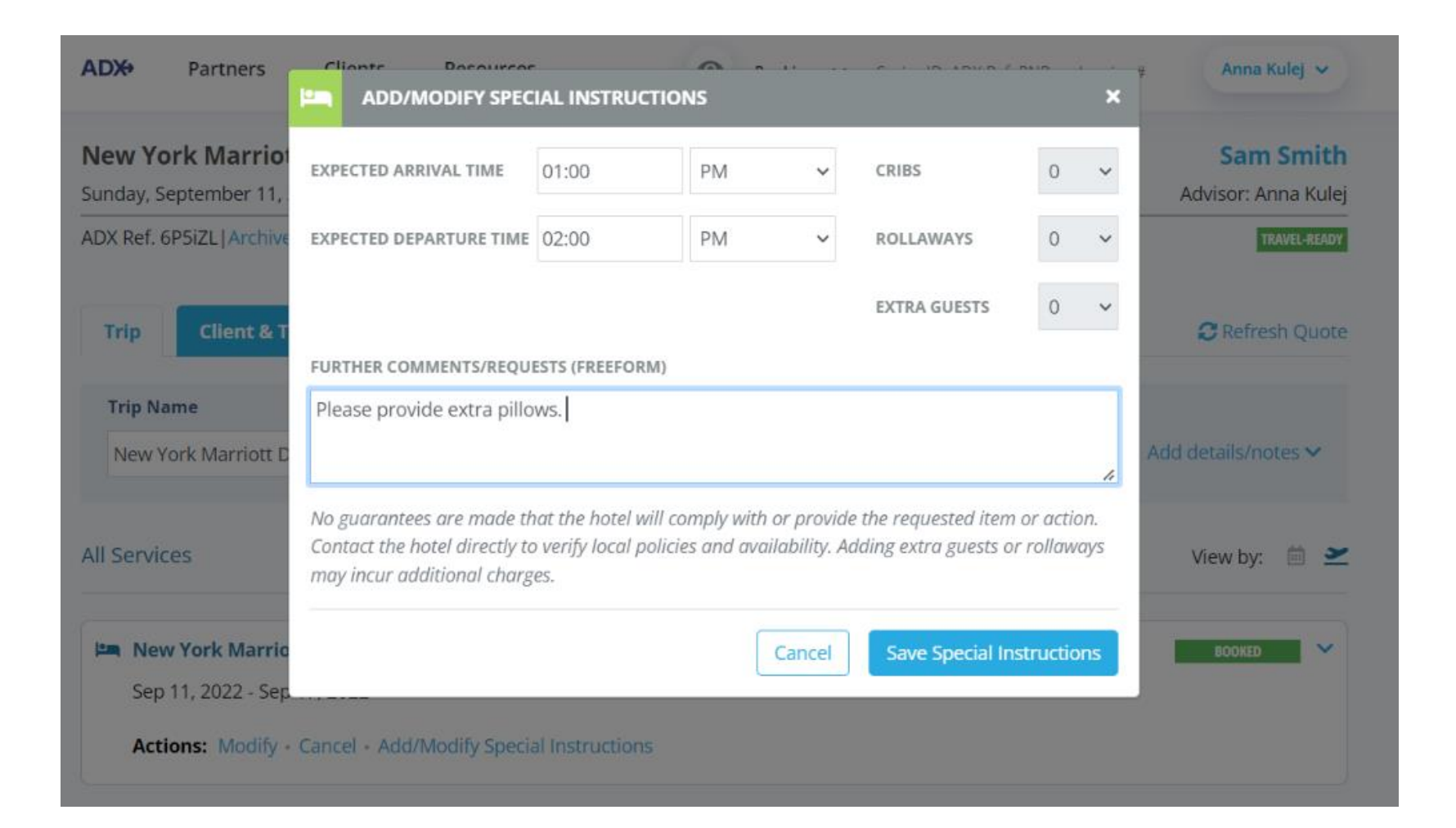

|    | ADX Partners Clients Resources   Bookings   Cruise ID, ADX Ref, I                                  | PNR, or Invoice # Anna Kulej ~   |
|----|----------------------------------------------------------------------------------------------------|----------------------------------|
|    | New York Marriott Downtown - 6 nights<br>Sunday, September 11, 2022 - Saturday, September 17, 2022 | Sam Smith<br>Advisor: Anna Kulej |
| 1  | ADX Ref. 6P5iZL   Archive   & Link Bookings                                                        | TRAVUL-READY                     |
| 2. | Trip Client & Travelers Payment Service Fees Manage                                                | C Refresh Quote                  |
|    | Trip Name     Dates       New York Marriott Downtown - 6 nights     09/11/2022     09/17/2022      | Add details/notes 💙              |
|    | All Services                                                                                       | View by: 📋 🞽                     |
|    | Sep 11, 2022 - Sep 17, 2022                                                                        | BOOKED                           |
| 3. | Actions: Modify - Cancel - Add/Modify Special Instructions                                         |                                  |

| ξ  | Steps                                        |     | Notes                                |
|----|----------------------------------------------|-----|--------------------------------------|
| 1. | Open ADX reference                           | •   |                                      |
| 2. | Click TRIP tab                               | • [ | efaulted tab                         |
| 3. | Press ADD/MODIFY SPECIAL INSTRCUTIONS button | • L | ocated in Action section of Trip tab |

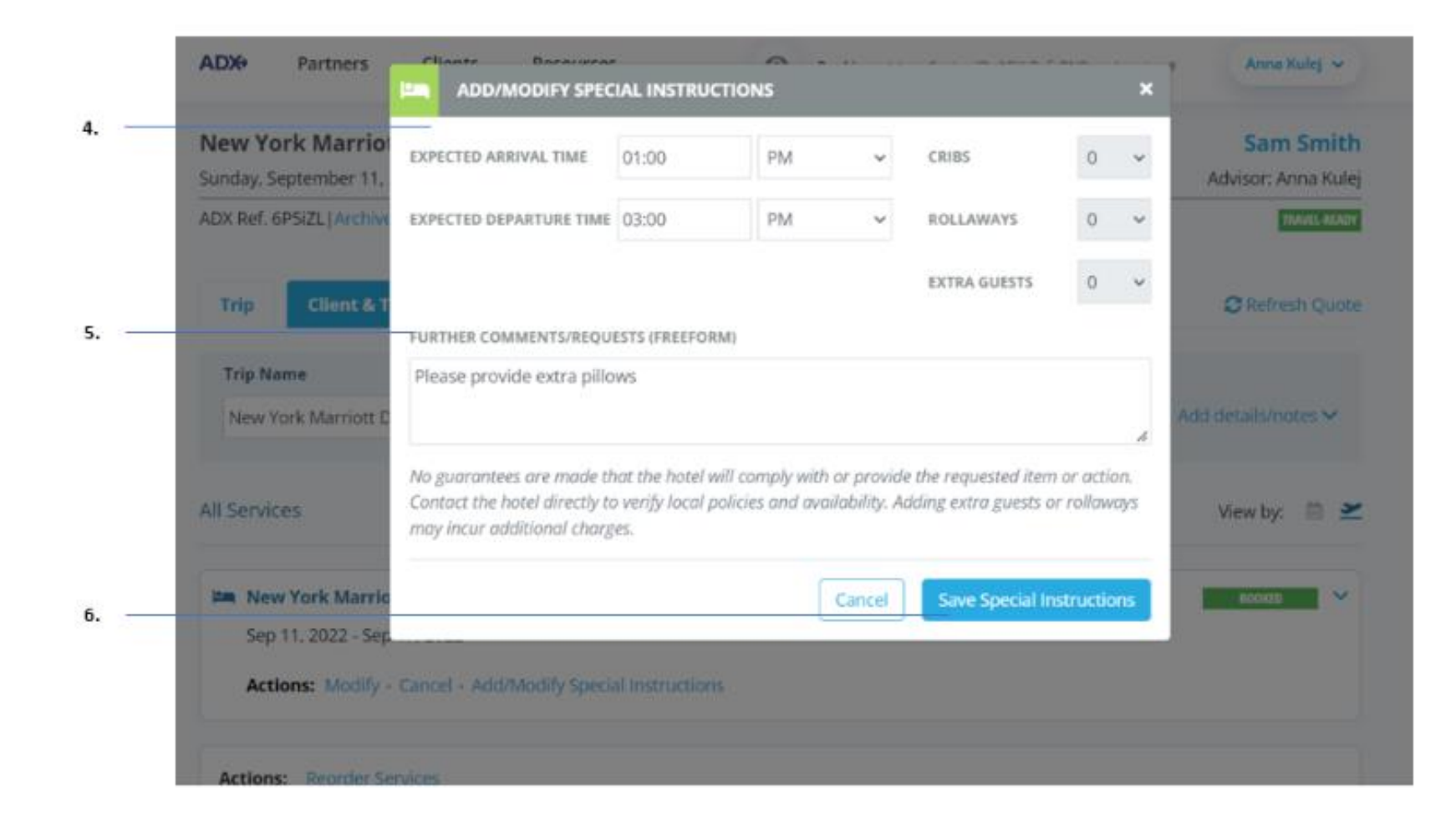

| ¥.<br>≓ | Steps                           |   | Notes |
|---------|---------------------------------|---|-------|
| 4.      | Enter request information       | • |       |
| 5.      | Enter comments – as needed      | • |       |
| 6.      | Press SAVE SPECIAL INSTRUCTIONS | • |       |

### 1.6.10. Editing Hotel Content for Itinerary

Sometimes the hotel itinerary can become lengthy based on the descriptions that the hotel provides. You can edit descriptions for the hotel overview, the hotel benefits and rate description on the trip services page. You can locate the EDIT buttons on the trip tab under the service details section for any hotel. Changes made will then reflect on the Itinerary document and the trip services page details section will show an "edited version" flag on the section that was revised. Once changes are made the option of reviewing and reverting back to the original text is also possible for each section.

| SERVICE DETAILS                   |                                                                                                    |
|-----------------------------------|----------------------------------------------------------------------------------------------------|
| Rate Name: MARRIOT                | SENIOR DISC.                                                                                                    |
| Rooms: 1 Room (2 Adu              | lts)                                                                                                    |
| Reference #: TQWHKD               |                                                                                                    |
| Confirmation #: 88586             | 367                                                                                                    |
| Hotel Overview: Edited            | Version                                                                                                    |
| DESCRIPTION TEST                  |                                                                                                    |
| - Hotel                           |                                                                                                    |
| Year Built - 1990 Year R          | emodeled - 2008                                                                                                    |
| Additional Property De:<br>Make v | scription -                                                                                                    |
| Read more                         |                                                                                                    |
| 📽 Edit Hotel Overview             |                                                                                                    |
| Hotel Benefits: (Edited V         | Tersion                                                                                                    |
| BENEFITS TEST                     |                                                                                                    |
| 📽 Edit Hotel Benefits             |                                                                                                    |
| Rate Description: Edite           | d Version                                                                                                    |
| DESCRIPTION TEST                  |                                                                                                    |
| MARRIOTT SENIOR DIS               | COUNT, INCLUDES 62 YEARS AND OLDER VALID ID REQUIRED, DELUXE GUEST ROOM, 2 DOUBLES A DAILY                                                                                            |
| DESTINATION FEE OF U              | SD 25 PLUS TAX WILL BE ADDED TO THE ROOM RATE AND INCLUDES A FOOD AND BEVERAGE CREDIT OF                                                                                              |
| USD 25 AND MORE M                 | AX OCCUPANCY- 4 GUESTS DELUXE ROOM, 2 DOUBLES, MINI FRIDGE, 324SQF1/29SQM, WIRELESS<br>"DEEEF/TEA MAKER, TV MARRIOTT SENIOR DISCOUNT - AVAILABLE TO GUESTS 62 YEARS OF AGE OR OLDER I |
| - PROOF OF AGE ELIGIB             | ILITY REQUIRED AT CHECK-IN   - LIMIT OF TWO ROOMS PER NIGHT                                                                                                    |
| Read less                         | - <b>F F</b>                                                                                                    |
| C Edit Rate Description           | 1                                                                                                    |
|                                   |                                                                                                    |

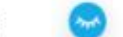

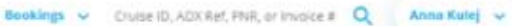

Sunday, September 11, 2022

#### New York Marriott Downtown

| 5 WEST ST AT ALEANY ST                       | Guests        |
|----------------------------------------------|---------------|
| lanhattan - Wall Street / Finanical District | Mr. Gam Smith |
| ew York, New York, 10006,                    |               |
| nited States                                 |               |
| hone: 1-212-3854900                          |               |

#### // Description Test

| Oheok-in            | Stay                   | Confirmation Number: 88586367- |
|---------------------|------------------------|--------------------------------|
| Sep 11, 2022        | 6 Nighta               | Record Locator: TOWHKD         |
| Amenities           |                        |                                |
| Parking             | Concierge              | Recreation facilities          |
| High Speed Internet | Rollaway Bed Available | Convention Center              |
| Dry cleaning        | Dining Room            | Meeting Room Available         |
| Fitness Center      | Family Room            |                                |
| Crib Available      | Business Center        |                                |

DESCRIPTION TEST

Year Built - 1990 Year Remodeled - 2008 Additional Property Description -Make your escape to New York Marriott Downtown, a brilliant hotel located in the heart of lower Manhattan, Situated in NYC\*s Financial District, we offer travelers a perfect vantage point from which to discover this ever-changing part of the city. Nearby attractions include Battery Park, Wall Street, the 9/11 Memorial and the shops and restaurants of Brookfield Place. After a busy day exploring downtown Manhattan, relax in our modern guest rooms and suites, some of which boast scenic views of the Hudson River. When hunger strikes, make your way to Bill's Bar and Burger, one of NVC\*s most beloved burgers joints if you\*re in the mood for a workout, don't miss visiting our revamped fitness center. For those traveling to Manhattan on business, take advantage of our modern business facilities and 12,000 square feet of flexible meeting room space. Whether it's for a romantic weekend getaway or an extended corporate stay, New York Marriott Downtown is the perfect destination for your NYC adventure.

#### HTO BOHERCARE.

Rate Description DESCRIPTION TEST

GUEST ROOM, 2 DOUBLES & DAILY DESTINATION FEE OF USD 25 PLUS TAX WILL BE ADDED TO THE ROOM RATE AND INCLUDES & FOOD AND BEVERAGE CREDIT OF USD 25 AND MOREI MAX OVER INAMEN, A CLESS TO DELIVE DOOM IT DOUBLES, MAKEDINGS, STAROFT PROCESS

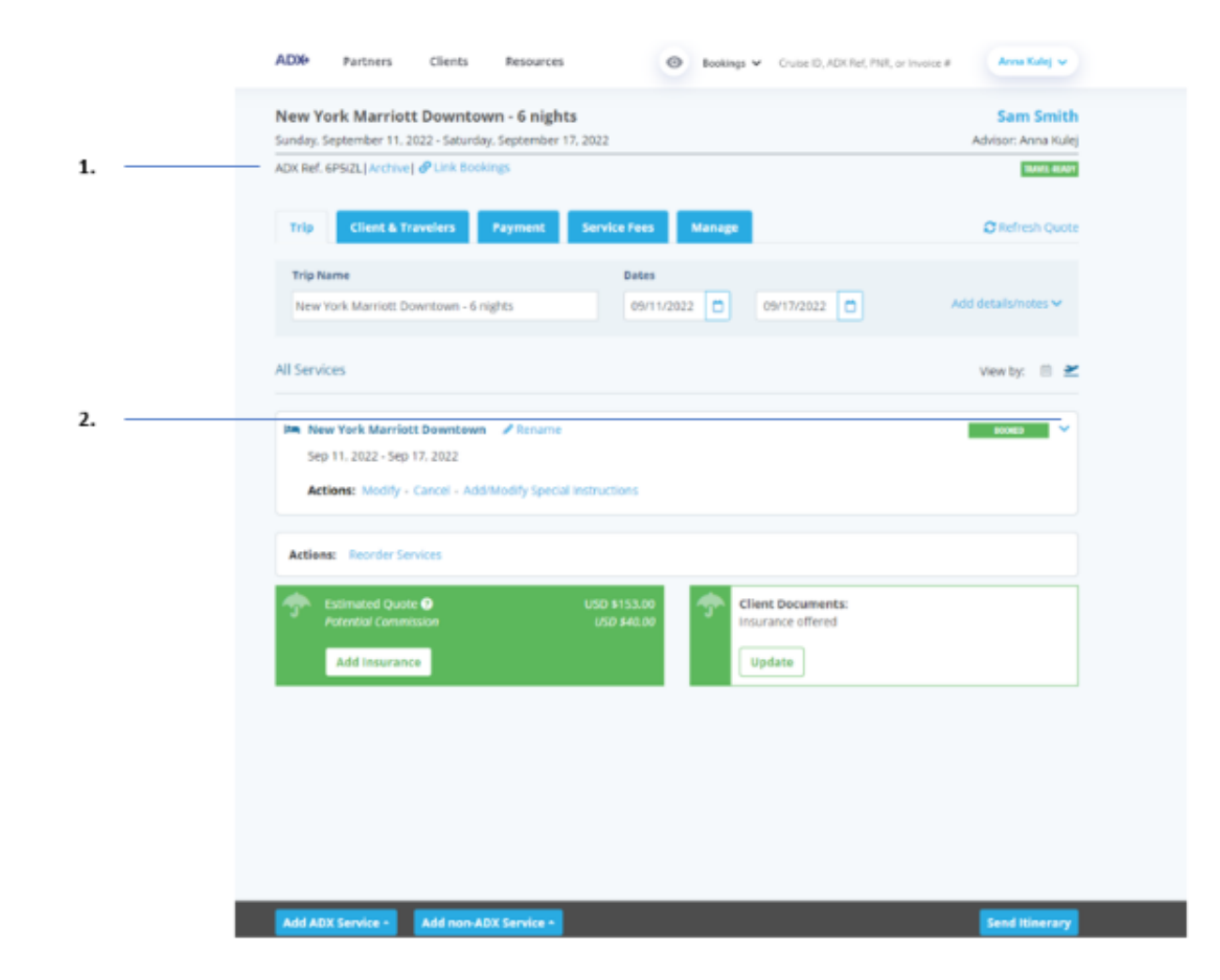

| žΞ | Steps              |            | Notes                                           |
|----|--------------------|------------|-------------------------------------------------|
| 1. | Open ADX reference | •          |                                                 |
| 2. | Press v on service | • H<br>• L | lotel details will expand<br>ocated on TRIP tab |

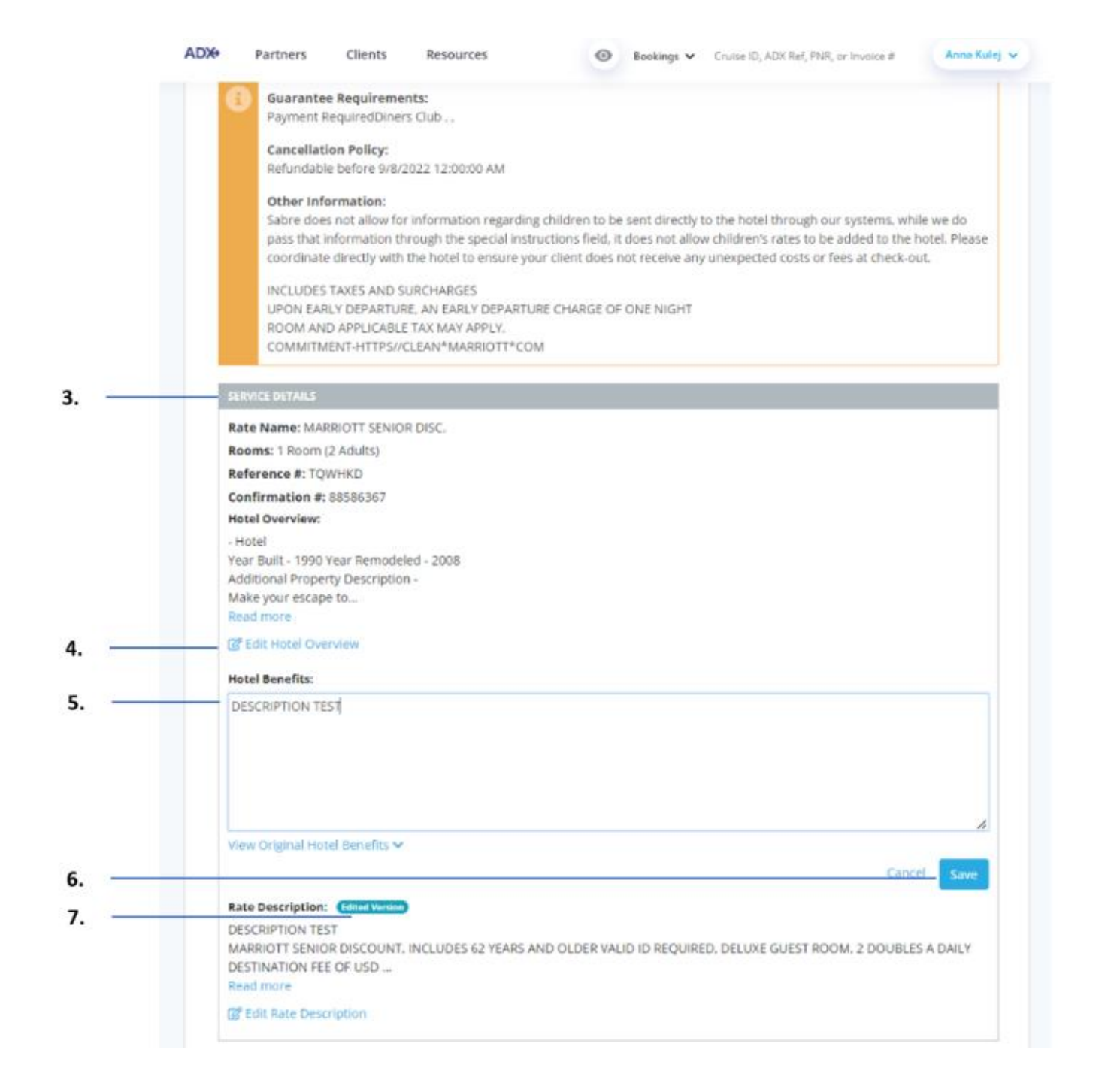

| ĭ<br>₹ | Steps                                             |     | Notes                                                                                                    |
|--------|---------------------------------------------------|-----|----------------------------------------------------------------------------------------------------|
| 3.     | Scroll down to SERVICE DETAILS section            | • / | After rate information                                                                                                   |
| 4.     | Press EDIT button of section to update            | • E | Edit available for Hotel Overview, Hotel Benefits<br>and Rate Description sections                                       |
| 5.     | Format the details as needed by entering own text | •   |                                                                                                    |
| 6.     | Press SAVE                                        | • 1 | /iew Original will let you go back to what was<br>originally there<br>Cancel will close the section without saving edits |
| 7.     | Confirm the EDITED VERSION flag                   | • 6 | dit to revert back to original text                                                                                      |